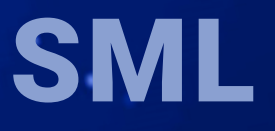

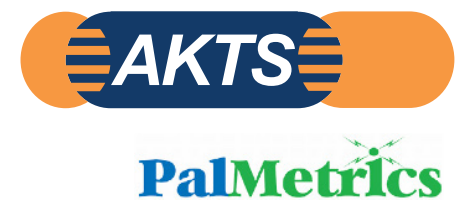

# SPECIFIC MIGRATION LIMITS Software (SML)

Prediction of Migration Rate of Species from Packaging Materials to Packed Goods

**CONTENT** AKTS 用テキスト

### www.akts.com/sml/e-learning

# **TABLE OF CONTENTS**

| パッケージ構造          | .4 |
|------------------|----|
| 食品グループと食品疑似溶媒    | 2  |
| 修行               | 15 |
| 移行特性(濃度、拡散、分配係数) | 19 |
| 移行量計算            | 24 |
| 結果/コンプライアンス証明書   | 39 |

#### **AKTS E-LEARNING**

SPECIFIC MIGRATION LIMITS ソフトウェア (SML) を使用すると、さまざまな形状や多層構造を持つ複雑な 材料の特定の移行評価が可能になります。移行プロセスのシミュレーションは、閉鎖系の隣接する層間または 接触媒体間の分割を考慮したフィックの第2拡散法則に基づいています。このソフトウェアには、2万を超える 化学物質のデータベースが含まれており、拡散係数と分配係数の 包括的な推定手順を提供します。必要なパ ラメータが欠落している場合、ソフトウェアは推定方法を赤でマークし、欠落しているパラメータを示しま。 SML ユーザーは、これらのパラメータを手動で追加するか(わかっている場合)、別の方法を選択する必要が あります。

SPECIFIC MIGRATION LIMITS ソフトウェア(SML)の解析作業は、次の4つのステップで進めることができます。

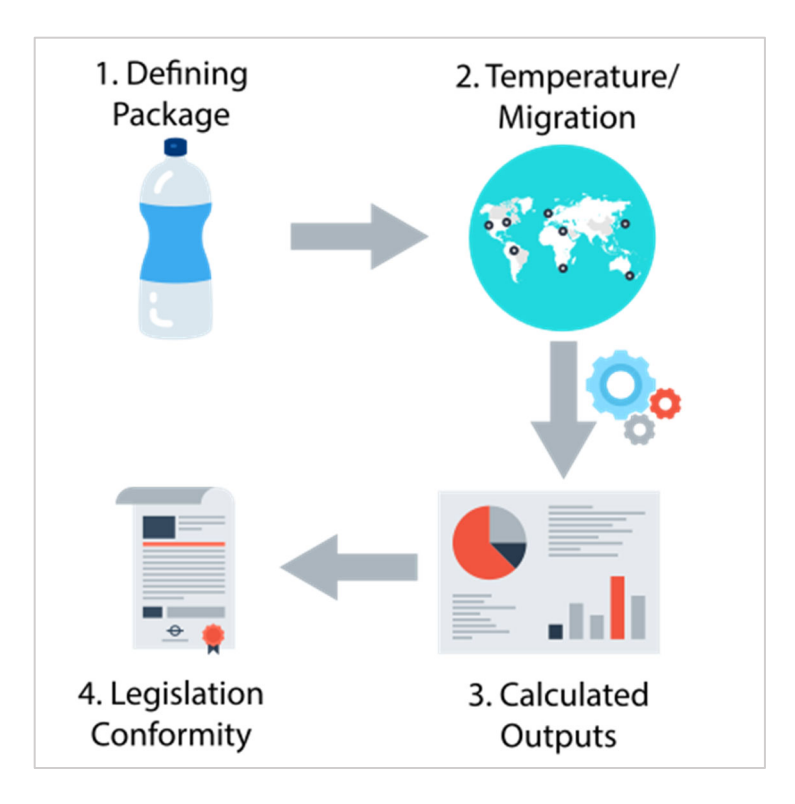

ワークフローには以下の4つの主要なステップがあります。

1-パッケージのさまざまな記事を作成してパッケージを定義し、それらのプロパティを紹介します。 2-さまざまな温度プロファイル(iso、non-iso、世界的な気候など)を使用して移行を予測します。 3-.計算された出力を分析します。

4-.結果が対応する法律に適合しているかどうかを確認します。

# \_\_\_\_\_ パッケージ構造 \_\_\_\_\_

パッケージは、それぞれが異なるレイヤー・プロパティを持つ異なる品目のグループです。 たとえば、ボトルは、ボトルキャップとボトル本体の 2 つの物品として扱うことができます。 品目は、異なるサイズとプロパティの1つ以上のレイヤーで構成されます。 注: Article を品目と和訳します。

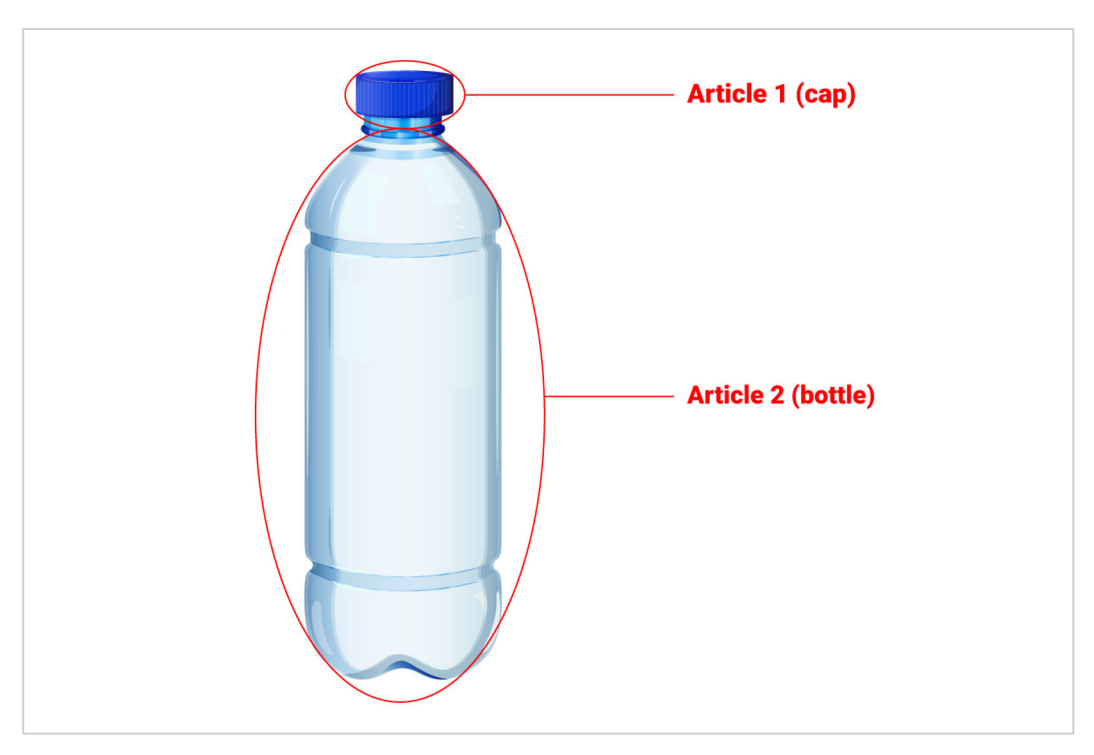

FIG.1-複数の品目(蓋と容器)で構成されるパッケージを想定します。

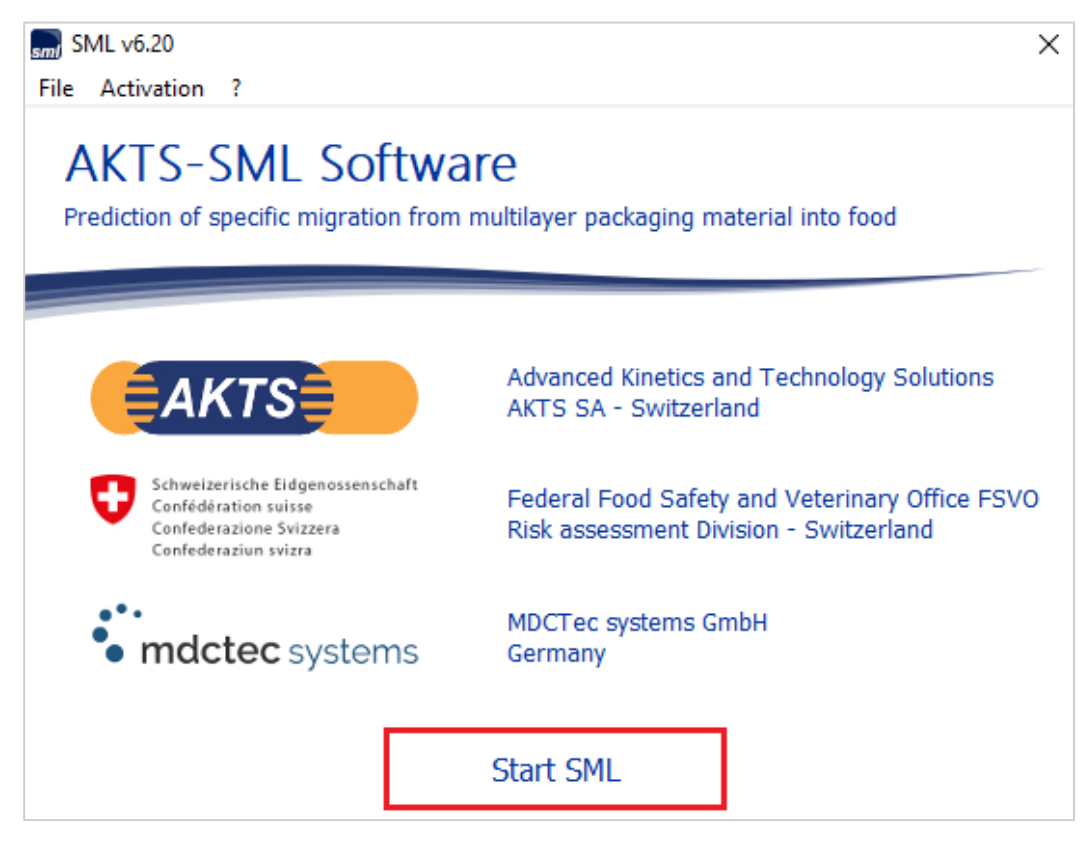

FIG.2 - Start\_SML をクリックすると SML が起動します。SML スタートの"開けゴマ"です。

| 🔜 🕜 🗓 🕈 💥 🔻                                                                                                    | SML v 6.20                                                                                               |                                                                             | _                   | $\times$ |
|----------------------------------------------------------------------------------------------------|----------------------------------------------------------------------------------------------------|-----------------------------------------------------------------------------|---------------------|----------|
| Package Properties Output Calculation                                                                                     |                                                                                                    |                                                                             |                     |          |
| New Package      Duplicate Package     Save All Package     Save Package     Save Package     Save Package As     Package | es New Article Save Article<br>Open Article Duplicate Article<br>Import Article Close Article<br>Article | ッダ Prediction on This Article<br>ダ Prediction on All Articles<br>Prediction | ∭<br>∭<br>⊗<br>File | ~        |
| Package                                                                                                    | Article                                                                                                  | Prediction                                                                  | File                | ^        |
|                                                                                                    |                                                                                                    |                                                                             |                     |          |
| 6.20   32-bit                                                                                                    |                                                                                                    |                                                                             |                     |          |

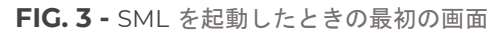

| 🔜 🕜 🚺 🌻 💥 🔻                                                                                                    | SML v 6.20                                                                         |                                 |                                                                | _    | × |
|----------------------------------------------------------------------------------------------------|------------------------------------------------------------------------------------|---------------------------------|----------------------------------------------------------------|------|---|
| Package Properties Output Calculation                                                                                                    |                                                                                    |                                 |                                                                |      |   |
| Wew Package         Implicate Package         Save All Package           Open Package         Implicate Package         Implicate Package           Save Package         Implicate Package         Implicate Package           Save Package         Implicate Package         Implicate Package           Save Package         Implicate Package         Implicate Package           Save Package         Implicate Package         Implicate Package | New Article Save Article Open Article Import Article Close Article Article Article | Import Initial<br>Concentration | ッグ Prediction on This Article<br>ッグ Prediction on All Articles |      |   |
| Package                                                                                                    | Апісіе                                                                             |                                 | Prediction                                                     | File | ~ |
| Create a new empty package.<br>A package is a group of different                                                                                                    |                                                                                    |                                 |                                                                |      |   |
|                                                                                                    |                                                                                    |                                 |                                                                |      |   |
|                                                                                                    |                                                                                    |                                 |                                                                |      |   |
|                                                                                                    |                                                                                    |                                 |                                                                |      |   |
|                                                                                                    |                                                                                    |                                 |                                                                |      |   |
|                                                                                                    |                                                                                    |                                 |                                                                |      |   |
|                                                                                                    |                                                                                    |                                 |                                                                |      |   |
|                                                                                                    |                                                                                    |                                 |                                                                |      |   |
|                                                                                                    |                                                                                    |                                 |                                                                |      |   |
|                                                                                                    |                                                                                    |                                 |                                                                |      |   |
|                                                                                                    |                                                                                    |                                 |                                                                |      |   |
| 6.20   32-bit                                                                                                    |                                                                                    |                                 |                                                                |      |   |

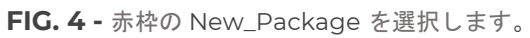

|                                                                                              |                                                                        | SMI                                                                                                    | v 6 20                                                        |                                 |                                                                                                    |                                                                                                    | _                   |                        | ×   |
|----------------------------------------------------------------------------------------------|------------------------------------------------------------------------|----------------------------------------------------------------------------------------------------|---------------------------------------------------------------|---------------------------------|----------------------------------------------------------------------------------------------------|----------------------------------------------------------------------------------------------------|---------------------|------------------------|-----|
| Package Properties Output                                                                    | Calculation                                                            | 51112                                                                                                    | ¥ 0.20                                                        |                                 |                                                                                                    |                                                                                                    |                     | _                      | - × |
| New Package 💣 Duplicate l<br>Open Package 🔗 Close Pack<br>Gave Package 🔏 Save Packa<br>Packa | Package 🥁 Save All Packages<br>cage<br>age As 🔐 Package Details<br>age | New Article     Image: Second second se | Save Article<br>Duplicate Article<br>Close Article<br>Article | Import Initial<br>Concentration | <sup>人の</sup> Predict<br>人 <sup>の</sup> Predict<br>P                                                                                                    | ion on This Article<br>ion on All Articles<br>rediction                                             | )<br>M<br>S<br>File |                        | *   |
| Package 1                                                                                    | Surface (cm ^2) 600 Article Article Add Migrant(s)                     | oncentration Diffusion                                                                                                    | Atuce                                                         | tion Coefficient                | Package 1 Geometry Rectangular Contact Surfar Volume of Con Width (cm): Height (cm): Length (cm): Surface and m Articles Sur Article 1 600 Total surface of all articles ( | ce (cm^2):<br>10<br>10<br>10<br>10<br>10<br>10<br>10<br>cm^2):<br>cm^2):<br>witch Package in Fittin | 600<br>600<br>600   | 200<br>000<br>e<br>2)) | e   |
| 6.20 32-bit                                                                                  |                                                                        |                                                                                                    |                                                               |                                 |                                                                                                    |                                                                                                    |                     |                        |     |

FIG.5 - パッケージのジオメトリ(例:立方体)を選択します。

| 🔜 🕜 🚺 🌻 💥 🔻                                                                                |                                                                 | SM          | L v 6.20                                           |                                 |                                                                | -              |              |
|--------------------------------------------------------------------------------------------|-----------------------------------------------------------------|-------------|----------------------------------------------------|---------------------------------|----------------------------------------------------------------|----------------|--------------|
| Package Properties Output                                                                  | Calculation                                                     |             |                                                    |                                 |                                                                |                | – 8 ×        |
| 😨 New Package 💣 Duplicate F<br>Dipon Package 🝘 Close Pack<br>Gin Save Package 🚮 Save Packa | Package 🙀 Save All Packages<br>cage<br>age As 🖓 Package Details | New Article | Save Article<br>Duplicate Article<br>Close Article | Import Initial<br>Concentration | ッダ Prediction on This Article<br>ッダ Prediction on All Articles | )<br>))<br>(8) |              |
| Packa                                                                                      | ge                                                              |             | Article                                            |                                 | Prediction                                                     | File           | ~            |
| Package 1                                                                                  | ge<br>Surface (cm ^2) 600<br>Article<br>Add Migrant(s)          | ant 🕰 Data  | Article                                            | ition Coefficient               | Solubility                                                     |                | Add Layer(s) |
| 6 20   32 bit                                                                              |                                                                 |             |                                                    |                                 |                                                                |                |              |

FIG. 6 - パッケージには、1つまたは複数の物品(ボトル本体とその蓋など)を含めることができます。

| 🔜 🕜 🟮 🌻 💥 🔻                                                                        |                                                       |           |                                                     | SML v 6.20             |                                 |                                                                    | -              |        | $\times$ |
|------------------------------------------------------------------------------------|-------------------------------------------------------|-----------|-----------------------------------------------------|------------------------|---------------------------------|--------------------------------------------------------------------|----------------|--------|----------|
| Package Properties Outp                                                            | ut Calculation                                        |           |                                                     |                        |                                 |                                                                    |                | -      | ∂ ×      |
| 😭 New Package 🛛 Puplicat<br>🏠 Open Package 🍘 Close Pa<br>🚛 Save Package 🚮 Save Pac | e Package 🕌 Save All I<br>ckage<br>:kage As 😭 Package | Packages  | 👺 New Article<br>🍃 Open Article<br>🖥 Import Article | Save Article           | Import Initial<br>Concentration | ್ಲಳೆ Prediction on This Article<br>್ಲಳೆ Prediction on All Articles | )<br>))<br>(8) |        |          |
| Pac                                                                                | kage                                                  |           |                                                     | Article                |                                 | Prediction                                                         | File           |        | ~        |
| ✓ - Package 1                                                                      | Surface (cm^2) 600                                    | 0<br>Conc | centration Diffu                                    | ision Coefficient Part | ition Coefficient               | Solubility                                                         |                | Add La | yer(s)   |
|                                                                                    | 💧 Add Migran                                          | it(s)     |                                                     |                        |                                 | Run Prediction                                                     |                | Set-   | Off      |
|                                                                                    | Layer                                                 | 💧 Migrant | : 💰 Data                                            | 3                      |                                 |                                                                    |                |        |          |
| 6.20132-bit                                                                        |                                                       |           |                                                     |                        |                                 |                                                                    |                |        |          |

FIG.7 - レイヤーを加えることにより品目の構成をします。

| 🔜 🕜 🚹 🌻 💥 📼                                                                                                    |                     | SML v 6.20                                                                                                    |                                          |                                                                              | _                                                                                                    |              |
|----------------------------------------------------------------------------------------------------|---------------------|----------------------------------------------------------------------------------------------------|------------------------------------------|------------------------------------------------------------------------------|----------------------------------------------------------------------------------------------------|--------------|
| Package Properties Output Calculat                                                                                               | tion                |                                                                                                    |                                          |                                                                              |                                                                                                    | _ @ ×        |
| New Package      Duplicate Package     Open Package     Close Package     Save Package     Assee Package     Package     Package | 🙀 Save All Packages | New Article     Save Article       Open Article     Duplicate Article       Import Article     Close Article       Article     Article | ticle<br>Import Initial<br>Concentration | ッダ Prediction on This Article<br>ッダ Prediction on All Articles<br>Prediction | <ul><li>Image: Second second second</li></ul> | •            |
| Package 1 Surface                                                                                                    | e (cm^2) 600        | Diffusion Coefficient                                                                                                    | Partition Coefficient                    | Solubility                                                                   |                                                                                                    | Add Layer(s) |
|                                                                                                    | Add Migrant(s)      | ant Coefficient<br>ant Coefficient<br>ayer(s)<br>flayer(s) to add: 2                                                                   | Cancel                                   | Aur Prediction                                                               |                                                                                                    | Set-Off      |
| 6.20   32-bit                                                                                                    |                     |                                                                                                    |                                          |                                                                              |                                                                                                    |              |

#### FIG. 8 - レイヤーの数を設定します。

| 🔜 🕜 🟮 🌻 💥 📼                                                                          |                                                                        | SML v 6.20                                                                                                    |                                       |                                                                                                 | -             |         | $\times$ |
|--------------------------------------------------------------------------------------|------------------------------------------------------------------------|----------------------------------------------------------------------------------------------------|---------------------------------------|-------------------------------------------------------------------------------------------------|---------------|---------|----------|
| Package Properties Output                                                            | t Calculation                                                          |                                                                                                    |                                       |                                                                                                 |               | -       | a ×      |
| Rew Package 💣 Duplicate<br>Open Package 🎯 Close Pack<br>Close Package 📓 Save Package | Package<br>kage<br>age As                                              | Image: Several state         Image: Several state           Open Article         Image: Duplicate Article           Image: Image: Several state         Image: Several state                                                                                                    | Import Initial<br>Concentration       | $\mathcal{A}^{\phi}$ Prediction on This Article $\mathcal{A}^{\phi}$ Prediction on All Articles | )<br>))<br>() |         |          |
| Packa                                                                                |                                                                        | Article                                                                                                    |                                       | Prediction                                                                                      | File          |         | ^        |
| Package 1                                                                            | Surface (cm^2) 500<br>Article<br>Thickness (um)<br>C<br>Add Migrant(s) | Layer 1 Layer 2<br>Not Defined Not Defined<br>100 100<br>oncentration Diffusion Coefficient Parti                                                                                                    | tion Coefficient                      | Solubility                                                                                      |               | Add Lay | er(s)    |
|                                                                                      | Type:                                                                  | Copy From Reset Layer Contact Medium Contact Medium Contact Med | re (°C): N/A Pringer A*p: N/A Ap: N/A | Detabase                                                                                        |               |         |          |
| 6.20   32-bit                                                                        |                                                                        |                                                                                                    |                                       |                                                                                                 |               |         |          |

FIG.9 - ポリマー層の特性はデータベースから選択できます。

| 🖥 🕜 🚺 🌻 🔆 🔻                                                                                                    |                                                                                         | :                                         | 5ML v 6.20             |                                   |                         |                    | -        |            |
|----------------------------------------------------------------------------------------------------|-----------------------------------------------------------------------------------------|-------------------------------------------|------------------------|-----------------------------------|-------------------------|--------------------|----------|------------|
| Package Properties Output           Output           New Package         Poplicate P           Open Package         Close Package           Save Package         Save Package | Calculation<br><sup>lackage</sup> 🕌 Save All Packages<br>age<br>ge As 😚 Package Details | ; Rew Article                             | Gave Article           | Import Initial                    | ی Predictio را می       | on on This Article | <b>X</b> | 0          |
| Packad                                                                                                    | -<br>ge                                                                                 |                                           | Article                | concentration                     | Pre                     | ediction           | File     |            |
| Package 1                                                                                                    | Surface (cm^2)                                                                          | Selecting I                               | Layer Mate             | erial(s)                          | - 🗆                     | ×                  |          | Add Layer( |
|                                                                                                    | Add Mig<br>Layer (<br>CAS Number<br>Type:                                               | Number:                                   | Nan<br>Mol<br>Typ      | ne: [<br>ecular Weight: [<br>e: [ | POLYMER                 |                    |          | Set-Off    |
|                                                                                                    | Thickness (µm): Mame                                                                    | asterDB (1938)                            | UserDB (1)             | Number Re                         | eference Number         | FLA                |          |            |
|                                                                                                    | CELLULOS                                                                                | E                                         | 000                    | 9004-34-6 14                      | 1500; 43280             | 5!                 |          |            |
|                                                                                                    | Layer Abbreviatio CELLULOS                                                              | E ACETATE                                 | 000                    | 9004-35-7 14                      | 1505                    |                    |          |            |
|                                                                                                    | Material: CELLULOS<br>CELLULOS                                                          | E ACETATE BUTYRATE<br>E ACETATE PROPIONAT | 000<br>TE 000          | 9004-36-8 43<br>9004-39-1 14      | 3300; 14508; 43<br>1512 | . 5!               |          |            |
|                                                                                                    | Layer Details<br>3-HYDRO                                                                | LULOSE<br>(YBUTANOIC ACID-3-H)            | 000<br>DROXYPENTAN 008 | 9004-57-3 16<br>0181-31-3 18      | 925; 53280<br>8888      | 5! 74              |          |            |
|                                                                                                    | Molecular Weigh NITROCEL                                                                | LULOSE                                    | 000                    | 9004-70-0 22                      | 2450; 43330             | 56                 |          |            |
|                                                                                                    | Log Pow: POLYBUTA<br>POLYBUTA                                                           | ADIENE<br>ADIENE, EPOXIDIZED              | 000                    | 9003-17-2 23                      | 3515<br>3518            |                    |          |            |
|                                                                                                    | Material specific POLY(1,4-                                                             | BUTYLENEGLYCOL)                           | 002                    | 5190-06-1 23                      | 3530; 76570             |                    |          |            |
|                                                                                                    | Uppe POLYDIME                                                                           | THYLSILOXANE (polyme                      | er) 000                | 9016-00-6                         |                         |                    |          |            |
|                                                                                                    |                                                                                         | KOXTBUTYRATE                              | 002                    | 9935-98-1 23                      | i615                    | >                  |          |            |
|                                                                                                    | Pre-                                                                                    | vious Layer 🔪 N                           | lext Layer             | As                                | sign 🗙 C                | Close              |          |            |
| 6.20   32-bit                                                                                                    |                                                                                         |                                           |                        |                                   |                         |                    |          |            |

FIG. 10 - ポリマー特性の検索には、いくつかのオプションを適用できます(CAS 番号、名前など)。

| 🔜 🕜 📵 🌻 💥 📼                                                                                                |                                                                       | SML v 6.20                                                                                                    |                                                             |                                                                              | -              |              |
|----------------------------------------------------------------------------------------------------|-----------------------------------------------------------------------|----------------------------------------------------------------------------------------------------|-------------------------------------------------------------|------------------------------------------------------------------------------|----------------|--------------|
| Package Properties Output                                                                                  | Calculation                                                           |                                                                                                    |                                                             |                                                                              |                | _ @ ×        |
| Swew Package 💣 Duplicate P<br>Dopen Package 🐨 Close Packa<br>Close Package 📓 Save Packa<br>Package Package | Package 🕌 Save All Packages<br>age<br>ge As 😭 Package Details<br>ge A | New Article     Save Article       Open Article     Duplicate       Import Article     Close Article       Article     Article | le<br>Article<br>cle                                        | ッグ Prediction on This Article<br>ッグ Prediction on All Articles<br>Prediction | 💓<br>🔊<br>File | ~            |
| Package 1                                                                                                  | Surface (cm^2)                                                        | Selecting Layer N                                                                                                    | Naterial(s)                                                 | - C X                                                                        |                | Add Layer(s) |
|                                                                                                    | CAS Numbe                                                             | r:                                                                                                    | Molecular Weight:                                           | OLYMER V                                                                     |                |              |
|                                                                                                    | Density (g/cm^3) Name<br>CELLULOSE                                    |                                                                                                    | CAS Number Refi<br>0009004-34-6 145                         | erence Number F( ^<br>00: 43280 5:                                           |                |              |
|                                                                                                    | Layer Abbreviatio CELLULOSE<br>Material: CELLULOSE                    | ACETATE<br>ACETATE BUTYRATE                                                                                                    | 0009004-35-7 145<br>0009004-36-8 433                        | 05<br>00;14508; 43 5!                                                        |                |              |
|                                                                                                    | Layer Details                                                         | E ACETATE PROPIONATE<br>ULOSE                                                                                                  | 0009004-39-1 145<br>0009004-57-3 169<br>0080181-31-3 188    | 12<br>25; 53280 5!                                                           |                |              |
|                                                                                                    | Molecular Weigh NITROCELI<br>Log Pow: POLYBUTA                        | LULOSE<br>DIENE                                                                                                    | 0009004-70-0 224<br>0009003-17-2 235                        | 50; 43330 5t<br>15                                                           |                |              |
|                                                                                                    | Material specifi<br>Uppe<br>Realt                                     | DIENE, EPOXIDIZED BUTYLENEGLYCOL) THYLSILOXANE (polymer) OXYBUTYRATE                                                           | 235<br>0025190-06-1 235<br>0009016-00-6<br>0029435-48-1 236 | i18<br>i30; 76570<br>i15<br>···································              |                |              |
| 6 20 1 32-bit                                                                                              | Prev                                                                  | Next Layer                                                                                                    | Assig                                                       | IT Close                                                                     |                |              |

**FIG. 11 -** 名前または特定のプロパティによるポリマーの検索 (この例では、検索キーワードは「低密度」です)。

| 🔜 🕜 🚺 🌻 💥 🔻                                                                                                    |                                                                                                    | SML v 6.20                                                                                                    |                                                                   |                                                                        | _                            |              |
|----------------------------------------------------------------------------------------------------|----------------------------------------------------------------------------------------------------|----------------------------------------------------------------------------------------------------|-------------------------------------------------------------------|------------------------------------------------------------------------|------------------------------|--------------|
| Package Properties Output C                                                                                                    | alculation                                                                                                    |                                                                                                    |                                                                   |                                                                        |                              | _ @ ×        |
| <ul> <li>New Package Puplicate Participation</li> <li>Open Package Close Package</li> <li>Save Package</li> <li>Save Package</li> <li>Package</li> </ul> | ckage 📊 Save All Packages<br>ge<br>e As 🖓 Package Details<br>e                                                                                                    | Image: Several state         Image: Several state           Open Article         Duplicate A           Import Article         Close Article           Article         Article | e 👸<br>urticle Import Initial<br>Concentration                    | ッジ Prediction on This Arti<br>ッダ Prediction on All Artic<br>Prediction | cle<br>les $\otimes$<br>File | ~            |
| Package 1     End LDPE-Ethanol 10%                                                                                                    | Article Brows                                                                                                    | Gelecting Layer M                                                                                                    | aterial(s)                                                        | X                                                                      |                              | Add Layer(s) |
|                                                                                                    | Add Mig CAS Number:                                                                                                    | asterDB (3) User                                                                                                    | Name: 00<br>Molecular Weight:<br>Type: P(<br>Clear Filt<br>DB (0) | DLYMER V<br>Filter                                                     |                              | Set-Off      |
|                                                                                                    | Density (g/cm^3)         Name<br>POLYETHYLI           Layer Abbreviatio         POLYETHYLI           Material:         Ultra-high m           Layer Details         Molecular Weigh           Log Pow:         Image: Comparison of the second second | ENE, LOW DENSITY (PE)<br>ENE, LINEAR LOW DENSITY<br>iolecular weight siloxane polymer dispe.                                                                                  | CAS Number Ref<br>0009002-88-4 769<br>0009002-88-4 769<br>        | erence Number FCM  <br>50; 80000 549<br>51; 76950; 80                  |                              | -            |
| 6 20 1 32- kit                                                                                                    | Material specifi                                                                                                    | bus Layer Next Layer                                                                                                    | Assig                                                             | n X Close                                                              |                              |              |

| 🔜 🕜 🟮 🌻 💥 🔻                                                                           |                                                                 | SML v 6.20                                                                                                    |                                              | – 🗆 ×                                                                                                    |
|---------------------------------------------------------------------------------------|-----------------------------------------------------------------|----------------------------------------------------------------------------------------------------|----------------------------------------------|----------------------------------------------------------------------------------------------------|
| Package Properties Output                                                             | t Calculation                                                   |                                                                                                    |                                              | – 8 ×                                                                                                    |
| New Package Puplicate<br>Open Package Close Pack<br>Save Package Save Pack<br>Package | Package 📊 Save All Packages<br>kage<br>age As 😵 Package Details | New Article     Depen Article     Duplicate Article     Import Article     Close Article     Article     Article | al on Prediction on This Article             | Image: Second second se |
|                                                                                       | Surface (cm/c2)                                                 | Ance                                                                                                    | Prediction                                   | s File 1                                                                                                    |
| Package 1                                                                             | Artide Brows                                                    | Belecting Layer Material(s)                                                                                      | - X                                          | Add Layer(s)                                                                                                    |
|                                                                                       | CAS Number                                                      | Molecular Weight:                                                                                                |                                              |                                                                                                    |
|                                                                                       | Fill Missin                                                     | g Parameters                                                                                                    |                                              | ×                                                                                                    |
|                                                                                       | Log Pow not available in the                                    | database Required to                                                                                             | or                                           |                                                                                                    |
|                                                                                       | Please enter log Pow                                            | Estimation of                                                                                                    | f partition coefficients with Polarity scale | 2                                                                                                    |
|                                                                                       |                                                                 |                                                                                                    |                                              | OK Cancel                                                                                                    |
|                                                                                       | Layer Details                                                   |                                                                                                    |                                              |                                                                                                    |
|                                                                                       | Molecular Weigh                                                 |                                                                                                    |                                              |                                                                                                    |
|                                                                                       | Log Pow:                                                        |                                                                                                    |                                              |                                                                                                    |
|                                                                                       | Material specific                                               |                                                                                                    |                                              |                                                                                                    |
|                                                                                       | Uppe                                                            |                                                                                                    |                                              |                                                                                                    |
|                                                                                       | O Realit                                                        |                                                                                                    | >                                            |                                                                                                    |
|                                                                                       | Previo                                                          | ous Layer > Next Layer                                                                                           | Assign 🔀 Close                               |                                                                                                    |
|                                                                                       |                                                                 |                                                                                                    |                                              |                                                                                                    |
| 6.20   32-bit                                                                         |                                                                 |                                                                                                    |                                              |                                                                                                    |

**FIG. 13 -** 不足しているパラメーターを入力します(わかっている場合)。 この例では、 LogPow がありません。

| 🔜 🕜 📵 🌻 💥 📼                                                                                                    |                                                              | SML v 6.20                                                                                                    |                                 |                                                                | _        |              |  |  |  |
|----------------------------------------------------------------------------------------------------|--------------------------------------------------------------|----------------------------------------------------------------------------------------------------|---------------------------------|----------------------------------------------------------------|----------|--------------|--|--|--|
| Package Properties Output                                                                                                    | Calculation                                                  |                                                                                                    |                                 |                                                                |          | _ @ ×        |  |  |  |
| 😨 New Package 🛛 Duplicate P<br>Dopen Package 🎆 Close Package<br>😭 Save Package 📝 Save Package                                                                                                    | ackage 🕌 Save All Packages<br>age<br>ge As 🛜 Package Details | Image: Save Article         Image: Save Article           Open Article         Image: Duplicate Article           Image: Image: Image: Save Article         Image: Close Article | Import Initial<br>Concentration | ッジ Prediction on This Article<br>ッグ Prediction on All Articles | <b>)</b> |              |  |  |  |
| Packag                                                                                                    | je                                                           | Article                                                                                                    |                                 | Prediction                                                     | File     | ^            |  |  |  |
| <ul> <li>Package 1</li> <li>LDPE-Ethanol 10%</li> </ul>                                                                                                    | Surface (cm^2) 600 Article Thickness (um)                    | Layer 1 Layer 2 POLYETHYLE Not Defined 100 Diffusion Coefficient  Part                                                                                                    | ition Coefficient               | Solubility                                                     |          | Add Layer(s) |  |  |  |
|                                                                                                    | Add Migrant(s)                                               |                                                                                                    |                                 | Run Prediction                                                 |          | Set-Off      |  |  |  |
| Layer (Layer 1)       Mgrant       Data         Image: Copy From       Reset Layer       Set to User Defined       Database         Type:       Image: Polymer       Contact Medium       Trideness (um):       Image: Polymer         Density (g/cm^3):       Image: Polymer       Contact Medium       Image: Polymer       Density (g/cm^3):       Image: Polymer         Density (g/cm^3):       Image: Polymer       Contact Medium       Image: Polymer       Image: Polymer         Layer Abbreviation:       Layer 1       Image: Polymer       Image: Polymer       Image: Polymer         Material:       POLYETHYLENE, LOW DENSITY (PE)       Image: Polymer       Image: Polymer       Image: Polymer         Layer Details       Molecular Weight (g/mol):       1500       Glass Transition Temperature (*C):       -125         Log Pow:       Image: N/A       Image: Polymer       A*D:       11.5 |                                                              |                                                                                                    |                                 |                                                                |          |              |  |  |  |
| 6.20   32-bit                                                                                                    | Realistic Case: A'p:                                         | 10 Tau: 0                                                                                                    | Ap: 10                          |                                                                |          |              |  |  |  |

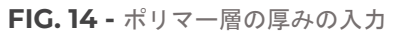

| sm] 🕐 🕛 🌹 🏹 🔻                 |                                                                                                    | SML v 6.20                                                                                                    |                                                                                               |                            | _         | ЦХ           |
|-------------------------------|----------------------------------------------------------------------------------------------------|----------------------------------------------------------------------------------------------------|-----------------------------------------------------------------------------------------------|----------------------------|-----------|--------------|
| Package Properties Output     | t Calculation                                                                                                    |                                                                                                    |                                                                                               |                            |           | – 8 ×        |
| Rew Package Puplicate         | Package 🙀 Save All Packages                                                                                                    | New Article         Save Article           Open Article         Duplicate Article                                                                                                    | www.initial                                                                                   | Prediction on This Article |           |              |
| 🎧 Save Package 🛛 🔏 Save Packa | age As                                                                                                    | 🔄 Import Article 🐹 Close Article                                                                                                    | Concentration                                                                                 | > reaction on An Andres    | $\otimes$ |              |
| Packa                         | age                                                                                                    | Article                                                                                                    |                                                                                               | Prediction                 | File      | · · ·        |
| Package 1                     | ge<br>Surface (cm^2) 500<br>Article<br>Thickness (um)<br>Add Migrant(s)<br>Add Migrant(s)<br>Layer (Layer 1)<br>C<br>Type: Polymer<br>Thickness (um): 1000<br>Density (g/cm^3): 0.925<br>Layer Abbreviation: Syser3<br>Material: POLYETHY<br>Layer Details<br>Molecular Weight (g/mol): 11<br>Log Pow: N<br>Material specific constants for<br>© Upper Limit: A"#<br>C<br>Realistic Case: A'p: | Article  Article Article  Article Article Article Article Article Article Article Article Article Article Article Article Article Article Article A | ition Coefficient<br>et to User Defined<br>re (°C): -125<br>o Piringer<br>A*p: 11.5<br>Ap: 10 | Solubility                 | File      | Add Layer(s) |
| 6.20   32-bit                 |                                                                                                    |                                                                                                    |                                                                                               |                            |           |              |

FIG. 15 - レイヤーの名前は変更できます(要求された場合)。

|                                                                                 |                                                                      | Ch4L 6 20                                                                                                    |                                 |                                                                      |          |              | _   |
|---------------------------------------------------------------------------------|----------------------------------------------------------------------|----------------------------------------------------------------------------------------------------|---------------------------------|----------------------------------------------------------------------|----------|--------------|-----|
| 📼 😈 U T 🏊 📍                                                                     |                                                                      | SIVIL V 0.20                                                                                                    |                                 |                                                                      | _        | ц )          | Ì., |
| Package Properties Output                                                       | Calculation                                                          |                                                                                                    |                                 |                                                                      |          | - 8          | ×   |
| Rew Package Puplicate F<br>Open Package Close Pack<br>Save Package Save Package | Package 🙀 Save All Packages<br>age<br>Ige As 😚 Package Details       | New Article         Save Article           Open Article         Duplicate Article           Import Article         Close Article | Import Initial<br>Concentration | ್ಲಲ್ Prediction on This Article<br>ಸ್ಟ್ರ್ Prediction on All Articles | <b>X</b> |              |     |
| Packa                                                                           | ge                                                                   | Article                                                                                                    |                                 | Prediction                                                           | File     |              | ~   |
| ✓                                                                               | Surface (cm^2) 600                                                   |                                                                                                    |                                 |                                                                      |          | 4            |     |
| 一庐 LDPE-Ethanol 10%                                                             | Article<br>Thickness (um)                                            | LDPE Layer 2<br>POLYETHYLE Not Defined<br>1000 100                                                                               |                                 |                                                                      |          | Add Layer(s) | )   |
|                                                                                 | Co                                                                   | ncentration Diffusion Coefficient Parti                                                                                          | tion Coefficient                | Solubility                                                           |          | Г            |     |
|                                                                                 | Add Migrant(s)                                                       |                                                                                                    |                                 | Run Prediction                                                       |          | Set-Off      |     |
|                                                                                 | Layer (LDPE)                                                         | Migrant 💰 Data                                                                                                    |                                 |                                                                      |          |              |     |
|                                                                                 |                                                                      | Copy From Reset Layer 💄 Se                                                                                                    | t to User Defined               | 😸 Database                                                           |          |              |     |
|                                                                                 | Type: OPolymer                                                       | O Contact Medium                                                                                                    |                                 |                                                                      |          |              |     |
|                                                                                 | Thickness (µm): 1000                                                 |                                                                                                    |                                 |                                                                      |          |              |     |
|                                                                                 | Density (g/cm^3): 0.925                                              |                                                                                                    |                                 |                                                                      |          |              |     |
|                                                                                 | Layer Abbreviation: LDPE                                             |                                                                                                    |                                 |                                                                      |          |              |     |
|                                                                                 | Material: POLYETHYL                                                  | ENE, LOW DENSITY (PE)                                                                                                    |                                 |                                                                      |          |              |     |
|                                                                                 | Layer Details                                                        |                                                                                                    |                                 |                                                                      |          |              |     |
|                                                                                 | Molecular Weight (g/mol): 15                                         | 00 Glass Transition Temperatu                                                                                                    | re (°C): -125                   |                                                                      |          |              |     |
|                                                                                 | Log Pow: N/A                                                         | Ą                                                                                                    |                                 |                                                                      |          |              |     |
|                                                                                 | Material specific constants for                                      | estimation of diffusion coefficients according to                                                                                | Piringer                        |                                                                      |          |              |     |
|                                                                                 | <ul> <li>Upper Limit: A'*p.</li> <li>Realistic Case: A'p:</li> </ul> | : 11.5 Tau: 0<br>10 Tau: 0                                                                                                    | A*p: 11.5<br>Ap: 10             |                                                                      |          |              |     |
|                                                                                 |                                                                      |                                                                                                    |                                 |                                                                      |          |              |     |
|                                                                                 |                                                                      |                                                                                                    |                                 |                                                                      |          |              |     |
| 6.20   32-bit                                                                   |                                                                      |                                                                                                    |                                 |                                                                      |          |              |     |
|                                                                                 |                                                                      |                                                                                                    |                                 |                                                                      |          |              |     |

**FIG. 16 -** 拡散の推定に必要な Piringer 法による物質特定係数の導入。 Piringer 法の値には「上限値」または「現実的なケース」がある。

# 食品グループと食品疑似溶媒

| 🔜 🕜 🟮 🌻 💥 🔻                                                                             |                                                                 | SML v 6.20                                                                                                    |                                 |                                                                                               | _              |         | $\times$ |
|-----------------------------------------------------------------------------------------|-----------------------------------------------------------------|----------------------------------------------------------------------------------------------------|---------------------------------|-----------------------------------------------------------------------------------------------|----------------|---------|----------|
| Package Properties Output                                                               | t Calculation                                                   |                                                                                                    |                                 |                                                                                               |                | _       | a ×      |
| 😨 New Package 💣 Duplicate<br>Dipo Package 🔗 Close Pack<br>😭 Save Package 📓 Save Package | Package 🕌 Save All Packages<br>kage<br>age As 🛜 Package Details | Image: Sevential sevential sevent | Import Initial<br>Concentration | $\[ , \] \sim \phi$ Prediction on This Article $\[ , \] \sim \phi$ Prediction on All Articles | )<br>))<br>(8) |         |          |
| Packa                                                                                   | ge                                                              | Article                                                                                                    |                                 | Prediction                                                                                    | File           |         | ^        |
| ✓                                                                                       | Surface (cm^2) 600<br>Article<br>Thickness (µm)                 | LDPE Layer 2<br>POLYETHYLE Not Defined<br>1000 100                                                                                                    |                                 |                                                                                               |                | Add Lay | er(s)    |
|                                                                                         | C                                                               | oncentration Diffusion Coefficient Parti                                                                                                    | tion Coefficient                | Solubility                                                                                    |                | -6      | 3        |
|                                                                                         | Add Migrant(s)                                                  |                                                                                                    |                                 | Run Prediction                                                                                |                | Set-O   | off      |
|                                                                                         | Layer (LDPE) 🧴                                                  | Migrant 🕰 Data                                                                                                    |                                 |                                                                                               |                |         |          |
|                                                                                         | < > X                                                           | Copy From Reset Layer                                                                                                    | et to User Defined              | 📄 Database                                                                                    |                |         |          |
|                                                                                         | Type:      O Polymer                                            | O Contact Medium                                                                                                    |                                 |                                                                                               |                |         |          |
|                                                                                         | Thickness (µm): 1000                                            |                                                                                                    |                                 |                                                                                               |                |         |          |
|                                                                                         | Density (g/cm^3): 0.925                                         |                                                                                                    |                                 |                                                                                               |                |         |          |
|                                                                                         | Layer Abbreviation: LDPE                                        |                                                                                                    |                                 |                                                                                               |                |         |          |
|                                                                                         | Material: POLYETHYL                                             | ENE, LOW DENSITY (PE)                                                                                                    |                                 |                                                                                               |                |         |          |
|                                                                                         | Layer Details                                                   |                                                                                                    |                                 |                                                                                               |                |         |          |
|                                                                                         | Molecular Weight (g/mol): 1                                     | Glass Transition Temperatu                                                                                                    | re (°C): -125                   |                                                                                               |                |         |          |
|                                                                                         | Log Pow: N/                                                     | /A                                                                                                    |                                 |                                                                                               |                |         |          |
|                                                                                         | Material specific constants for                                 | estimation of diffusion coefficients according to                                                                                                    | Piringer                        |                                                                                               |                |         |          |
|                                                                                         | Upper Limit: A'*p                                               | : 11.5 Tau: 0                                                                                                    | A*p: 11.5                       |                                                                                               |                |         |          |
|                                                                                         | Realistic Case: A'p:                                            | 10 Tau: 0                                                                                                    | Ap: 10                          |                                                                                               |                |         |          |
|                                                                                         |                                                                 |                                                                                                    |                                 |                                                                                               |                |         |          |
|                                                                                         |                                                                 |                                                                                                    |                                 |                                                                                               |                |         |          |
|                                                                                         |                                                                 |                                                                                                    |                                 |                                                                                               |                |         |          |
| 6.20   32-bit                                                                           |                                                                 |                                                                                                    |                                 |                                                                                               |                |         |          |

FIG.1 - 次のレイヤー「レイヤー2」の選択

| 🔜 🕜 🚺 🌻 💥 📼                                                                                      |                                                                                                    | SML v 6.20                                                                                                    |                                                                               |                                                                              | _                   |              |
|--------------------------------------------------------------------------------------------------|----------------------------------------------------------------------------------------------------|----------------------------------------------------------------------------------------------------|-------------------------------------------------------------------------------|------------------------------------------------------------------------------|---------------------|--------------|
| Package Properties Output                                                                        | Calculation                                                                                                    |                                                                                                    |                                                                               |                                                                              |                     | _ @ ×        |
| Rew Package 💣 Duplicate F<br>P Open Package 🔗 Close Pack<br>R Save Package 📝 Save Packa<br>Packa | Package 📊 Save All Packages<br>age<br>age As 🛜 Package Details<br>ge                                                                                                    | New Article     Open Article     Import Article     Close Article     Article     Article                                                                                                    | Import Initial<br>Concentration                                               | ッダ Prediction on This Article<br>ノダ Prediction on All Articles<br>Prediction | 💓<br>M<br>S<br>File | ~            |
| Packa<br>Package 1                                                                               | ge Surface (cm^2) 600 Article Thickness (um) Ca Add Migrant(s) () Layer (Layer 2) Ca Type:  Polymer Thickness (um):  Do Density (g/cm^3):  N/A Layer Abbreviation: Layer 2 Material:  Not Defined Layer Details Molecular Weight (g/mol):  N/ Log Pow:  O Density (g/cm constants for O Dense Linger Lingt: A <sup>*</sup> D D Dense Lingt: A <sup>*</sup> D D D D D D D D D D D D D D D D D D D | Article  LOPE LOPE LOPE OVETHYLE Not Defined 1000 100 DOCENTRATION Diffusion Coefficient Parti Copy From Reset Layer Contact Medium Composition Contact Medium Composition Contac | tion Coefficient  <br>to User Defined<br>re (°C): N/A<br>>Pringer<br>A*D: N/A | Solubility Solubility Database                                               | File                | Add Layer(s) |
| 6.20   32-bit                                                                                    | O Realistic Case: A'p:                                                                                                    | N/A Tau: N/A                                                                                                    | Ap: N/A                                                                       |                                                                              |                     |              |

FIG. 2 - レイヤー2は食品疑似溶媒と設定されているので、「ポリマー」から「接触媒体」への変更が必要です

| 🔜 🕐 🙂 🌹 🏹 🔻                                                  |                                | SML v 6.20                                                                                                    |                 |                                | _    |          | ×     |
|--------------------------------------------------------------|--------------------------------|----------------------------------------------------------------------------------------------------|-----------------|--------------------------------|------|----------|-------|
| Package Properties Output                                    | Calculation                    |                                                                                                    |                 |                                |      | -        | ₽ ×   |
| 😭 New Package 🛛 🚔 Duplicate P<br>🍺 Open Package 🎇 Close Pack | Package 🕌 Save All Packages    | Image: New Article         Image: Save Article           Image: Open Article         Image: Duplicate Article |                 | , o Prediction on This Article |      |          |       |
| 🎧 Save Package 🛛 📓 Save Packa                                | ige As Trackage Details        | 🐖 Import Article 🞇 Close Article                                                                              | Concentration   | Prediction on All Articles     | 8    |          |       |
| Packa                                                        | ge                             | Article                                                                                                    |                 | Prediction                     | File |          | ~     |
| ✓ 🚍 Package 1                                                | Surface (cm^2) 600             |                                                                                                    |                 |                                |      |          | 4     |
| — ि LDPE-Ethanol 10%                                         | Article<br>Thickness (um)      | LDPE Contact Medi<br>POLYETHYLE User Defined<br>1000 1.667E04                                                 |                 |                                |      | Add Laye | er(s) |
|                                                              | C                              | ncentration Diffusion Coefficient Partit                                                                      | ion Coefficient | Solubility                     |      | ГС       | \$    |
|                                                              | Add Migrant(s)                 |                                                                                                    |                 | Run Prediction                 |      | Set-O    | ff    |
|                                                              | / 📗 Layer (Contact Medi        | um 0) 🧴 Migrant 🕰 Data                                                                                        |                 |                                |      |          |       |
|                                                              | < > X                          | Copy From Reset Layer                                                                                         |                 |                                |      |          |       |
|                                                              | Type: OPolymer                 | Contact Medium                                                                                                |                 |                                |      |          |       |
|                                                              | Thickness (um): 16667          |                                                                                                    |                 |                                |      |          |       |
|                                                              | Density (= (m 0.2)             |                                                                                                    |                 |                                |      |          |       |
|                                                              | Density (g/ciii · 5): 0.98     |                                                                                                    |                 |                                |      |          |       |
|                                                              | Layer Abbreviation: Contact Me | dium 0                                                                                                    |                 |                                |      |          |       |
|                                                              |                                |                                                                                                    |                 |                                |      |          |       |
|                                                              | Contact Medium Details         |                                                                                                    |                 |                                |      |          |       |
|                                                              | Food group (according to Appe  | v III of Regulation (EU) 10/2011 and some more                                                                | )               |                                |      |          | - 1   |
|                                                              | Not Defined                    | Citt of Regulation (EO) 10/2011 and some more                                                                 | ,               |                                |      | ~        | 7     |
|                                                              | Simulant                       |                                                                                                    |                 |                                |      |          |       |
|                                                              | User Defined                   |                                                                                                    |                 |                                |      | ~        |       |
|                                                              | Parameters required for estima | tion of partition coefficient based on Pow:                                                                   |                 |                                |      |          |       |
|                                                              | Upper Limit A: 0               | B: 0                                                                                                    |                 |                                |      |          |       |
|                                                              | Realistic Case A: 0            | B: 0                                                                                                    |                 |                                |      |          |       |
|                                                              |                                |                                                                                                    |                 |                                |      |          |       |
|                                                              |                                |                                                                                                    |                 |                                |      |          |       |
| 6.20   32-bit                                                |                                |                                                                                                    |                 |                                |      |          |       |

**FIG.3**-食品グループで検索して接触媒体を定義する。 ([未定義]をクリックして食品グループを選択します)。

| 🔜 🕜 🕕 🕈 💥 💷                                                                                                    |                                                                                                    | SML v 6.20                                                                                                    |                                                                                                    |                                                                                                    | _                                         |                                                       | ×      |
|----------------------------------------------------------------------------------------------------|----------------------------------------------------------------------------------------------------|----------------------------------------------------------------------------------------------------|----------------------------------------------------------------------------------------------------|----------------------------------------------------------------------------------------------------|-------------------------------------------|-------------------------------------------------------|--------|
| Package Properties Output                                                                                                    | Calculation                                                                                                    |                                                                                                    |                                                                                                    |                                                                                                    |                                           | _                                                     | ∂ ×    |
| 😨 New Package 🛛 Duplicate P<br>🥟 Open Package 🎇 Close Packa<br>😭 Save Package 📝 Save Packa                                                                                                 | Package 🕌 Save All Packages<br>age<br>ge As 🛜 Package Details                                                                                                    | Image: Sevential sevential sevent | Import Initial<br>Concentration                                                                                                    | ッ <sup>d</sup> Prediction on This Article<br>、 <sup>d</sup> Prediction on All Articles                                                                                                    | )<br>))<br>(8)                            |                                                       |        |
| Packag                                                                                                    | ge                                                                                                    | Article                                                                                                    |                                                                                                    | Prediction                                                                                                    | File                                      |                                                       | ^      |
| Package 1                                                                                                    | Surface (cm^2) 600<br>Artide<br>Thickness (um)                                                                                                    | LDPE Contact Medi<br>POLYETHYLE User Defined<br>1000 1.667E04<br>oncentration Diffusion Coefficient Partit                                                                                                    | tion Coefficient                                                                                                    | Solubility                                                                                                    |                                           | Add Lay                                               | yer(s) |
|                                                                                                    | Add Migrant(s)                                                                                                    | ium 0) 🧴 Migrant 🥵 Data                                                                                                    |                                                                                                    | Run Prediction                                                                                                    |                                           | Set-O                                                 | Off    |
| Copy From     Reset Layer       Type:     O Polymer     © Contact Medium       Thickness (um):     16667        Density (g/cm^3):     0.98        Layer Abbreviation:     Contact Medium 0 |                                                                                                    |                                                                                                    |                                                                                                    |                                                                                                    |                                           |                                                       |        |
|                                                                                                    | Contact Medium Details<br>Food group (according to Anne:<br>Ethanol 10% - food simulant (<br>lipophilic foods (fats and olis, 1<br>Vegetable oil - food simulant (o<br>Lipophilic foods - oil in water en<br>Ethanol 20% - food simulant (<br>Ethanol 20% - food simulant (<br>Acetic acid 3% - food simulant (<br>Chacelate and chacelate prod<br>Ethanol 20% - food simulant (<br>Chacelate and chacelate prod<br>Ethanol 20% - food simulant ( | x III of Regulation (EU) 10/2011 and some more<br>(non-alcoholic foods or alcoholic foods < 6%) / E<br>free fat on surface /  loophile Lebensmittel (Fer-<br>tilve oil, sunflower oil, margarine, etc.) / Pfanze<br>usion (milk and mik products, sour oream, etc.)<br>ipophile foods - oil in water emulsions/) (Lebens<br>alcohole foods - 20%) (Ethanol 20% - Lebens<br>alcohole foods - 20%) (Ethanol 20% - Lebens<br>ucts / Schokolader und Schokoladerprodukte<br>non-alcoholic foods or alcoholic foods < 6%) / E                                                                                                    | e)<br>ithanol 10% - Leber<br>endi - Lebers<br>noi - Lebersmitteise<br>mitteismularz (logo<br>nitteismularz (alkoh<br>nomitteismulanz (sc<br>thanol 10% - Leber | nsmittelsimulanz (nicht alkoholische I<br>tte an der Oberfläche)<br>mulanz (Olivenöl, Sonnenblumenöl,<br>titel – O in Wasser Emulosnen (Mil<br>hile Lebensmittel – O In Wasser Em<br>olische Lebensmittel so 20%)<br>uzw Lebensmittel soft – 4,5)<br>ismittelsimulanz (nicht alkoholische I | Lebensr<br>Margar<br>ch und I<br>ulsioner | nittel oc<br>ine, etc<br>Vilchprov<br>I)<br>nittel od | 5 < 5  |
| 6.20   32-bit                                                                                                    |                                                                                                    |                                                                                                    |                                                                                                    |                                                                                                    |                                           |                                                       |        |

FIG. 4 - 要求された食品グループの選択(英語とドイツ語)。

|                               |                                    | Ch41 ( 20                                                                                                    |                               |              |  |  |  |
|-------------------------------|------------------------------------|----------------------------------------------------------------------------------------------------|-------------------------------|--------------|--|--|--|
| smi 🖤 👥 🕇 🛝 👘                 |                                    | SIVIL V 6.20                                                                                                    | —                             |              |  |  |  |
| Package Properties Output     | t Calculation                      |                                                                                                    |                               | – 🗗 🗙        |  |  |  |
| 😨 New Package 🛛 🖆 Duplicate   | Package 🕌 Save All Package<br>kage | New Article     Save Article     Sove Article     Predice     Open Article     Duplicate Article     Import Initial     of Destin | tion on This Article          |              |  |  |  |
| 🔚 Save Package 🛛 📓 Save Packa | age As                             | Import Article 🔀 Close Article Concentration                                                                                      | ion on All Articles           |              |  |  |  |
| Packa                         | ige                                | Article                                                                                                    | rediction File                | ^            |  |  |  |
| ✓                             | Surface (cm^2) 600                 |                                                                                                    |                               | 4            |  |  |  |
| LDPE-Ethanol 10%              | Article<br>Thickness (un           | LDPE         Contact Medi           POLYETHYLE         User Defined           1 000         1.667E04                              |                               | Add Layer(s) |  |  |  |
|                               |                                    | Concentration Diffusion Coefficient Partition Coefficient Solubility                                                              |                               | -a           |  |  |  |
| Add Migrant(s)                |                                    |                                                                                                    |                               |              |  |  |  |
|                               | Layer (Contact Me                  | lium 0) 🧴 Migrant 🥰 Data                                                                                                    |                               |              |  |  |  |
|                               | < > X                              | Copy From Reset Layer                                                                                                    |                               |              |  |  |  |
|                               | Type: OPolym                       | r Ocontact Medium                                                                                                    |                               |              |  |  |  |
|                               | Thickness (um): 16667              |                                                                                                    |                               |              |  |  |  |
|                               |                                    |                                                                                                    |                               |              |  |  |  |
|                               | Density (g/cm^3): 0.98             |                                                                                                    |                               |              |  |  |  |
|                               | Layer Abbreviation: Contact        | 1edium 0                                                                                                    |                               |              |  |  |  |
|                               |                                    |                                                                                                    |                               |              |  |  |  |
|                               | Contact Medium Details             |                                                                                                    |                               |              |  |  |  |
|                               | Food group (according to the       | av III of Degulation (EII) 10/2011 and some more)                                                                                 |                               |              |  |  |  |
|                               | Ethapol 10% food cimulan           | ex III of Regulation (EO) 10/2011 and some more)                                                                                  | az (nicht alkaholischa Labons | nittel er v  |  |  |  |
|                               | Simulant                           |                                                                                                    | 12 (High alkoholische Lebensi | littlei oc 🔹 |  |  |  |
|                               | User Defined                       |                                                                                                    |                               | ~            |  |  |  |
|                               | User Defined                       |                                                                                                    |                               |              |  |  |  |
|                               | Ethanol 10%                        | PL D                                                                                                    |                               |              |  |  |  |
|                               |                                    | B: 0                                                                                                    |                               |              |  |  |  |
|                               | C Realistic Case A: 0              | B: U                                                                                                    |                               |              |  |  |  |
|                               |                                    |                                                                                                    |                               |              |  |  |  |
| 6.20   32-bit                 |                                    |                                                                                                    |                               |              |  |  |  |

FIG.5-接触媒体としての「エタノール10%」の選択。

| 🔜 🕜 🚺 🌹 💥 🔻                                                                               |                                                                 | SML v 6.20                                                                         |                                 |                                                                    | -                                                                                                    |           | $\times$ |
|-------------------------------------------------------------------------------------------|-----------------------------------------------------------------|------------------------------------------------------------------------------------|---------------------------------|--------------------------------------------------------------------|----------------------------------------------------------------------------------------------------|-----------|----------|
| Package Properties Output                                                                 | t Calculation                                                   |                                                                                    |                                 |                                                                    |                                                                                                    | -         | ₽ ×      |
| 😭 New Package 🔮 Duplicate I<br>🏷 Open Package 🍘 Close Pack<br>😭 Save Package 📓 Save Packa | Package 🕌 Save All Packages<br>kage<br>age As 🖓 Package Details | New Article     Save Article     Open Article     Import Article     Close Article | Import Initial<br>Concentration | ್ಲಳೆ Prediction on This Article<br>್ಲಳೆ Prediction on All Articles | <ul> <li>(1)</li> <li>(2)</li> <li>(3)</li> <li>(3)</li> <li>(3)</li> <li>(3)</li> <li>(3)</li> <li>(3)</li> <li>(3)</li> <li>(3)</li> <li>(3)</li> <li>(3)</li> <li>(4)</li> <li>(5)</li> <li>(5)</li> <li>(6)</li> <li>(6)</li> <li>(7)</li> <li>(7)</li></ul> |           |          |
| Packa                                                                                     | -<br>ige                                                        | Article                                                                            | concentration                   | Prediction                                                         | File                                                                                                    |           | ~        |
| Package 1                                                                                 | Surface (cm^2) 600                                              | LDPE Contact Med<br>POLYETHYLE Ethanol 10%                                         |                                 |                                                                    |                                                                                                    |           | *        |
|                                                                                           | Thickness (µm)                                                  | 1000 1.667E04                                                                      |                                 |                                                                    |                                                                                                    | Add Lay   | er(s)    |
|                                                                                           | C                                                               | oncentration Diffusion Coefficient Parti                                           | ition Coefficient               | Solubility                                                         |                                                                                                    | -6        | 3        |
|                                                                                           | Add Migrant(s)                                                  |                                                                                    |                                 | Run Prediction                                                     |                                                                                                    | Set-C     | off      |
|                                                                                           | / 📗 Layer (Contact Medi                                         | um 0) 🧴 Migrant 🥰 Data                                                             |                                 |                                                                    |                                                                                                    |           |          |
|                                                                                           | < > X                                                           | Copy From Reset Layer                                                              |                                 |                                                                    |                                                                                                    |           |          |
|                                                                                           | Type: OPolymer                                                  | Contact Medium                                                                     |                                 |                                                                    |                                                                                                    |           |          |
|                                                                                           | Thickness (um): 16667                                           |                                                                                    |                                 |                                                                    |                                                                                                    |           |          |
|                                                                                           | Density (a/cm (3))                                              |                                                                                    |                                 |                                                                    |                                                                                                    |           |          |
|                                                                                           | Density (g)chi 3). 0.30                                         |                                                                                    |                                 |                                                                    |                                                                                                    |           |          |
|                                                                                           | Layer Abbreviation: Contact Me                                  | edium 0                                                                            |                                 |                                                                    |                                                                                                    |           |          |
|                                                                                           |                                                                 |                                                                                    |                                 |                                                                    |                                                                                                    |           |          |
|                                                                                           | Contact Medium Details                                          |                                                                                    |                                 |                                                                    |                                                                                                    |           |          |
|                                                                                           | Food group (according to Anne                                   | x III of Regulation (EU) 10/2011 and some mor                                      | e)                              |                                                                    |                                                                                                    |           | _        |
|                                                                                           | Ethanol 10% - food simulant (                                   | non-alcoholic foods or alcoholic foods < 6%) / i                                   | <br>Ethanol 10% - Leber         | nsmittelsimulanz (nicht alkoholische I                             | Lebensr                                                                                                    | nittel oc | 1        |
|                                                                                           | Simulant                                                        |                                                                                    |                                 |                                                                    |                                                                                                    |           |          |
|                                                                                           | Ethanol 10%                                                     |                                                                                    |                                 |                                                                    |                                                                                                    | `         | -        |
|                                                                                           | Parameters required for estimation                              | tion of partition coefficient based on Pow:                                        |                                 |                                                                    |                                                                                                    |           |          |
|                                                                                           | Upper Limit A: 1                                                | B: -3                                                                              |                                 |                                                                    |                                                                                                    |           |          |
|                                                                                           | O Realistic Case A: 1.07                                        | B: -1.82                                                                           |                                 |                                                                    |                                                                                                    |           |          |
|                                                                                           |                                                                 |                                                                                    |                                 |                                                                    |                                                                                                    |           |          |
|                                                                                           |                                                                 |                                                                                    |                                 |                                                                    |                                                                                                    |           |          |
| 6.20   32-bit                                                                             |                                                                 |                                                                                    |                                 |                                                                    |                                                                                                    |           | 3        |

**FIC.6**-オクタノール/水の推定に必要なパラメータの導入 「上限値」または「現実的なケース」法による分配係数が選択できます。

移行

移行物質プロパティパネルでは、現在選択されている移行物質のプロパティを定義できます。 移行物質がユー ザー定義として設定されている場合、そのプロパティを手動で入力することができます。 それ以外の場合、移 行物質がデータベースからロードされると、そのプロパティは自動的に入力されます。

データベースでは、既知の移行物質(20,000 を超える化学物質:添加剤、モノマー、光重合開始剤、顔料、溶 剤など)を 閲覧できます。

| 🔜 🕜 🕕 🅈 💥 🔻                                                                               |                                                         | S                                                   | ML v 6.20                                             |                                 |                                                                                  | -                   |           | $\times$ |
|-------------------------------------------------------------------------------------------|---------------------------------------------------------|-----------------------------------------------------|-------------------------------------------------------|---------------------------------|----------------------------------------------------------------------------------|---------------------|-----------|----------|
| Package Properties Outp                                                                   | ut Calculation                                          |                                                     |                                                       |                                 |                                                                                  |                     | _         | e ×      |
| 😨 New Package 💣 Duplicat<br>🥟 Open Package 🧱 Close Pa<br>🚛 Save Package 📝 Save Pac<br>Pac | e Package<br>ickage<br>:kage As Package Details<br>kage | New Article                                         | Gave Article                                          | Import Initial<br>Concentration | ್ಲಳೆ Prediction on This Article<br>್ಲಳೆ Prediction on All Articles<br>Prediction | ∭<br>∭<br>⊗<br>File |           | ^        |
| ✓                                                                                         | Surface (cm^2) 600                                      |                                                     |                                                       |                                 |                                                                                  |                     |           | 4        |
| 니슈 LDPE-Ethanol 10%                                                                       | Article<br>Thickness (um)                               | LDPE Cont<br>POLYETHYLE Etha<br>1000 1.66<br>Diffus | act Medi<br>nol 10%<br>7E04<br>sion Coefficient Parti | tion Coefficient                | Solubility                                                                       |                     | Add Lay   | yer(s)   |
|                                                                                           | Add Migrant(s)                                          |                                                     |                                                       |                                 | Run Prediction                                                                   |                     | Set-(     | Dff      |
|                                                                                           | Layer (Contact Medi                                     | <b>um 0) 🚺 🔬</b> Mig                                | grant 💰 Data                                          |                                 |                                                                                  |                     |           |          |
|                                                                                           | < > X                                                   | Copy From                                           | Reset Layer                                           |                                 |                                                                                  |                     |           |          |
|                                                                                           | Type: OPolymer                                          | Contact Med                                         | ium                                                   |                                 |                                                                                  |                     |           |          |
|                                                                                           | Thickness (µm): 16667                                   |                                                     |                                                       |                                 |                                                                                  |                     |           |          |
|                                                                                           | Density (g/cm^3): 0.98                                  |                                                     |                                                       |                                 |                                                                                  |                     |           |          |
|                                                                                           | Layer Abbreviation: Contact Me                          | edium 0                                             |                                                       |                                 |                                                                                  |                     |           |          |
|                                                                                           |                                                         |                                                     |                                                       |                                 |                                                                                  |                     |           |          |
|                                                                                           | Contact Medium Details                                  |                                                     |                                                       |                                 |                                                                                  |                     |           |          |
|                                                                                           | Food group (according to Anne                           | x III of Regulation (EU                             | ) 10/2011 and some more                               | e)                              |                                                                                  |                     |           |          |
|                                                                                           | Ethanol 10% - food simulant (                           | non-alcoholic foods or                              | alcoholic foods < 6%) / E                             | Ethanol 10% - Leber             | nsmittelsimulanz (nicht alkoholische l                                           | lebensr             | nittel oc | ~        |
|                                                                                           | Simulant                                                |                                                     |                                                       |                                 |                                                                                  |                     |           |          |
|                                                                                           | Ethanol 10%                                             |                                                     |                                                       |                                 |                                                                                  |                     |           | ~        |
|                                                                                           | Parameters required for estima                          | tion of partition coeffic                           | ient based on Pow:                                    |                                 |                                                                                  |                     |           |          |
|                                                                                           | Opper Limit A: 1                                        | B: -3                                               | 2                                                     |                                 |                                                                                  |                     |           |          |
|                                                                                           | C Realistic Case A: 1.07                                | B: -1.8                                             | 2                                                     |                                 |                                                                                  |                     |           |          |
|                                                                                           |                                                         |                                                     |                                                       |                                 |                                                                                  |                     |           |          |
| 6.20   32-bit                                                                             |                                                         |                                                     |                                                       |                                 |                                                                                  |                     |           |          |

FIG.1 - 移行物質の数を定義する操作のために Adding\_Migrants をクリックします。

| 🔜 🕜 📵 🌻 💥 📼                                                                             |                                                               | SML v 6.2                                                    | 20                                                    |                                                                                                    | -              |                    |
|-----------------------------------------------------------------------------------------|---------------------------------------------------------------|--------------------------------------------------------------|-------------------------------------------------------|----------------------------------------------------------------------------------------------------|----------------|--------------------|
| Package Properties Output                                                               | t Calculation                                                 |                                                              |                                                       |                                                                                                    |                | _ 8 ×              |
| 😨 New Package 💣 Duplicate<br>🍃 Open Package 🍘 Close Pack<br>🕞 Save Package 🛃 Save Packa | Package 🕌 Save All Package<br>cage<br>age As 🛜 Package Detail | A New Article Save                                           | e Article<br>licate Article<br>e Article<br>e Article | $\[eq: \phi]{}^{\phi}$ Prediction on This Article<br>$\[eq: \phi]{}^{\phi}$ Prediction on All Articles | )<br>))<br>(8) |                    |
| Packa                                                                                   | ige                                                           | 4                                                            | Article                                               | Prediction                                                                                             | File           | ^                  |
| V Package 1                                                                             | Surface (cm^2) 600                                            |                                                              |                                                       |                                                                                                    |                | 4                  |
| LUPE-Ethanoi 10%                                                                        | Article<br>Thickness (                                        | LDPE Contact Medi<br>POLYETHYLE Ethanol 10%<br>1000 1.667E04 |                                                       |                                                                                                    |                | Add Layer(s)       |
|                                                                                         |                                                               | Concentration Diffusion Coe                                  | efficient Partition Coefficient                       | Solubility                                                                                             |                | -a                 |
|                                                                                         | Add Migrant(s)                                                |                                                              |                                                       | Run Prediction                                                                                         |                | Set-Off            |
|                                                                                         | Layer (Contact I                                              | edium 0) 🚺 Migrant                                           | 🕰 Data                                                |                                                                                                    |                |                    |
|                                                                                         | Type: OPoly                                                   | Copy Fro Sm Add Migrant(s                                    | )<br>s) to add:                                       | ×                                                                                                    |                |                    |
|                                                                                         | Thickness (µm): 16667<br>Density (a/cm^3): 0.98               |                                                              | V OK                                                  | Cancel                                                                                                 |                |                    |
|                                                                                         | Laver Abbreviation: Conta                                     | Madium 0                                                     |                                                       |                                                                                                    |                |                    |
|                                                                                         | Layer Abbreviation.                                           | medium o                                                     |                                                       |                                                                                                    |                |                    |
|                                                                                         | Contact Medium Detai                                          | 5                                                            |                                                       |                                                                                                    |                |                    |
|                                                                                         | Food group (according to A                                    | nex III of Regulation (EU) 10/201                            | 1 and some more)                                      |                                                                                                    |                |                    |
|                                                                                         | Ethanol 10% - food simul                                      | nt (non-alcoholic foods or alcoholic                         | foods < 6%) / Ethanol 10% - Leber                     | nsmittelsimulanz (nicht alkoholische L                                                                 | .ebensr        | nittel oc $ \sim $ |
|                                                                                         | Simulant                                                      |                                                              |                                                       |                                                                                                    |                |                    |
|                                                                                         | Ethanol 10%                                                   |                                                              |                                                       |                                                                                                    |                | ~                  |
|                                                                                         | Parameters required for es                                    | mation of partition coefficient base                         | ed on Pow:                                            |                                                                                                    |                |                    |
|                                                                                         | Upper Limit A: 1                                              | B: -3                                                        |                                                       |                                                                                                    |                |                    |
|                                                                                         | O Realistic Case A: 1                                         | 7 B: -1.82                                                   |                                                       |                                                                                                    |                |                    |
|                                                                                         |                                                               |                                                              |                                                       |                                                                                                    |                |                    |
| 6.20   32-bit                                                                           |                                                               |                                                              |                                                       |                                                                                                    |                |                    |

FIG. 2 - 移行物質の数を定義します。

| 🔜 🕜 🚺 🌻 💥 📼                                                                                                    |                                                                                                    |                                                                                                    | SML v 6.20                                                                                                    |                                 |                                                                                                    | _              |          | ×            |
|----------------------------------------------------------------------------------------------------|----------------------------------------------------------------------------------------------------|----------------------------------------------------------------------------------------------------|----------------------------------------------------------------------------------------------------|---------------------------------|----------------------------------------------------------------------------------------------------|----------------|----------|--------------|
| Package Properties Output Calculation                                                                                                    |                                                                                                    |                                                                                                    |                                                                                                    |                                 |                                                                                                    |                | - 1      | s ×          |
| Son New Package 🚽 Duplicate Package 🕌<br>Den Package 😸 Close Package<br>Save Package 🛃 Save Package As Save<br>Package                                                                                                    | Save All Packages<br>Package Details                                                                                                    | Rew Article<br>Open Article<br>Import Article                                                                                                    | Gave Article<br>Duplicate Article<br>Close Article<br>Article                                                           | Import Initial<br>Concentration | メ <sup>ø</sup> Prediction on This Article<br>メ <sup>ø</sup> Prediction on All Articles<br>Prediction | 💓<br>M<br>Sile |          | ^            |
| Package 1<br>LDPE-Ethanol 10%<br>Migrant 1<br>Migrant Ab<br>Migrant 2<br>Migrant 2<br>Mig | \[     \begin{aligned}     \begin{aligned}     begin{aligned}     begin{aligned}     begin{a | LDPE Con     POLYETHYLE Eth     1000 1.6     0 0     concentration Diffu rant (Migrant 1)     Copy From     igrant 1     ot Defined     (A     (A     (A | tact Medi<br>and 10%<br>57E04<br>sion Coefficient Parti<br>Reset Migrant<br>Melting Point (°C):<br>Button 1<br>Log Pow: | tion Coefficient  s             | Solubility                                                                                           |                | Add Lays | ★<br>r(s) if |
| 6.20   32-bit                                                                                                    |                                                                                                    |                                                                                                    |                                                                                                    |                                 |                                                                                                    |                |          |              |

FIG. 3 - データベースの中から移行物質の特性を見ることができます。

| 🔜 🕜 🕕 🕈 💥 📼                                                                                                    |                                                                                                    | SML v 6.20                                                                                                    |                                                                                                    |                                                                             | -              |              |
|----------------------------------------------------------------------------------------------------|----------------------------------------------------------------------------------------------------|----------------------------------------------------------------------------------------------------|----------------------------------------------------------------------------------------------------|-----------------------------------------------------------------------------|----------------|--------------|
| Package Properties Output                                                                                       | t Calculation                                                                                                    |                                                                                                    |                                                                                                    |                                                                             |                | _ @ ×        |
| <ul> <li>New Package Puplicate I</li> <li>Open Package Close Pack</li> <li>Save Package Save Package</li> </ul> | Package 🕌 Save All Package<br>kage<br>age As 🛜 Package Details<br>ige                                              | <ul> <li>New Article Save Article</li> <li>Open Article Duplicate A</li> <li>Import Article Close Article</li> </ul> | e 👸<br>vrticle Import Initial<br>Concentration                                                                                           | ッダ Prediction on This Articl<br>ッダ Prediction on All Article<br>Prediction  | e<br>s<br>File | ~            |
| Package 1                                                                                                    | Surface (cm^2)                                                                                                    | Selecting Migrant                                                                                                    | (s)                                                                                                    | - 🗆 X                                                                       |                | Add Layer(s) |
|                                                                                                    | Add Mig<br>Layer                                                                                                   | Number: 68320                                                                                                    | Name:<br>Molecular Weight:<br>Type: A                                                                                                    |                                                                             |                | Set-Off      |
|                                                                                                    | Migrant Abbreviat Migrant:                                                                                         | asterDB (24080) User                                                                                                 | DB (3)                                                                                                    |                                                                             |                |              |
|                                                                                                    | Migrant Detail Abietic Ad                                                                                          | id<br>EHYDE                                                                                                    | 0000514-10-3 100                                                                                                    | 30 3·                                                                       |                |              |
|                                                                                                    | Molecular Weight                                                                                                   |                                                                                                    | 0000064-19-7 100                                                                                                    | 90; 30000; 30 1:                                                            |                |              |
|                                                                                                    | Density (g/cm^3)                                                                                                   | NHYDRIDE                                                                                                    | 0000108-03-4 101 0000108-24-7 101 0000108-24-7 101                                                                                       | 50; 30280 2:                                                                |                |              |
|                                                                                                    | Molecular Volume<br>ACETOP<br>ACETOP<br>ACETOP<br>ACIDS, F<br>ACIDS, F<br>ACIDS, F<br>ACIDS, F<br>ACIDS, F<br>Prev | New Migrant Next Migrant                                                                                             | 0000974-02-5 101<br>0000974-86-2 101<br>0000074-86-2 102<br>0061788-89-4 105<br>0068783-41-5 105<br>0000079-06-1 106<br>0000079-06-1 106 | 57<br>10 1:<br>80<br>99/90; 10599 7(<br>99/924; 1105 7:<br>30 1:<br>x Close |                |              |
| 6.20   32-bit                                                                                                   |                                                                                                    |                                                                                                    |                                                                                                    |                                                                             |                |              |

**FIG. 4 -** この事例では Reference 番号を入力してデータベースの中から移行物質を探索します。 その他 CAS No.を使うことをお勧めします。

| Package Propertie Output Calculation                                                                                                    | SIVIL V 0.20                                                                                                    |              |
|----------------------------------------------------------------------------------------------------|----------------------------------------------------------------------------------------------------|--------------|
| New Package  Duplicate Package  Open Package  Sove Article  Open Article  Open Article  Duplicate Article  Package  Sove Package  Sove Packag | Package Properties Output Calculation                                                                                                    | _ @ ×        |
| Other (III 2)       Selecting Migrant(S)         Made (III 2)       Browse Database         Reference Number:       58320         Add Mig       CAS Number:         Migrant Abbrevia       MasterDB (1)         UserDB (1)       UserDB (1)         Migrant Abbrevia       MasterDB (1)         Migrant Abbrevia       MasterDB (1)         Migrant Abbrevia       MasterDB (1)         UserDB (1)       UserDB (1)         UserDB (1)       UserDB (1)         UserDB (1)       UserDB (1)         Migrant Abbrevia       MasterDB (1)         Migrant Betail       OCTADECYL 34(3;5D1+sert-BUTYL-4+HYDROXYPHE 0002082:79-3         Molecular Weight       Density (g/cm ^3)         Molecular Volume       Frevious Migrant         Migrant I       Next Migrant         Assign       Close                                                                                                    | Import Article       Import Article       Import Article       Import Article       Import Article         Package       Save Package As       Package Details       Import Article       Import Article                                                                                                    |              |
| Migrant Abbreviat MasterDB (1)   Migrant Abbreviat MasterDB (1)   UserDB (1) UserDB (1)   Migrant 2 Name   CAS Number Reference Number   FCM OCTADECYL 3-(3,5-DI-tert-BUTYL-4+HYDROXYPHE   Molecular Weight Density (g/cm^3)   Molecular Volume Molecular Volume                                                                                                    | Article (uni <)  Article Selecting Migrant(s)  Migrant 1  Reference Number: 68320  Name:  CAS Number:  Molecular Weight:  Type:  ALL                                                                                                    | Add Layer(s) |
|                                                                                                    | Migrant Abbreviat       MasterDB (1)       UserDB (1)         Migrant Abbreviat       MasterDB (1)       UserDB (1)         Higrant Detail       OCTADECYL 3-(3,5-DI-tert-BUTYL-4+HYDROXYPHE 0002082-79-3       68320         Molecular Weight       Density (g/cm^3)       Molecular Volume         Molecular Volume       Image: Case of the second second s |              |

FIG. 5 - 要求される移行物質を選択したら Assign ボタンをクリックします。

| 🔜 🕜 🚺 🅈 🔆 🔻                                                                          |                                                                                                    | SML v 6.20                                                                                    |                                                                                                    | - 🗆 ×                       |
|--------------------------------------------------------------------------------------|----------------------------------------------------------------------------------------------------|-----------------------------------------------------------------------------------------------|----------------------------------------------------------------------------------------------------|-----------------------------|
| Package Properties Output                                                            | t Calculation                                                                                                    |                                                                                               |                                                                                                    | _ 8 ×                       |
| Rew Package Puplicate Duplicate Dopen Package Close Pack Gave Package Save Pack Pack | Package 🕌 Save All Packages<br>kage<br>age As 😭 Package Details<br>age                                                                                                    | New Article     Open Article     Duplicate Article     Import Article     Article     Article | بين المعادي المعادي<br>معادي المعادي المعادي المعادي المعادي المعادي المعادي المعادي المعادي المعادي المعادي المعادي المعادي المعادي المعادي المعادي المعادي المعادي المعادي المعادي المعادي المعادي المعادي المعادي المعادي المعادي معادي معادي المعادي المعادي المعادي المعادي المعادي المعادي المعادي المعادي المعادي المعادي المعادي المعادي المعادي المعادي المعادي المعادي المعادي المعادي المعادي المعادي المعادي المعادي المعادي المعادي المعادي معادي معادي معادي معادي معادي معادي معادي معادي معادي معادي معادي معادي معادي معادي معادي معادي معادي معادي معادي معادي<br>معادي معادي معادي معادي معادي معادي معادي معادي معادي معادي معادي معادي معادي معادي معادي معادي معادي معادي معاد<br>معادي معادي معادي معادي معادي معادي معادي معادي معادي معادي معادي معادي معادي | Article<br>Articles<br>File |
| V Package 1                                                                          | Surface (cm^2)                                                                                                    |                                                                                               |                                                                                                    | 4                           |
| LDPE-Ethanol 10%                                                                     | Article Signature Signatur | Selecting Migrant(s)                                                                          | - U X                                                                                                    | Add Layer(s)                |
|                                                                                      | sml                                                                                                    |                                                                                               |                                                                                                    | ×                           |
|                                                                                      | ⑦ Fill Missin                                                                                                    | g Parameters                                                                                  |                                                                                                    |                             |
|                                                                                      | Molecular volume not availa                                                                                                    | ble in the database                                                                           | Required for                                                                                                    |                             |
|                                                                                      | Please enter molecular volur                                                                                                    | ne                                                                                            | Estimation of diffusion coefficients with We                                                                                                    | lle                         |
|                                                                                      |                                                                                                    |                                                                                               |                                                                                                    | ✓ OK Cancel                 |
|                                                                                      | Migrant Detail                                                                                                    |                                                                                               |                                                                                                    |                             |
|                                                                                      | Molecular Weight                                                                                                    |                                                                                               |                                                                                                    |                             |
|                                                                                      | Density (g/cm^3)                                                                                                    |                                                                                               |                                                                                                    |                             |
|                                                                                      | Molecular Volume                                                                                                    | us Migrant 🔹 Next Migrant                                                                     | Assign X Close                                                                                                    |                             |
| 6.20   32-bit                                                                        |                                                                                                    |                                                                                               |                                                                                                    |                             |

FIG. 6 - 欠落しているパラメータ、ここではモル体積を加えます。(モル体積が分かっている場合)

| 🔜 🕜 🗓 🍷 🛠 🔻                                                                                                    | LDPE-Ethanol 10% (Package 1) - SML v 6.20                                                                                                    | - 🗆 X                   |
|----------------------------------------------------------------------------------------------------|----------------------------------------------------------------------------------------------------|-------------------------|
| Package Properties Output Calculation                                                                                                    |                                                                                                    | _ & ×                   |
| 😨 New Package 🔮 Duplicate Package 🕌 Save All Package 🌝 Open Package 🍘 Close Package 🙀 Save All Package Edition and the same set of the same set of the s | s I wew Article I Save Article<br>i Duplicate Article I mport Initial Concentration Article I Pre-<br>i Import Article I Concentration Article I Market Article I Market I Article I Market I Article I Market I Article I Market I Article I Article I | diction on This Article |
| Package                                                                                                    | Article                                                                                                    | Prediction File ^       |
| Package 1     Surface (cm^2) [600     Article     Thickness (u     Migrant 1     OCTADECYL     Add Migrant(s)     Migrant 2     Add Migrant(s)                                                                                                    | LDPE Contact Medi<br>POLYETHYLE Ethanol 10%<br>) 1000 1.657E04<br>0 0<br>Concentration Diffusion Coefficient Partition Coefficient Solubility<br>grant (Migrant 1)                                                                                                    | Add Layer(s)            |
| Migrant Abbreviation:<br>Migrant :<br>Migrant Details<br>Molecular Weight (g/mol):<br>Density (g/m^3):<br>Molecular Volume (Å^3):                                                                                                    | Copy From Reset Migrant Log Point (*C): 241.01 230.88 241.01 242.0 241.01 2530.88 2530.88 2     | abase                   |
| 6.20   32-bit                                                                                                    |                                                                                                    |                         |

FIG.7 - 品目のレイヤーと移行物質(migrant)を定義します。

## 移行特性(濃度、拡散、分配係数)

移行プロセスを予測するには、移行者の主要なパラメータを導入する必要があります。

- ▶ 濃度
- ▶ 拡散係数
- ▶ 分配係数

| 🔜 🕜 🕕 🌻 💥 🔻                                                                                         |                                                                                                    | LDPE-Ethanol 10                                                | % (Package 1) - SML v                                               | 6.20                            |                                                                              | _                                                                                                    |         | $\times$ |
|----------------------------------------------------------------------------------------------------|----------------------------------------------------------------------------------------------------|----------------------------------------------------------------|---------------------------------------------------------------------|---------------------------------|------------------------------------------------------------------------------|----------------------------------------------------------------------------------------------------|---------|----------|
| Package Properties Output                                                                           | Calculation                                                                                                    |                                                                |                                                                     |                                 |                                                                              |                                                                                                    | -       | ₽ ×      |
| 😨 New Package 🛛 🚽 Duplicate I<br>Dopen Package 🎆 Close Pack<br>😱 Save Package 🚮 Save Packa<br>Packa | Yackage 🙀 Save All Packages<br>iage<br>ige As 😭 Package Details<br>ige                                                                                       | New Article                                                    | 🕞 Save Article<br>🗇 Duplicate Article<br>🎉 Close Article<br>Article | Import Initial<br>Concentration | ッダ Prediction on This Article<br>ッダ Prediction on All Articles<br>Prediction | Image: Second second secon |         | ^        |
| Package 1                                                                                           | Surface (cm~2) 600<br>Article<br>Thickness (um)<br>Mgrant 1 OCTADEC/L<br>Add Migrant(s)<br>(0 Layer (LDPE)<br>Extended Properties<br>Concentration (mg/kg) 0 | LDPE Con<br>POLYETHYLE Ethi<br>1000 1.66<br>oncentration Diffu | tact Medi<br>and 10%<br>sion Coefficient  Part                      | ition Coefficient               | Solubility                                                                   |                                                                                                    | Add Lav | er(s)    |
| 6.20 32-bit                                                                                         |                                                                                                    |                                                                |                                                                     |                                 |                                                                              |                                                                                                    |         |          |

FIG.1 - 移行物質の濃度を定義する。(移行物質の含有量が既知であることが必須条件です。)

| 🔜 🕜 🚹 🌻 💥 📼                                                                                        |                                                       |                           | LDPE-Ethanol 10                                 | % (Package 1) - SML v | 6.20                            |                                                                              | _                   |         | ×          |
|----------------------------------------------------------------------------------------------------|-------------------------------------------------------|---------------------------|-------------------------------------------------|-----------------------|---------------------------------|------------------------------------------------------------------------------|---------------------|---------|------------|
| Package Properties Output                                                                          | Calculation                                           |                           |                                                 |                       |                                 |                                                                              |                     | _       | σ×         |
| 🗟 New Package 💣 Duplicate F<br>🍺 Open Package 🔮 Close Pack<br>😭 Save Package 🛃 Save Packa<br>Packa | Package 📊 Save All<br>lage<br>lige As 🛜 Packagi<br>ge | ll Packages<br>ge Details | New Article<br>Open Article                     | E Save Article        | Import Initial<br>Concentration | ッグ Prediction on This Article<br>ッグ Prediction on All Articles<br>Prediction | X<br>M<br>X<br>File |         | ~          |
| Packa                                                                                              | ge<br>Surface (cm^2) 6                                | 500                       |                                                 | Article               |                                 | Prediction                                                                   | rile                |         | <b>8</b> 2 |
| Fackage 1     LDPE-Ethanol 10%                                                                     | Artide<br>Migrant 1 OC                                | nickness (µm)<br>CTADECYL | LDPE Cor<br>POLYETHYLE Eth<br>1000 1.6<br>500 0 | anol 10%<br>67E04     |                                 |                                                                              |                     | Add Lay | rer(s)     |
|                                                                                                    |                                                       | Co                        | ncentration Diffu                               | sion Coefficient Part | ition Coefficient               | Solubility                                                                   |                     |         | <b>)</b>   |
|                                                                                                    | 👗 Add Migra                                           | ant(s)                    |                                                 |                       |                                 | or Run Prediction                                                            |                     | Set-C   | лт         |
|                                                                                                    | Laver (LDF                                            | PE)                       | Migrant (Migrant                                | 1) 🔏 Data (0          | Concentration)                  |                                                                              |                     |         |            |
|                                                                                                    | Extended Pro                                          | operties<br>/kg) 500      |                                                 |                       |                                 |                                                                              |                     |         |            |
| 6 20 1 22 1-2                                                                                      |                                                       |                           |                                                 |                       |                                 |                                                                              |                     |         |            |

**FIG. 2 -** 移行濃度の単位を mg / kg (ppm) で設定します。

| 🔜 🕜 🟮 🕈 💥 📼                                                                                               |                                                                                                    | LDPE-Ethanol 10% (Package 1) - SML v                                                                                                    | 6.20                            |                                                                              | -                                                                                                    |              |
|----------------------------------------------------------------------------------------------------|----------------------------------------------------------------------------------------------------|----------------------------------------------------------------------------------------------------|---------------------------------|------------------------------------------------------------------------------|----------------------------------------------------------------------------------------------------|--------------|
| Package Properties Output                                                                                 | t Calculation                                                                                                    |                                                                                                    |                                 |                                                                              |                                                                                                    | _ @ ×        |
| Swew Package Puplicate Duplicate Dopen Package Close Pack Grand Save Package Save Package Package Package | Package 🙀 Save All Packages<br>kage<br>age As 😭 Package Details<br>ige                                                                                                    | New Article     Save Article     Open Article     Duplicate Article     Import Article     Article     Article                                      | Import Initial<br>Concentration | ッダ Prediction on This Article<br>ッダ Prediction on All Articles<br>Prediction | <ul><li>Image: Second second second</li></ul> | ~            |
| Package 1                                                                                                 | Surface (cm ^2) 500<br>Article<br>Thickness (um)<br>Migrant 1 OCTADEC/L<br>Add Migrant(s)<br>(C<br>Add Migrant(s)<br>(C<br>Add Migrant(s)<br>(C<br>Concentration (mg,kg) 500 | LDPE Contact Medi<br>POLVETHYLE Ethanol 10%<br>1000 1.667E04<br>500 0<br>oncentration Diffusion Coefficient Partia<br>Migrant (Migrant 1) & Data (C | tion Coefficient                | Solubility                                                                   |                                                                                                    | Add Layer(s) |
| 6.20   32-bit                                                                                             |                                                                                                    |                                                                                                    |                                 |                                                                              |                                                                                                    |              |

FIG.3 - 拡散係数の選択します。

| 🔜 🕜 🚺 🌹 🔆 🔻                                                                                                    | LDPE-Ethanol 10% (Package 1) - SML v 6.20                                                                                                    | _                   |              |
|----------------------------------------------------------------------------------------------------|----------------------------------------------------------------------------------------------------|---------------------|--------------|
| Package Properties Output Calculation                                                                                                    |                                                                                                    |                     | – 🗗 🗙        |
| <ul> <li>New Package Duplicate Package</li> <li>Open Package Close Package</li> <li>Save All Package</li> <li>Save Package</li> <li>Save Package Save Package As</li> <li>Package</li> </ul>                                                                                                | yes Several Article Save Article Save Article Duplicate Article Import Initial Concentration Article Article Article Scherol Article Article Article Scherol Article Article Article Article Article Scherol Article Article A | ∭<br>∭<br>⊗<br>File | ^            |
| Package 1<br>V Package 1<br>Surface (cm^2) [600<br>Article<br>Migrant 1 OCTADEC<br>Add Migrant (s)<br>Diffusion Coefficie<br>© Known<br>Interpolation based on<br>Pringer<br>Arthenius<br>Customized Equation<br>Brandsch Equation<br>Welle Equation<br>In-Silco<br>Apply Same Mode to This | Article Prediction  IDPE Contact Medi POLYPEHYLE Ethanol 10% I.667E04 I IE-11 0.0001 Concentration Diffusion Coefficient Partition Coefficient Solubility  Concentration Diffusion Coefficient Partition Coefficient Migrant (Migrant 1) Data (Diffusion Coefficient)  Int  Known Value Diffusion Coefficient (cm^2/s): IE-11 Set to Default Value Apply Same Mode to All Layers                                                                                                    |                     | Add Layer(s) |
| 6 20 L 22 bit                                                                                                    |                                                                                                    |                     |              |

**FIG. 4** - 拡散係数の導入(既知の場合、ここでは le-ll がデフォルト値です)または推定方法の選択(例: Piringer)。 この例では、Welle equation で推定する必要なパラメータが不足しているために使用できないために、Welle 方程式は赤 でマークされています。Version5.2以降に追加された機能です。

| Package Properties       Output Calculation       -                                                                                                    | _ @ ×    |
|----------------------------------------------------------------------------------------------------|----------|
| Image: Save Package       Puplicate Package       Image: Save All Package       Image: Save All Package       <                                                                                                    |          |
| Package 1         Surface (cm^2)         600           Image: International 10%         Article         IDPE         Contact Medi           POLVETHYLE         Ethanol 10%         Add Lave         Add Lave                                                                                                    | ^        |
| Article LDPE Contact Medi<br>POLYETHYLE Ethanol 10% Add La                                                                                                    | 4        |
| Indoness (um) 1000 106/204<br>Migrant 1 OCTADECYL P(2/2052-10) 0.0001<br>Concentration Diffusion Coefficient Partition Coefficient Solubility<br>Add Migrant(s)<br>Add Migrant(s)<br>Diffusion Coefficient Example Temperature (*C): 20<br>Norun<br>Interpolation based on Tg<br>Arrhenius<br>Customized Equation<br>Brandsch Equation<br>Brandsch Equation<br>Brand | Layer(s) |
| 6.20   32-bit                                                                                                    |          |

**FIG. 5** – Piringer 法に基づく拡散係数の評価に必要な計算パラメータ(Ap および Tau)の導入

| 🔜 🕜 🚺 🅈 💥 📼                                                                              |                                          |                             | LDPE-Ethanol 10    | )% (Package 1) - S  | SML v 6.20                               |                                                                 | -                                                                                                    |        | $\times$ |
|------------------------------------------------------------------------------------------|------------------------------------------|-----------------------------|--------------------|---------------------|------------------------------------------|-----------------------------------------------------------------|----------------------------------------------------------------------------------------------------|--------|----------|
| Package Properties Output                                                                | Calculation                              |                             |                    |                     |                                          |                                                                 |                                                                                                    | -      | ∂ ×      |
| Swew Package 🚽 Duplicate P<br>Dopen Package 😸 Close Pack<br>Close Package 🛃 Save Package | Package 📊 Save<br>tage<br>age As 🛜 Packa | All Packages<br>age Details | New Article        | Gave Article        | ticle<br>Import Initial<br>Concentration | م Prediction on This Article<br>أربع Prediction on All Articles | <ul> <li>(3)</li> <li>(3)</li> <li>(3)</li> <li>(3)</li> <li>(3)</li> <li>(3)</li> <li>(3)</li> <li>(3)</li> <li>(3)</li> <li>(3)</li> <li>(3)</li> <li>(3)</li> <li>(3)</li> <li>(3)</li> <li>(3)</li> <li>(3)</li> <li>(3)</li> <li>(4)</li> <li>(4)</li> <li>(5)</li> <li>(5)</li> <li>(6)</li> <li>(6)</li> <li>(7)</li> <li>(7)</li></ul> |        |          |
| Раска                                                                                    | ge                                       |                             |                    | Article             |                                          | Prediction                                                      | File                                                                                                    |        | -        |
| ✓ · ── Package 1 LDPE-Ethanol 10%                                                        | Surface (cm^2)                           | 600                         |                    |                     |                                          |                                                                 |                                                                                                    |        | <u> </u> |
|                                                                                          | Article                                  |                             | LDPE Cor           | apol 10%            |                                          |                                                                 |                                                                                                    |        |          |
|                                                                                          |                                          | Thickness (µm)              | 1000 1.6           | 67E04               |                                          |                                                                 |                                                                                                    | Add La | yer(s)   |
|                                                                                          | Migrant 1                                | OCTADECYL                   | P(2.263E-10) 0.0   | 001                 |                                          |                                                                 |                                                                                                    | 1      | -        |
|                                                                                          |                                          | Co                          | oncentration Diffu | ision Coefficient   | Partition Coefficient                    | Solubility                                                      |                                                                                                    |        | 9        |
|                                                                                          | 1                                        |                             |                    |                     |                                          | d                                                               |                                                                                                    | Set-   | Off      |
|                                                                                          | Add Mig                                  | grant(s)                    |                    |                     |                                          | Run Prediction                                                  |                                                                                                    |        |          |
|                                                                                          | Layer (I                                 | LDPE) 🧴                     | Migrant (Migran    | t1) 🔏 🛛             | ata (Diffusion Coefficie                 | ent)                                                            |                                                                                                    |        |          |
|                                                                                          | <b>〈</b> 〉                               |                             |                    |                     |                                          |                                                                 |                                                                                                    |        |          |
|                                                                                          | Diffusion C                              | oefficient                  | Example Tempera    | ture (°C): 20       |                                          |                                                                 |                                                                                                    |        |          |
|                                                                                          | Known                                    |                             | Piringer Calcula   | tion Parameters     | 5                                        |                                                                 |                                                                                                    |        |          |
|                                                                                          |                                          | based on To                 | Layer A'p:         |                     | 11.5                                     |                                                                 |                                                                                                    |        |          |
|                                                                                          | Piringer                                 | based on ty                 | Tau:               |                     | 0                                        |                                                                 |                                                                                                    |        |          |
|                                                                                          | Arrhenius                                |                             | Migrant Molec      | ular Weight (g/mol) | ): 530.9                                 |                                                                 |                                                                                                    |        |          |
|                                                                                          | Customized E                             | quation                     |                    |                     |                                          |                                                                 |                                                                                                    |        |          |
|                                                                                          | Brandsch Equ                             | ation                       |                    |                     |                                          |                                                                 |                                                                                                    |        |          |
|                                                                                          | O Welle Equatio                          | n                           |                    |                     |                                          |                                                                 |                                                                                                    |        |          |
|                                                                                          | O In-Silico                              |                             |                    |                     |                                          |                                                                 |                                                                                                    |        |          |
|                                                                                          |                                          |                             |                    |                     |                                          |                                                                 |                                                                                                    |        |          |
|                                                                                          | Apply Same Mo                            | de to This Layer            | Set All to De      | efault Value        | Apply Same Mode to All Li                | ayers                                                           |                                                                                                    |        |          |
|                                                                                          |                                          |                             |                    |                     |                                          |                                                                 |                                                                                                    |        |          |
|                                                                                          |                                          |                             |                    |                     |                                          |                                                                 |                                                                                                    |        |          |
|                                                                                          |                                          |                             |                    |                     |                                          |                                                                 |                                                                                                    |        |          |
|                                                                                          |                                          |                             |                    |                     |                                          |                                                                 |                                                                                                    |        |          |
| 6.20   32-bit                                                                            |                                          |                             |                    |                     |                                          |                                                                 |                                                                                                    |        |          |

FIG. 6 - 分配係数の選択

| Package Properties       Output Calculation                                                                                                    | 🔜 🕜 🟮 🕈 💥 📼                                                                                        |                                                                                                    | LDPE-Ethanol 10% (Package 1) - SML v 6.20                                                                                                    | 20                                                                                                    | -                                                                                                    |                         |
|----------------------------------------------------------------------------------------------------|----------------------------------------------------------------------------------------------------|----------------------------------------------------------------------------------------------------|----------------------------------------------------------------------------------------------------|----------------------------------------------------------------------------------------------------|----------------------------------------------------------------------------------------------------|-------------------------|
| Import Article   Import Article   Impor                                                                                                    | Package Properties Outp                                                                            | ut Calculation                                                                                                    |                                                                                                    |                                                                                                    |                                                                                                    | _ @ ×                   |
| Package 1       Surface (cm^2) 600         Article       LDPE         Contact Mediu       POLYETHYLE Ethanol 10%         Migrant 1       OCTADECYL         OCTADECYL       I         Concentration       Diffusion Coefficient         Set-Off       Set-Off         Image: Contact Medium 0)       Migrant (Migrant 1)         Image: Contact Medium 0)       Migrant (Migrant 1) | Rew Package 💣 Duplicate<br>Popen Package 🔗 Close Package<br>Save Package 🥁 Save Package<br>Package | e Package<br>ckage<br>kage As Package Details<br>kage                                                                                                    | New Article     Deen Article     Doen Article     Import Article     Article     Article                                                                            | بی Prediction on This Article<br>Import Initial<br>Concentration به Prediction on All Articles<br>Prediction | <ul><li>Image: Second second second</li></ul> |                         |
| Known Value                  Solubility                  Van't Hoff                  Pow                  Polanty scale            Set All to Default Value?           Apply Same Mode to All Layers and Migrants                                                                                                    | Package 1     Ethanol 10%                                                                          | Surface (cm^2) 600<br>Article<br>Thickness (um)<br>Migrant 1 OCTADECYL<br>C<br>Add Migrant(s)<br>Migrant (s)<br>C<br>Add Migrant(s)<br>Partition coefficient (<br>© Known<br>Solubility<br>Van't Hoff<br>Powy<br>Polerity scale<br>Set All to Default Value? A | LDPE Contact Medi<br>POLYETHYLE Ethanol 10%<br>1000 1.667E04<br>1<br>oncentration Diffusion Coefficient Partitio<br>m 0)  Migrant (Migrant 1) (Kp)<br>Known Value 1 | n Coefficient Solubility                                                                                     |                                                                                                    | Add Layer(s)<br>Set-Off |

6.20 | 32-bit

FIG.7 - -分配係数の入力(分配係数がわかっている場合)または推定方法の選択(例:オクタノール/水分配係数)。 この例では、極性スケールは赤でマークされており、極性スケールのパラメータが欠落しているため使用できません。 一般に、JRC ガイドラインに従って任意に選択された2つの分配係数が上限計算に使用されます。 移行物質が食品接触材料/模擬物質に可溶である場合、kpF=1とします。

移行物質が食品接触材料/模擬物質に溶解しない場合、kpF=1000。

オクタノール・水の分配係数を利用する「POW」方式は、log POW(移行物質の極性から導出)と log kpF の間の関係 を 使用し、より正確な分配係数を提供します。

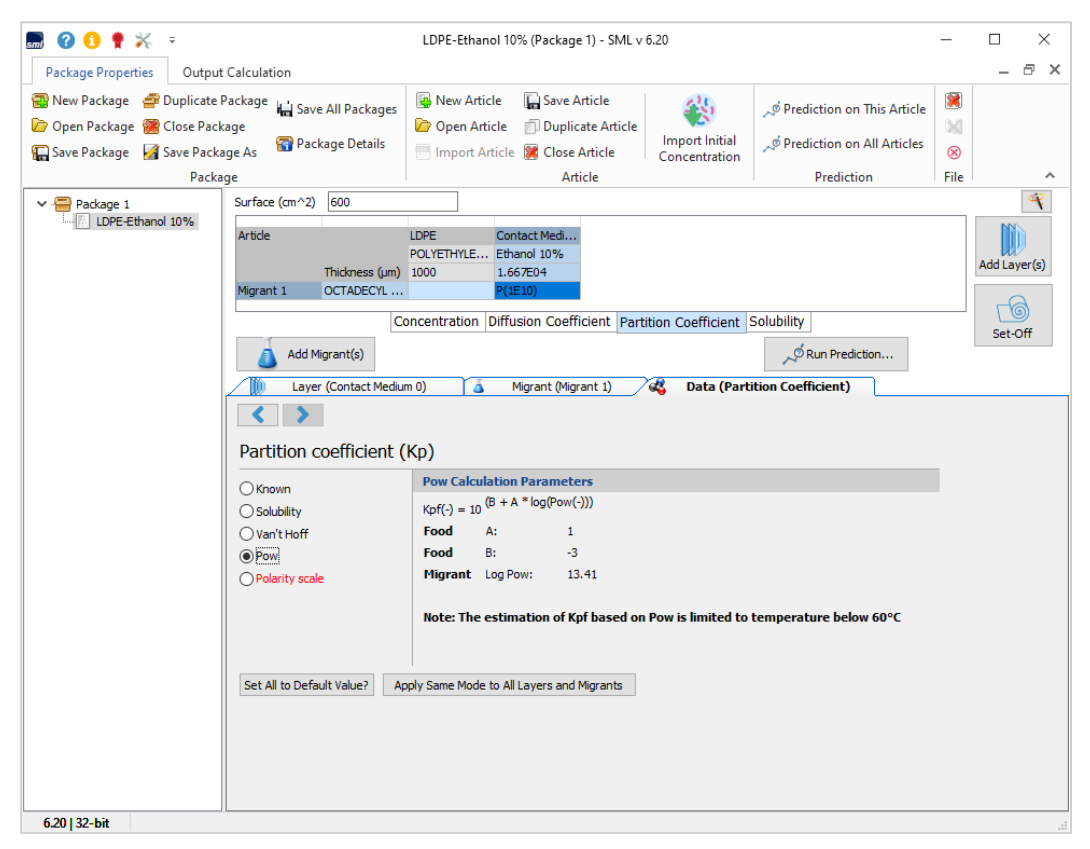

FIG.8-オクタノール/水法に基づく分配係数。

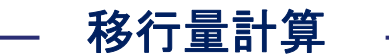

品目のすべてのプロパティが導入されたら、「Run\_Prediction 予測の実行」ボタンをクリックして予測計算 を進めることができます。

移行の予測は、さまざまな温度プロファイルに対して実行できます。

- ▶ 等温
- ▶ 非等温
- ▶ 段階的
- ▶ 変調
- ▶ ショック
- ▶ 世界気候 世界都市の気候温度条件
- ▶ STANAG NATO の軍規格 SML では使用しません。
- カスタマイズ

| 🔜 🕜 🕕 🍷 💥 📼                                                                           |                                                                                                    | LDPE-Ethan                                                                                                    | ol 10% (Package 1) - SML v                                                                                                    | 6.20                            |                                                                              | -                     |        | ×     |
|---------------------------------------------------------------------------------------|----------------------------------------------------------------------------------------------------|----------------------------------------------------------------------------------------------------|----------------------------------------------------------------------------------------------------|---------------------------------|------------------------------------------------------------------------------|-----------------------|--------|-------|
| Package Properties Output                                                             | Calculation                                                                                                    |                                                                                                    |                                                                                                    |                                 |                                                                              |                       | _      | ∂ ×   |
| 😨 New Package 🛛 Package Package Package Package Package Package Package Package Packa | Package 🕌 Save All Packages<br>age<br>ige As 😭 Package Details<br>ge                                                                                                    | New Artic                                                                                                    | le 🕞 Save Article<br>cle 🗊 Duplicate Article<br>ticle 🕃 Close Article<br>Article                                                                                                    | Import Initial<br>Concentration | ッダ Prediction on This Article<br>ッダ Prediction on All Articles<br>Prediction | )<br>M<br>(S)<br>File |        | ^     |
| Padage 1                                                                              | Surface (cm ^2) 500 Article Thickness (um) Mgrant 1 OCTADECYL C Add Migrant(s) Dartition coefficient ( Known Solubility Van't Hoff © Powi Polarity scale Set All to Default Value? Ag | LDPE<br>POLYETHYLE<br>1000<br>oncentration []<br>m 0)<br>(Kp)<br>Pow Calcula<br>Kpf(-) = 10 <sup>(K)</sup><br>Food A<br>Food B<br>Migrant L<br>Note: The e | Contact Medi           Ethanol 10%           1.667E04           P(1E10)           Diffusion Coefficient           Part           Migrant (Migrant 1)           ation Parameters           8 + A * log(Pow(-)))           t:         1           ::         -3           og Pow:         13.41           stimation of Kpf based or           to All Layers and Migrants | ition Coefficient               | Solubility<br>Solubility<br>tition Coefficient)<br>temperature below 60°C    |                       | Add La | er(s) |
| 6.20   32-bit                                                                         |                                                                                                    |                                                                                                    |                                                                                                    |                                 |                                                                              |                       |        |       |

FIG.1-移行物質の移行量(溶出量)の予測

| 🔜 🕜 🟮 🌪 💥 🗢 🛛 PP-Et                                                                                                    | anol 10% (Package 1) - SML v 6.20                                                             | - 🗆 X                   |
|----------------------------------------------------------------------------------------------------|-----------------------------------------------------------------------------------------------|-------------------------|
| Package Properties Output Calculation                                                                                                    |                                                                                               | _ @ ×                   |
| New Package      Duplicate Package     Save All Package     Dopen Package     Save Package     Save Package     Save Package     Save Package     Package | Article 🕞 Save Article<br>Article 🗇 Duplicate Article<br>t Article 🕃 Close Article<br>Article |                         |
| Predictions     Temperature Profiles                                                                                                    |                                                                                               | × 3                     |
| Iso Non-Iso Step Modulated                                                                                                    | Shock Worldwide STANAG                                                                        | Customized Repeated Use |
| Isothermal Conditions                                                                                                    |                                                                                               | Time Max 10 day 🗸       |
|                                                                                                    |                                                                                               | Without Statistics      |
|                                                                                                    |                                                                                               | O Monte Carlo Runs      |
| ΔT = 20 °C                                                                                                    |                                                                                               | Number of Runs 10       |
| Number of Isotherms = 1                                                                                                    |                                                                                               | Include Sobol Runs      |
| Final Temperature - 20 °C                                                                                                    |                                                                                               |                         |
|                                                                                                    |                                                                                               |                         |
|                                                                                                    |                                                                                               | Save                    |
|                                                                                                    | Number of steps for this output:                                                              | 100 VK XCancel          |
| Set All to Default Value? Apply Same ?                                                                                                    | de to All Layers and Migrants                                                                 |                         |

FIG.2-等温条件下で発生する移行の予測(20°Cで10日間)。

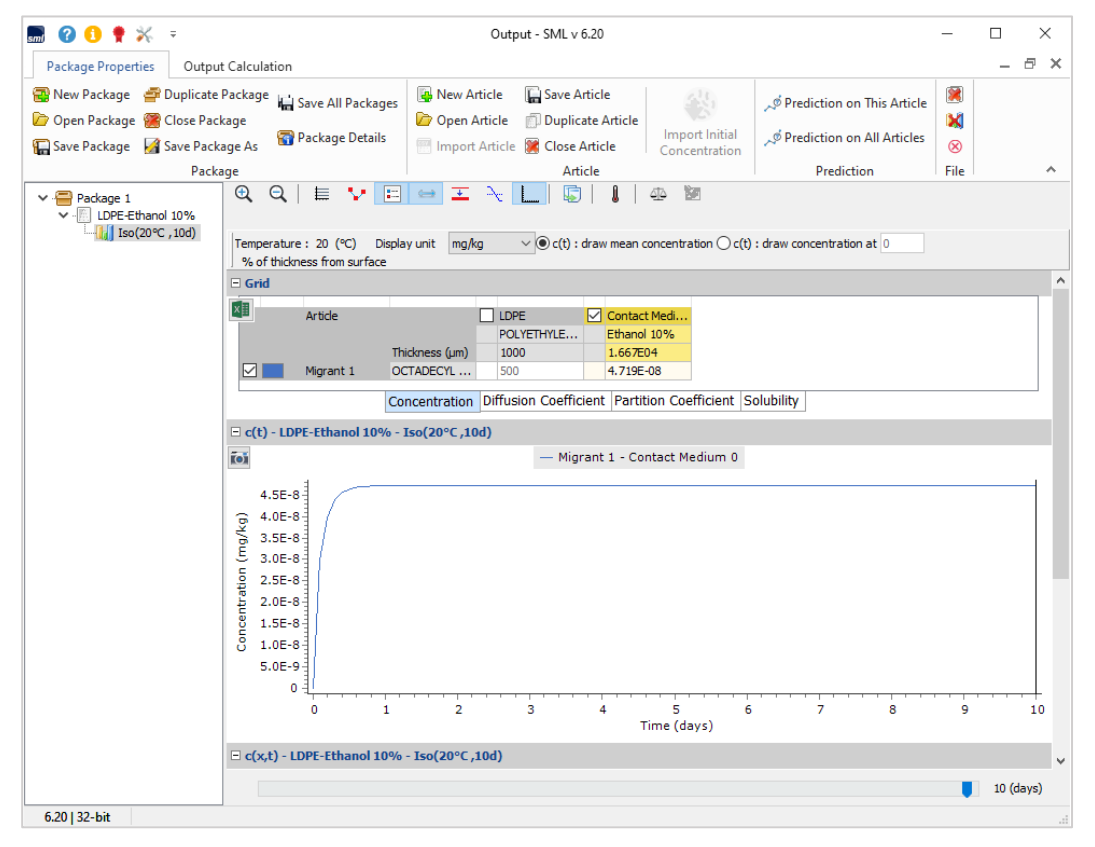

FIG. 3 - 接触媒体中の移行物質(オクタデシル 3- (3,5-ジ-tert-ブチル-4-ヒドロキシフェニルプロピオネート)の濃度プロ ファイルは、時間の経過とともに、移行物質の食品疑似溶媒「エタノール10%」への移行は見られません。

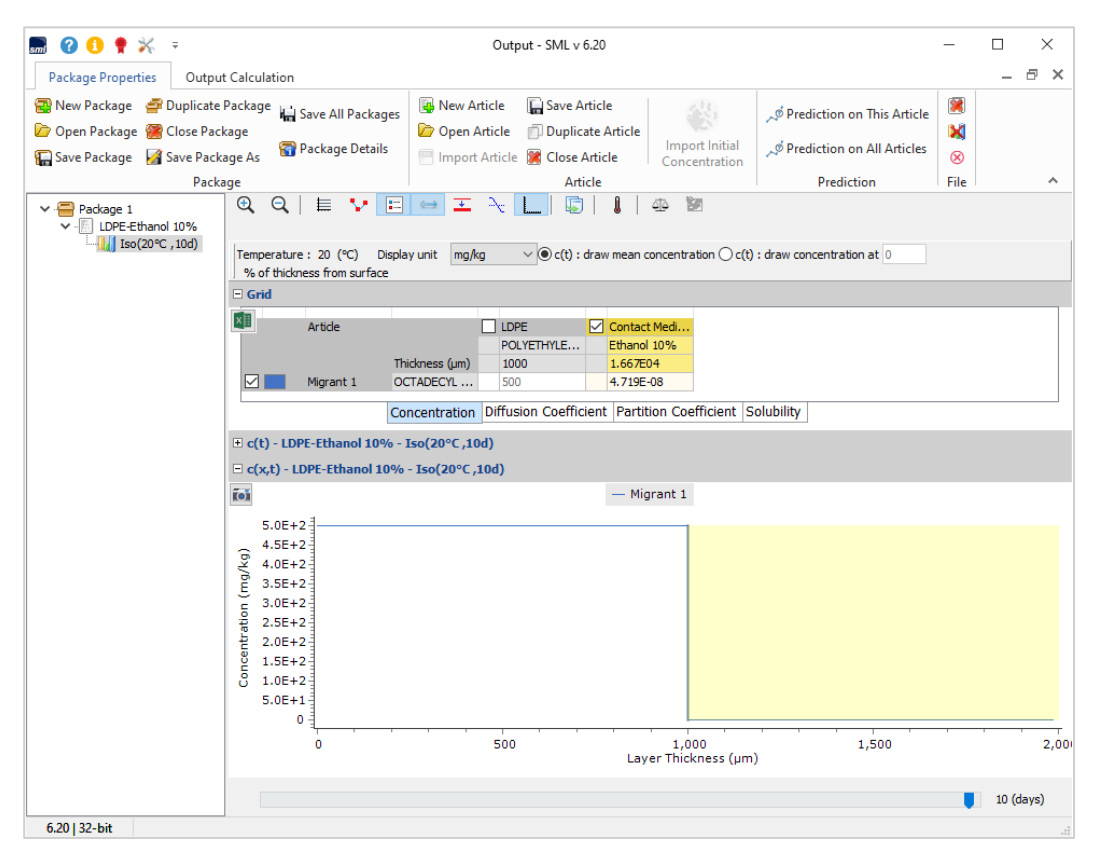

FIG. 4 - 層の厚さと時間にわたる移行物質の濃度プロファイル(食品疑似溶媒への移行なし)。

| 🔜 🕜 🚺 🌻 💥 🔻                                                                                     | lso(20°                                                                                                    | , 10d) (Package 1) - SML v 6.20                                                                                                    |                                                                            | -                                                                                                    |         | ×    |
|-------------------------------------------------------------------------------------------------|----------------------------------------------------------------------------------------------------|----------------------------------------------------------------------------------------------------|----------------------------------------------------------------------------|----------------------------------------------------------------------------------------------------|---------|------|
| Package Properties Output                                                                       | Calculation                                                                                                    |                                                                                                    |                                                                            |                                                                                                    | — ć     | 7 ×  |
| 😨 New Package 🛛 🚔 Duplicate<br>🍺 Open Package 🔗 Close Pac<br>🚛 Save Package 🛛 Save Pack<br>Pack | ackage in Save All Packages<br>age<br>ge As Package Details<br>ge As                                                                                                    | icle Grave Article<br>ticle Duplicate Article<br>Article Close Article<br>Article                                                  | ダ Prediction on This Article<br>ダ Prediction on All Articles<br>Prediction | Image: Second second secon |         | ~    |
| Package 1                                                                                       | Q     Q     E     ••     E     ••       Temperature : 20 (°C)     Display unit     mg/r       % of thickness from surface                                                                                                    | Duplicate Article<br>Create a clone of the currently<br>selected article.                                                          | ) : draw concentration at 0                                                |                                                                                                    |         |      |
|                                                                                                 | - Grid                                                                                                    |                                                                                                    |                                                                            |                                                                                                    |         |      |
|                                                                                                 | Artide Thickness (um) Migrant 1 OCTADECYL                                                                                                    | LDPE         Contact Medi           POLYETHYLE         Ethanol 10%           1000         1.667E04           500         4.719E-08 |                                                                            |                                                                                                    |         |      |
|                                                                                                 | Concentration                                                                                                    | Diffusion Coefficient Partition Coefficient                                                                                        | Solubility                                                                 |                                                                                                    |         | -    |
|                                                                                                 | c(t) - LDPE-Ethanol 10% - Iso(20°C ,10                                                                                                    | i)                                                                                                    |                                                                            |                                                                                                    |         |      |
|                                                                                                 | c(x,t) - LDPE-Ethanol 10% - Iso(20°C ,                                                                                                    | 0d)                                                                                                    |                                                                            |                                                                                                    |         |      |
|                                                                                                 | ĩo                                                                                                    | — Migrant 1                                                                                                    |                                                                            |                                                                                                    |         |      |
|                                                                                                 | 5.0E+2<br>4.0E+2<br>3.0E+2<br>2.5E+2<br>2.5E+2<br>1.0E+2<br>1.0E+2<br>5.0E+1<br>0<br>4.0E+2<br>1.0E+2<br>1.0 | 500 1000                                                                                                    | 1500                                                                       |                                                                                                    |         |      |
|                                                                                                 | U                                                                                                    | 500 1,000<br>Layer Thickness (μm                                                                                                   | 1,500                                                                      |                                                                                                    | 2       | ,001 |
|                                                                                                 |                                                                                                    |                                                                                                    |                                                                            |                                                                                                    | 10 (day | /s)  |
| 6.20   32-bit                                                                                   |                                                                                                    |                                                                                                    |                                                                            |                                                                                                    |         |      |

FIG. 5 - [品目の複製]オプションを適用して、新しいシミュレーションで品目のプロパティを変更します。 Duplicate Article は頻繁に使用する機能です。品目を複製した場合、後日に何を解析しようとしたが判るようにその都度 その名称を丁寧に変更することが不可欠です。SML6 を効率的に使用する場合に非常に重要なことです。

| 🔜 🕜 🚺 🌻 💥 🔻                                                                                                    |                     |               | PP-Ethanol 109         | 6 (Package 1) - SML v 6     | i.20               |                              | -    |              |
|----------------------------------------------------------------------------------------------------|---------------------|---------------|------------------------|-----------------------------|--------------------|------------------------------|------|--------------|
| Package Properties Output                                                                                                    | Calculation         |               |                        |                             |                    |                              |      | _ 8 ×        |
| 😨 New Package 🛛 🚔 Duplicate F                                                                                                    | Package 🔚 Save Al   | ll Packages   | New Article            | Save Article                |                    | 🔎 Prediction on This Article | 8    |              |
| Save Package Save Packa                                                                                                    | age                 | e Details     | Import Article         | Close Article               | Import Initial     | 🔎 Prediction on All Articles | 8    |              |
| Packa                                                                                                    | ae                  |               | in port intere         | Article                     | Concentration      | Prediction                   | File | ~            |
| Package 1                                                                                                    | Surface (cm^2) 5    | 00            |                        |                             |                    |                              |      | 4            |
| ✓                                                                                                    | Article             |               | LDPE Con               | itact Medi                  |                    |                              |      |              |
|                                                                                                    | Thi                 | ickness (µm)  | 1000 1.6               | 67E04                       |                    |                              |      | Add Layer(s) |
| Migrant 1 OCTADECYL 500 0                                                                                                    |                     |               |                        |                             |                    |                              |      | -0           |
|                                                                                                    |                     | Co            | oncentration Diffu     | sion Coefficient Part       | ition Coefficient  | Solubility                   |      | Set-Off      |
|                                                                                                    | 💧 Add Migra         | ant(s)        |                        |                             |                    | Run Prediction               |      | Secon        |
|                                                                                                    | 📗 🛛 Layer (LD       | OPE) 🧴        | Migrant 📢              | Data                        |                    |                              |      |              |
|                                                                                                    | < >                 | X             | Copy From              | Reset Layer 💄 Se            | et to User Defined | 📄 Database                   |      |              |
|                                                                                                    | Type:               | Polymer       | O Contact Me           | dium                        |                    |                              |      |              |
|                                                                                                    | Thickness (µm):     | 1000          |                        |                             |                    |                              |      |              |
|                                                                                                    | Density (g/cm^3):   | 0.925         |                        |                             |                    |                              |      |              |
|                                                                                                    | Layer Abbreviation: | LDPE          |                        |                             |                    |                              |      |              |
|                                                                                                    | Material:           | POLYETHYL     | ENE, LOW DENSITY (     | PE)                         |                    |                              |      |              |
|                                                                                                    | Layer Details       |               |                        |                             |                    |                              |      |              |
|                                                                                                    | Molecular Weight (  | (g/mol): 15   | 500 G                  | lass Transition Temperatu   | ure (°C): -125     |                              |      |              |
|                                                                                                    | Log Pow:            | N/            | A                      |                             |                    |                              |      |              |
|                                                                                                    | Material specific ( | constants for | estimation of diffusio | n coefficients according to | o Piringer         |                              |      |              |
| O Upper Limit: A <sup>th</sup> 11.5 Tau: A A <sup>th</sup> : 11.5 Tau: A <sup>th</sup> : 11.5 A <sup>th</sup> : 11.5 |                     |               |                        |                             |                    |                              |      |              |
|                                                                                                    | 🔿 Realisti          | ic Case: A'p: | 10                     | Tau: 0                      | Ap: 10             |                              |      |              |
|                                                                                                    |                     |               |                        |                             |                    |                              |      |              |
|                                                                                                    |                     |               |                        |                             |                    |                              |      |              |
| ( 201 22 L 2                                                                                                    |                     |               |                        |                             |                    |                              |      |              |
| 0.20   32-DIT                                                                                                    |                     |               |                        |                             |                    |                              |      |              |

FIG.6-ポリマーレイヤーの選択

| Package Properties       Output Calculation                                                                                                    | 🔜 🕜 🚺 🌻 💥 📼                                                                                                    |                                                                                                    | PP-Ethanol 10% (Package 1) - SML v 6.20                                                                                                    |                                                                                                    | _                   |              |
|----------------------------------------------------------------------------------------------------|----------------------------------------------------------------------------------------------------|----------------------------------------------------------------------------------------------------|----------------------------------------------------------------------------------------------------|----------------------------------------------------------------------------------------------------|---------------------|--------------|
| New Package       Duplicate Package       Swe Atticle       Swe Atticle       Open Package       Prediction on This Atticle       Prediction on All Atticle         Swe Package       Swe Package       Package Details       Package Atticle       Open Atticle       Open Atticle       Prediction on All Atticle       Prediction on All Atticle         Package I       Swe Package Atticle       Package Atticle       Package Atticle       Prediction on All Atticle       Prediction on All Atticle         Package I       Swe fackage       Swe fackage       Swe fackage       Swe fackage       Package Atticle       Prediction on All Atticle       Prediction on All Atticle         Package I       Swe fackage (on ^2)       Souther Contact Med       Prediction on All Atticle       Prediction on All Atticle         Package I       Swe fackage (on ^2)       Souther Contact Med       Prediction on All Atticle       Prediction on All Atticle         Package I       Swe fackage       Souther Contact Med       Prediction on All Atticle       Prediction on All Atticle         Package I       Souther Contact Med       Souther Contact Med       Prediction on All Atticle       Souther Contact Med                                                                    | Package Properties Output 0                                                                                                    | Calculation                                                                                                    |                                                                                                    |                                                                                                    |                     | _ @ ×        |
| Package 1       Surface (m^2) 500       Image: Contact Med         PD/XETHYLE       Contact Med       PD/XETHYLE       Ethanol 10%         Article       DEFENDING       Image: Contact Med       PD/XETHYLE       Ethanol 10%         Migrant 1       OCTADECYL       500       0       Image: Contact Med       PD/XETHYLE       Ethanol 10%         Migrant 1       OCTADECYL       500       0       Image: Contact Med       PD/XETHYLE       Ethanol 10%       Image: Contact Med         Migrant 1       OCTADECYL       500       0       Image: Contact Med       Image: Contact Med       I | New Package 💣 Duplicate Package 🚰 Duplicate Package 😰 Close Packa<br>Close Package 📓 Save Package Package Pac | ackage<br>ge<br>ge As Package Details<br>e                                                                                                    | New Article     Open Article     Duplicate Article     Import Article     Kricle     Article                                                                                                    | الله من المناطقة من المناطقة من من المناطقة من المناطقة من المناطقة من من المناطقة من المناطقة من المناطقة من المناطقة من المناطقة من المناطقة من من المناطقة من المناطقة من المناطقة من من المناطقة من المناطقة من من من من من من من من من من من من من | ∭<br>∭<br>⊗<br>File | ^            |
| < >> 6.20132-bit                                                                                                    | Package 1<br>Package 1<br>DPE-Ethanol 10%<br>PP-Ethanol 10%                                                                                                    | e Surface (cm^2) 500 Article Thickness (um) Migrant 1 OCTADECYL Co Add Migrant(s) Layer (LDPE) Type: Polymer Thickness (um): 100 Density (g/cm^3): 0.925 Layer Abbreviation: LDPE Material: POLYETHYL Layer Details Molecular Weight (g/mol): 15 Log Pow: N/ Material specific constants for ① Upper Limit: A**p ○ Realistic Case: A'p: | Article  Article  Art | er Defined Database  r -125 r 11.5 10                                                                                                    |                     | Add Layer(s) |
|                                                                                                    | < >> 6.20 32-bit                                                                                                    |                                                                                                    |                                                                                                    |                                                                                                    |                     |              |

**FIG.7**-ポリマーのデータベースから新しいポリマーの選択

| 🔜 🕜 🟮 🌻 💥 💷                                                                                                    |                                              |                           | PP-Ethanol 10%      | 6 (Package 1) - SML | . v 6.20                            |                                  |                                        | _              |         | ×      |
|----------------------------------------------------------------------------------------------------|----------------------------------------------|---------------------------|---------------------|---------------------|-------------------------------------|----------------------------------|----------------------------------------|----------------|---------|--------|
| Package Properties Output                                                                                                    | Calculation                                  |                           |                     |                     |                                     |                                  |                                        |                | _       | ∂×     |
| <ul> <li>New Package</li> <li>Duplicate I</li> <li>Open Package</li> <li>Close Pack</li> <li>Save Package</li> <li>Save Package</li> </ul> | Package 📊 Save Al<br>kage<br>age As 🛜 Packag | ll Packages<br>je Details | New Article         | Gave Article        | le Import Initi<br>Concentratio     | al A Predictio                   | on on This Articl<br>on on All Article | e<br>s<br>File |         | ~      |
| Package 1     ✓ □ LDPE-Ethanol 10%     ↓↓↓ Iso(20°C ,10d)     □ PP-Ethanol 10%                                                             | Surface (cm^2) Article Migrant 1             | Brows                     | Selecting           | Layer Ma            | terial(s)                           |                                  | ×                                      |                | Add Lay | Yer(s) |
|                                                                                                    | Add Mig                                      | Reference N<br>CAS Number | umber:              |                     | Name:<br>Molecular Weight:<br>Type: | polypropylene                    |                                        |                | Set-    | off    |
|                                                                                                    | Type:                                        | Ma                        | sterDB (1938)       | UserDB              | (1)                                 | Filte                            | er                                     |                |         |        |
|                                                                                                    | Density (g/cm^3)                             | Name<br>CELLULOSE         |                     |                     | CAS Number<br>0009004-34-6          | Reference Number<br>14500: 43280 | F( ^                                   |                |         |        |
|                                                                                                    | Density (grein b)                            | CELLULOSE                 | ACETATE             |                     | 0009004-35-7                        | 14505                            | -                                      |                |         |        |
|                                                                                                    | Layer Abbreviatio                            | CELLULOSE                 | ACETATE BUTYRATE    | -                   | 0009004-36-8                        | 43300;14508; 43                  | 5!                                     |                |         |        |
|                                                                                                    | Material:                                    | ETHYLCELL                 | ILOSE               |                     | 0009004-39-1                        | 14512                            | 5!                                     |                |         |        |
|                                                                                                    | Laver Details                                | 3-HYDROX                  | BUTANOIC ACID-3-H)  | DROXYPENTAN         | 0080181-31-3                        | 18888                            | 7                                      |                |         |        |
|                                                                                                    |                                              | NITROCELL                 | ULOSE               |                     | 0009004-70-0                        | 22450; 43330                     | 56                                     |                |         |        |
|                                                                                                    | Molecular Weigh                              | POLYBUTAD                 | DIENE               |                     | 0009003-17-2                        | 23515                            |                                        |                |         |        |
|                                                                                                    | Log Pow:                                     | POLYBUTAL                 | DIENE, EPOXIDIZED   |                     | 0025100-06-1                        | 23518                            |                                        |                |         |        |
|                                                                                                    | Material specific                            | POLYDIMET                 | HYLSTLOXANE (polyme | er)                 | 0023190-06-1                        | 23530; 76570                     |                                        |                |         |        |
|                                                                                                    |                                              | POLYHYDR                  | DXYBUTYRATE         |                     | 0029435-48-1                        | 23615                            |                                        |                |         |        |
|                                                                                                    |                                              | <                         |                     | 010                 |                                     | 22222 24222                      | > V                                    |                |         |        |
|                                                                                                    | C Realt                                      | Previ                     | ous Layer 📏 N       | Vext Layer          | 4                                   | Assign 🔀 C                       | lose                                   |                |         |        |
| < >                                                                                                    |                                              |                           |                     |                     |                                     |                                  |                                        |                |         |        |
| 6.20   32-bit                                                                                                    |                                              |                           |                     |                     |                                     |                                  |                                        |                |         |        |

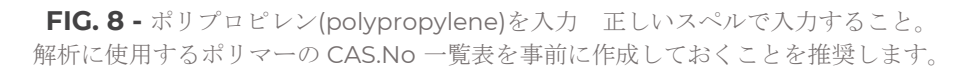

| 🔜 🕜 🟮 🕈 💥 📼                                                                           |                                                                                                    |                             | PP-Ethanol 10%                             | (Package 1) - SML v       | 6.20                          |                 |                                      |                                      |                        | -                   |         | ×        |
|---------------------------------------------------------------------------------------|----------------------------------------------------------------------------------------------------|-----------------------------|--------------------------------------------|---------------------------|-------------------------------|-----------------|--------------------------------------|--------------------------------------|------------------------|---------------------|---------|----------|
| Package Properties Output                                                             | t Calculation                                                                                                    |                             |                                            |                           |                               |                 |                                      |                                      |                        |                     | _       | a x      |
| New Package Puplicate<br>Open Package Close Pack<br>Save Package Save Pack<br>Package | 😨 New Package 🛛 Puplicate Package 🕌 Save All Packages<br>🎾 Open Package 🦉 Close Package<br>🔚 Save Package 📓 Save Package As 🖓 Package Details<br>Package |                             |                                            | E Save Article            | Import<br>Concent             | Initial         | Predicti مُہر<br>Predicti مُہر<br>Pr | ion on Th<br>ion on All<br>rediction | is Article<br>Articles | ∭<br>∭<br>⊗<br>File |         | ^        |
| Package 1<br>✓ □ LDPE-Ethanol 10%<br>↓ ↓ ↓ ↓ ↓ ↓ ↓ ↓ ↓ ↓ ↓ ↓ ↓ ↓ ↓ ↓ ↓ ↓ ↓            | Surface (cm^2)<br>Article<br>Migrant 1                                                                                                    | Browse                      | Selecting L                                | ayer Mate                 | erial(s)                      | )               |                                      | ×                                    | ]                      |                     | Add Lay | er(s)    |
|                                                                                       | Add Mig                                                                                                    | Reference Ni<br>CAS Number: | umber:                                     | Na<br>Mc<br>Ty            | ime:<br>plecular Weigh<br>pe: | poly<br>it: POL | propylene<br>YMER                    | v<br>ter                             |                        |                     | Set-C   | )<br>)ff |
|                                                                                       | Type:                                                                                                    | M-                          | storDR (26)                                | LinerDR (0                |                               |                 |                                      |                                      |                        |                     |         |          |
|                                                                                       | Thickness (um):                                                                                                    |                             | ISCEIDD (20)                               | USEIDD (U                 | <b>/</b>                      |                 |                                      | -                                    | 1                      |                     |         |          |
|                                                                                       | Density (g/cm^3)                                                                                                    | Name<br>POLYESTER:          | S OF 1,2-PROPANEDIC                        | OL AND/OR 1,3             | AS Number                     | Refere<br>76866 | ence Number                          | 7:                                   |                        |                     |         |          |
|                                                                                       | Layer Abbreviatio                                                                                                    | POLYPROPY                   | LENEGLYCOL ADIPATE                         | . 00                      | 25101-03-5<br>29408-67-1      | 80820<br>80845  |                                      |                                      |                        |                     |         |          |
|                                                                                       | Material:                                                                                                    | POLYPROPY<br>METHYL MET     | LENE, homopolymer (F<br>THACRYLATE-BUTYL A | P) 00<br>CRYLATE-GRAFT 01 | 09003-07-0<br>121510-09-6     | 80760           |                                      |                                      |                        |                     |         |          |
|                                                                                       | Layer Details                                                                                                    | POLYPROPY                   | LENE, AMORPHOUS<br>LENE GLYCOL PHTHAL      | ATE 00                    | 37228-86-7                    |                 |                                      |                                      |                        |                     |         |          |
|                                                                                       | Molecular Weigh                                                                                                    | POLYPROPY                   | LENE, MALEIC ANHYD                         | RIDE ADDUCT               |                               |                 |                                      |                                      |                        |                     |         |          |
|                                                                                       | Log Pow:                                                                                                    | POLYPROPY                   | LENE, heterophasic co                      | polymer with et 00        | 09010-79-1                    | 80760           |                                      |                                      |                        |                     |         |          |
|                                                                                       | Material specific                                                                                                    | POLYPROPY                   | LENE, random copolyn                       | ner with ethylen 00       | 09010-79-1                    | 80760           |                                      |                                      |                        |                     |         |          |
|                                                                                       | Uppe                                                                                                    | Siloxanes ar                | d Silicones, dimethyl, I                   | Me hydrogen, p 00         | 68037-64-9                    |                 |                                      | ~                                    |                        |                     |         |          |
|                                                                                       | O Reali                                                                                                    | <                           |                                            |                           |                               |                 |                                      | >                                    |                        |                     |         |          |
|                                                                                       |                                                                                                    | Previo                      | bus Layer 📏 N                              | lext Layer                | [                             | Assign          | X                                    | Close                                |                        |                     |         |          |
| < >                                                                                   |                                                                                                    |                             |                                            |                           |                               |                 |                                      |                                      |                        |                     |         |          |
| 6.20   32-bit                                                                         |                                                                                                    |                             |                                            |                           |                               |                 |                                      |                                      |                        |                     |         |          |
|                                                                                       |                                                                                                    |                             |                                            |                           |                               |                 |                                      |                                      |                        |                     |         |          |

**FIG.9** - Polypropylene を選択し、Assign をクリックします。

| 🔜 🙆 🚹 🌻 💥 👳                                                                                        |                                                                                                    | PP-Ethanol 10                                                                                                    | )% (Package 1) - SML v 6                                                                                                    | 5.20                                                                                          |                                                                                    | _               |        | ×      |
|----------------------------------------------------------------------------------------------------|----------------------------------------------------------------------------------------------------|----------------------------------------------------------------------------------------------------|----------------------------------------------------------------------------------------------------|-----------------------------------------------------------------------------------------------|------------------------------------------------------------------------------------|-----------------|--------|--------|
| Package Properties Output                                                                          | t Calculation                                                                                                    |                                                                                                    | -                                                                                                    |                                                                                               |                                                                                    |                 | _      | σ×     |
| 😨 New Package 💣 Duplicate I<br>🕝 Open Package 🦉 Close Pack<br>😭 Save Package 🚮 Save Packa<br>Packa | Package in Save All Packages<br>kage<br>age As Package Details<br>sge                                                                                                    | New Article                                                                                                    | E Save Article                                                                                                    | Import Initial<br>Concentration                                                               | ッ <sup>ゆ</sup> Prediction on Thi<br>ッ <sup>ゆ</sup> Prediction on All<br>Prediction | is Article      |        | ^      |
| Package 1 ↓ DPE-Ethanol 10% ↓ DPE-Ethanol 10% ↓ Iso(20°C, 10d) ↓ PP-Ethanol 10%                    | Surface (cm^2)                                                                                                    | Selecting<br>e Database                                                                                                    | Layer Mate                                                                                                    | erial(s)                                                                                      | – – X                                                                              |                 | Add La | yer(s) |
| Fill Missing Parameters                                                                            |                                                                                                    |                                                                                                    |                                                                                                    |                                                                                               |                                                                                    |                 |        |        |
|                                                                                                    | Please enter log Pow                                                                                                    |                                                                                                    |                                                                                                    | Estimation of par                                                                             | tition coefficients with Po                                                        | larity scale    |        |        |
|                                                                                                    | Molecular weight not availal                                                                                                    | ble in the databas                                                                                                    | e                                                                                                    | Required for                                                                                  |                                                                                    |                 |        |        |
|                                                                                                    | Please enter molecular weig                                                                                                    | ht                                                                                                    | (g/mol)                                                                                                    | Estimation of par                                                                             | rtition coefficients with B                                                        | randsch and In- | silico |        |
| < >>                                                                                               | Materials<br>Molecular Weigh<br>Log Pow:<br>Material specifi<br>@ Uppe<br>Realt<br>Pol/PROP<br>Pol/PROP<br>Pol/PROP<br>Pol/PROP<br>Siloxanes a<br>Siloxanes a<br>Siloxanes a<br>Pol/PROP<br>Pol/PROP<br>Pol/POL/POL/POL/POL/POL/POL/POL/POL/POL/POL | THACRYLATE-BUTYL<br>LENE, ANGRPHOUS<br>LENE GLYCOL PHTH<br>LENE, MALEIC ANH<br>nd silcones, dimethy<br>LENE, heterophasic<br>LENE, random copol<br>nd Silcones, dimethy<br>coo | ACRYLATE-GRAFT 012<br>ALATE 003<br>TORIDE ADDUCT (<br>), methylhydrogen<br>copolymer with ethylen 000<br>1, Me hydrogen, p 006<br>1, Me hydrogen, p 006<br>Next Layer | 1510-09-6<br>7228-86-7<br>9010-79-1 8076<br>9010-79-1 8076<br>8037-64-9<br>9010-00-5<br>Assig | 50<br>50<br>><br>n X Close                                                         | ОК              | ] ×    | Cancel |
| 6.20   32-bit                                                                                      |                                                                                                    |                                                                                                    |                                                                                                    |                                                                                               |                                                                                    |                 |        |        |

**FIG. 10 -** 入力されていないパラメータの入力が催促されます。 入力されない場合、解析モードによっては解析が不可能な場合が出てきます。

| = 🕺 🔋 🕐 🗧                                                                                     |                                                                                     | PP-Ethanol 10% (Package 1) - SML v 6.                                                                                                    | 20                              |                                                                              | -                   |            | ×   |
|-----------------------------------------------------------------------------------------------|-------------------------------------------------------------------------------------|----------------------------------------------------------------------------------------------------|---------------------------------|------------------------------------------------------------------------------|---------------------|------------|-----|
| Package Properties Outp                                                                       | ut Calculation                                                                      |                                                                                                    |                                 |                                                                              |                     | - 8        | 1.3 |
| 😨 New Package 🛛 🚔 Duplicati<br>🏠 Open Package 🦉 Close Pa<br>🚛 Save Package 🛛 Gave Pac<br>Paci | e Package 🕌 Save All Packages<br>ckage<br>kage As 🔐 Package Details<br>kage         | Image: New Article         Image: Save Article           Image: Open Article         Image: Duplicate Article           Image: Image: Article         Image: Close Article           Article         Article | Import Initial<br>Concentration | ッダ Prediction on This Article<br>ッダ Prediction on All Articles<br>Prediction | X<br>X<br>X<br>File |            |     |
| Package 1                                                                                     | Surface (cm^2) 600                                                                  | Ande                                                                                                    |                                 | reaction                                                                     | - The               | ح          | Ŷ   |
| <ul> <li>✓ - EDPE-Ethanol 10%</li> <li>☐ Iso(20°C , 10d)</li> <li>☐ PP-Ethanol 10%</li> </ul> | Artide<br>Thickness (µm)<br>Migrant 1 OCTADECYL                                     | LDPE         Contact Medi           POLYPROPYL         Ethanol 10%           1000         1.667E04           500         0                                                                                   |                                 |                                                                              |                     | Add Layer( | (s) |
|                                                                                               | C.                                                                                  | oncentration Diffusion Coefficient Parti                                                                                                    | tion Coefficient                | Solubility                                                                   |                     | to         |     |
|                                                                                               | Add Migrant(s)                                                                      |                                                                                                    |                                 | Run Prediction                                                               |                     | Set-Off    |     |
|                                                                                               | 🚺 Layer (LDPE) 💰                                                                    | Migrant 🕰 Data                                                                                                    |                                 |                                                                              |                     |            |     |
|                                                                                               | < > X                                                                               | Copy From Reset Layer 💄 Se                                                                                                    | t to User Defined               | 😸 Database                                                                   |                     |            |     |
|                                                                                               | Type:  Polymer Thickness (µm): 1000 Density (g/cm^3): 0.91 Layer Abbreviation: LDPE | Contact Medium                                                                                                    |                                 |                                                                              |                     |            |     |
|                                                                                               | Material: POLYPROP                                                                  | YLENE, homopolymer (PP)                                                                                                    |                                 |                                                                              |                     |            |     |
|                                                                                               | Lawer Details                                                                       |                                                                                                    |                                 |                                                                              |                     |            |     |
|                                                                                               | Molecular Weight (g/mol): N/                                                        | A Glass Transition Temperatu                                                                                                    | re (°C): -20                    |                                                                              |                     |            |     |
|                                                                                               | Log Pow: N/                                                                         | A                                                                                                    |                                 |                                                                              |                     |            |     |
|                                                                                               | Material specific constants for                                                     | estimation of diffusion coefficients according to                                                                                                    | Piringer                        |                                                                              |                     |            |     |
|                                                                                               | Upper Limit: A'*p                                                                   | : 13.1 Tau: 1577                                                                                                    | A*p: 7.721                      |                                                                              |                     |            |     |
|                                                                                               | O Realistic Case: A'p:                                                              | 9.4 Tau: 1577                                                                                                    | Ap: 4.021                       |                                                                              |                     |            |     |
| < >                                                                                           |                                                                                     |                                                                                                    |                                 |                                                                              |                     |            |     |
| 6.20   32-bit                                                                                 |                                                                                     |                                                                                                    |                                 |                                                                              |                     |            | -   |

FIC.11 - ポリマーを変更する場合は、それに応じてレイヤーの略語を修正する必要があります。LDPE⇒PP へ

| 🔜 🕜 💽 🌻 💥 🔻                                                                                         |                                                                | PP-Ethanol 10% (Package 1) - SML v 6.20                                                                                                    | -    |               |
|----------------------------------------------------------------------------------------------------|----------------------------------------------------------------|----------------------------------------------------------------------------------------------------|------|---------------|
| Package Properties Output                                                                           | Calculation                                                    |                                                                                                    |      | – 8 ×         |
| New Package      Duplicate P     Dipen Package      Close Package     Save Package     Save Package | Package 📊 Save All Packages<br>age<br>ige As 🔐 Package Details | New Article     Duplicate Article     Import Article     Mort Article     Mort Article |      |               |
| Packa                                                                                               | ge                                                             | Article Prediction                                                                                                    | File | ~             |
| Package 1                                                                                           | Surface (cm^2) 600                                             |                                                                                                    |      | 4             |
| ✓                                                                                                   | Artide                                                         | PP Contact Medi POLYPROPYL Ethanol 10%                                                                                                    |      | Add Laver(s)  |
|                                                                                                    | Thickness (µm)                                                 | 1000 1.667E04                                                                                                    |      | Add Edyci (3) |
|                                                                                                    | Migrant I OCTADECTE                                            |                                                                                                    |      | r G           |
|                                                                                                    | C                                                              | oncentration Diffusion Coefficient Partition Coefficient Solubility                                                                                                    |      | Set-Off       |
|                                                                                                    | Add Migrant(s)                                                 | Run Prediction                                                                                                    |      |               |
|                                                                                                    | / 📗 Layer (PP) 🧴                                               | Migrant 🕰 Data                                                                                                    |      |               |
|                                                                                                    | < > X                                                          | Copy From Reset Layer 💄 Set to User Defined 📄 Database                                                                                                    |      |               |
|                                                                                                    | Type:      Polymer                                             | O Contact Medium                                                                                                    |      |               |
|                                                                                                    | Thickness (µm): 1000                                           |                                                                                                    |      |               |
|                                                                                                    | Density (g/cm^3): 0.91                                         |                                                                                                    |      |               |
|                                                                                                    | Layer Abbreviation: PP                                         |                                                                                                    |      |               |
|                                                                                                    | Material: POLYPROP                                             | YLENE, homopolymer (PP)                                                                                                    |      |               |
|                                                                                                    | Laver Details                                                  |                                                                                                    |      |               |
|                                                                                                    | Molecular Weight (g/mol): N                                    | A Glass Transition Temperature (°C): -20                                                                                                    |      |               |
|                                                                                                    | Log Pow: N                                                     | A                                                                                                    |      |               |
|                                                                                                    | Matarial and if a constants for                                |                                                                                                    |      |               |
|                                                                                                    | Upper Limit: A'*                                               | esumation of an usion coefficients according to Pringer                                                                                                    |      |               |
|                                                                                                    | Realistic Case: A'n:                                           | 9.4 Tau 1577 Apr 4.021                                                                                                    |      |               |
|                                                                                                    | C Inclusion claser, Mp.                                        | APP 100, 1077 m Mp. 4,021                                                                                                    |      |               |
|                                                                                                    |                                                                |                                                                                                    |      |               |
| < >                                                                                                 |                                                                |                                                                                                    |      |               |
| 6.20   32-bit                                                                                       |                                                                |                                                                                                    |      |               |

FIG. 12 - レイヤーの略語が PP に変更されました。

| 🔜 🙆 🚹 🕈 🗶 👳                                                                                                    |                                                                                                    | PP-Ethanol 10% (Package 1) - SML v 6.20                                                                                                 | _              |              |
|----------------------------------------------------------------------------------------------------|----------------------------------------------------------------------------------------------------|----------------------------------------------------------------------------------------------------|----------------|--------------|
| Package Properties Output                                                                                                    | Calculation                                                                                                    |                                                                                                    |                | _ @ X        |
| Source of the second second seco | Package 🕌 Save All Packages<br>rage<br>age As 😭 Package Details                                                                           | New Article     Save Article     Open Article     Duplicate Article     Import Initial     Concentration     Article     Article        | 💓<br>🔊<br>Nile | ~            |
| Package 1                                                                                                    | Surface (cm^2) 600                                                                                                    |                                                                                                    |                | 4            |
| ✓ LDPE-Ethanol 10%     ↓ Iso(20°C , 10d)     PP-Ethanol 10%                                                                                                    | Article<br>Thickness (µm)<br>Migrant 1 OCTADECYL                                                                                          | PP         Contact Medi           POLYPROPYL         Ethanol 10%           1000         1.667E04           P(S.1668E-12)         0.0001 |                | Add Layer(s) |
|                                                                                                    | Co                                                                                                    | oncentration Diffusion Coefficient Partition Coefficient Solubility                                                                     |                | Set-Off      |
|                                                                                                    | Add Migrant(s)                                                                                                    | 📈 Run Prediction                                                                                                    |                |              |
|                                                                                                    | Layer (PP) 🧴                                                                                                    | Migrant (Migrant 1) 🛛 🦧 Data (Diffusion Coefficient)                                                                                    |                |              |
|                                                                                                    | Diffusion Coefficient                                                                                                    | Example Temperature (°C): 20                                                                                                    |                |              |
|                                                                                                    | ⊖ Known                                                                                                    | Piringer Calculation Parameters                                                                                                    |                |              |
|                                                                                                    | Interpolation based on Tg  Pringer Arrhenius Customized Equation Brandsch Equation Welle Equation In-Silico Apply Same Mode to This Layer | Layer A'p: 13.1<br>Tau: 1577<br>Migrant Molecular Weight (g/mol): 530.9<br>Set All to Default Value Apply Same Mode to All Layers       |                |              |
|                                                                                                    |                                                                                                    |                                                                                                    |                |              |
| < >>                                                                                                    |                                                                                                    |                                                                                                    |                |              |
| 6.20   32-bit                                                                                                    |                                                                                                    |                                                                                                    |                |              |

**FIG.13** - 推定手順が利用できる場合、拡散係数は自動的に更新されます。 (赤で強調表示されている方法は、必要なパラメータが不足しているため選択できません)

|                                                                      |                                                 | DD Februard 10% (Declares 1) CMI + 6.20                                           |                                                              |              |  |  |  |
|----------------------------------------------------------------------|-------------------------------------------------|-----------------------------------------------------------------------------------|--------------------------------------------------------------|--------------|--|--|--|
|                                                                      |                                                 | PP-Ethanol 10% (Package 1) - Sivil V 0.20                                         |                                                              | ~            |  |  |  |
| Package Properties Output                                            | Calculation                                     |                                                                                   |                                                              | – 8 ×        |  |  |  |
| 😪 New Package 🛛 🚔 Duplicate P<br>🗁 Open Package 🦉 Close Packa        | ackage 🕌 Save All Packages                      | New Article         Save Article           Open Article         Duplicate Article | Prediction on This Article     Operativities on All Articles |              |  |  |  |
| 🔚 Save Package 🛛 📓 Save Packag                                       | ge As                                           | Import Article 🦉 Close Article Con                                                | icentration                                                  | 8            |  |  |  |
| Packag                                                               | ge                                              | Article                                                                           | Prediction                                                   | File ^       |  |  |  |
| ✓                                                                    | Surface (cm^2) 600                              |                                                                                   |                                                              | 4            |  |  |  |
| ✓                                                                    | Artide<br>Thickness (µm)<br>Migrant 1 OCTADECYL | PP Contact Medi<br>POLYPROPYL Ethanol 10%<br>1000 1.667E04<br>P(1E10)             |                                                              | Add Layer(s) |  |  |  |
|                                                                      | G                                               | ncentration Diffusion Coefficient Partition C                                     | Coefficient Solubility                                       |              |  |  |  |
|                                                                      | Add Migrant(s)                                  |                                                                                   | Run Prediction                                               | Set-Off      |  |  |  |
|                                                                      | Layer (Contact Mediu                            | n 0) 🚺 Migrant (Migrant 1) 🦧                                                      | Data (Partition Coefficient)                                 |              |  |  |  |
|                                                                      | Partition coefficient (                         | Κρ)                                                                               |                                                              |              |  |  |  |
|                                                                      | () Known                                        | Pow Calculation Parameters                                                        |                                                              |              |  |  |  |
|                                                                      |                                                 | $Kpf(-) = 10^{(B + A * log(Pow(-)))}$                                             |                                                              |              |  |  |  |
|                                                                      | 🔿 Van't Hoff                                    | Food A: 1                                                                         |                                                              |              |  |  |  |
|                                                                      | Pow                                             | Food B: -3                                                                        |                                                              |              |  |  |  |
|                                                                      | O Polarity scale                                | Migrant Log Pow: 13.41                                                            |                                                              |              |  |  |  |
|                                                                      |                                                 | Note: The estimation of Kpf based on Pow is                                       | s limited to temperature below 60°C                          |              |  |  |  |
| Set All to Default Value? Apply Same Mode to All Layers and Migrants |                                                 |                                                                                   |                                                              |              |  |  |  |
|                                                                      |                                                 |                                                                                   |                                                              |              |  |  |  |
|                                                                      |                                                 |                                                                                   |                                                              |              |  |  |  |
| 6 20   32-bit                                                        |                                                 |                                                                                   |                                                              |              |  |  |  |

FIG. 14 - 推定手順が利用できる場合、分配係数も自動的に更新されます

| 🔜 🕜 🚹 🕈 💥 🗉                                                                                                    |                                                                                                    | PP-Ethanol 10% (Package 1) - SML v 6                                                                                                    | i.20                            |                                                                                                    | _                   |              |
|----------------------------------------------------------------------------------------------------|----------------------------------------------------------------------------------------------------|----------------------------------------------------------------------------------------------------|---------------------------------|----------------------------------------------------------------------------------------------------|---------------------|--------------|
| Package Properties Output                                                                                                    | Calculation                                                                                                    |                                                                                                    |                                 |                                                                                                    |                     | _ @ ×        |
| <ul> <li>Rew Package</li> <li>Duplicate F</li> <li>Open Package</li> <li>Close Pack</li> <li>Save Package</li> <li>Save Package</li> </ul> | Package 🕌 Save All Packages<br>iage<br>ige As 😭 Package Details<br>ge                                                                                                    | New Article         Save Article           Open Article         Duplicate Article           Import Article         Close Article           Article         Article                                                                                                    | Import Initial<br>Concentration | メ <sup>ø</sup> Prediction on This Article<br>メ <sup>ø</sup> Prediction on All Articles<br>Prediction | ∭<br>∭<br>⊗<br>File | ~            |
| Package 1<br>V-E LOPE-Ethanol 10%<br>Iso(20°C, 10d)<br>PP-Ethanol 10%                                                                      | Surface (cm^2) 600<br>Article<br>Thickness (um)<br>Migrant 1 OCTADECYL<br>C<br>Add Migrant(s)<br>Migrant(s)<br>Migrant (s)<br>Migrant (s)<br>Partition coefficient (<br>Known<br>Solubility<br>Van't Hoff<br>@ Pow<br>Polarity scale | PP         Contact Medi           POLYPROPYL         Ethanol 10%           1000         1.667E04           P(1E10)            oncentration         Diffusion Coefficient         Part           m 0) <u>A</u> Migrant (Migrant 1)             Kp()              Pow Calculation Parameters               Kp(f(·) = 10 (B + A * log(Pow(-))))            Food              A: 1               Food B: -3            Migrant              Log Pow: 13.41            Note: The estimation of Kpf based on | ition Coefficient               | Solubility                                                                                           |                     | Add Layer(s) |
| 6.20   32-bit                                                                                                    | Set All to Default Value? A                                                                                                    | oply Same Mode to All Layers and Migrants                                                                                                    |                                 |                                                                                                    |                     |              |

FIG.15 - 移行の計算([予測の実行]をクリックします)

| 🔜 🕜 🟮 🌻 💥 🔻                                                                                                    | PP-Ethanol 10% (Package 1) - SML v 6.20                                        | - 🗆 X                                                                                                    |
|----------------------------------------------------------------------------------------------------|--------------------------------------------------------------------------------|----------------------------------------------------------------------------------------------------|
| Package Properties Output Calculation                                                                                                    |                                                                                | _ & ×                                                                                                    |
| <ul> <li>Wew Package Puplicate Package</li> <li>Open Package Close Package</li> <li>Save All Package</li> <li>Save Package</li> <li>Save Package As</li> <li>Package</li> </ul> | ages                                                                           |                                                                                                    |
| Predictions     Temperature Profiles                                                                                                    |                                                                                | × 1<br>er(s)                                                                                                    |
| Iso Non-Iso Step                                                                                                    | Modulated Shock Worldwide STANAG                                               | Customized Repeated Use                                                                                                    |
| Isothermal Conditions         Temperature =       20       ℃         ∆T =       20       ℃         Number of Isotherms =       1         Final Temperature =       20       ℃   |                                                                                | Time Max     10     day     ff <ul> <li>Without Statistics</li> <li>Monte Carlo Runs</li> <li>Number of Runs</li> <li>Include Sobol Runs</li> <li>Fast Distribution</li> <li>Family Approach</li> <li>Family Approach</li> <li>Load</li> </ul> |
| Set All to Default Value?                                                                                                    | Number of steps for this output:<br>Apply Same Mode to All Layers and Migrants | 100 V K Cancel                                                                                                    |

FIC. 16 - 等温条件下(ここでは 20°C で 10 日間)の接触媒体への移行物質

(オクタデシル 3- (3,5-ジ-tert-ブチル-4-ヒドロキシフェニルプロピオネート))の移行量(溶出量)の予測。

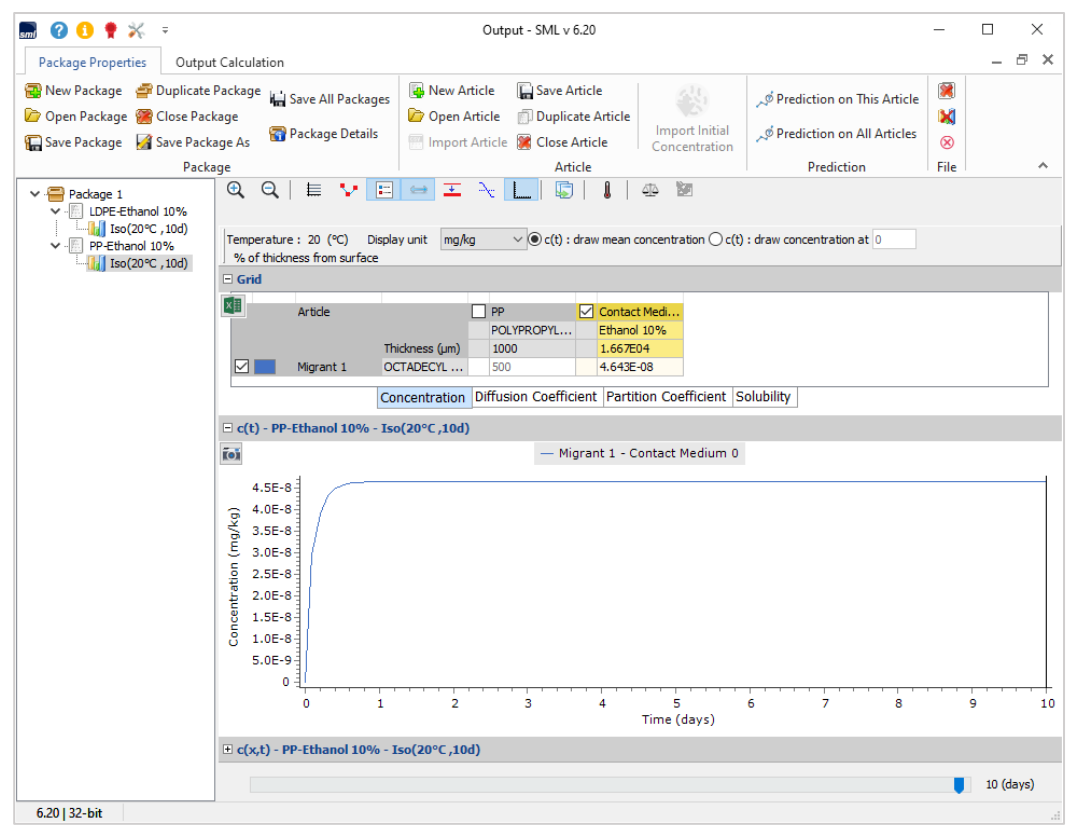

FIG. 17 - 食品疑似溶媒「エタノール10%」に対する経時的な移行(オクタデシル 3-(3,5-ジ-tert-ブチル-4-ヒドロキシフ ェニルプロピオネート))の濃度プロファイル。食品疑似溶媒中の移行物質の濃度は 5E-8mg/kg 未満であることに注意 してください。移行が発生しないことを示します。

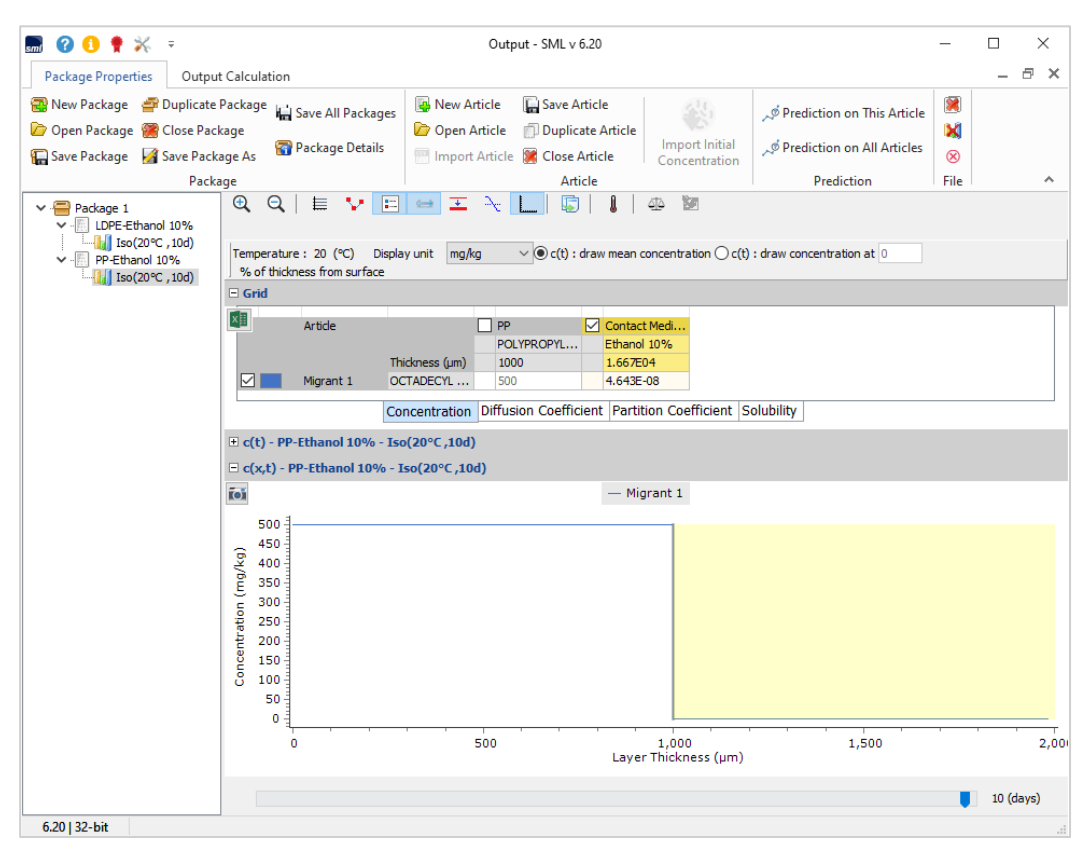

**FIG. 18 -** 移行物質の濃度プロファイル(オクタデシル 3-(3,5-ジ-tert-ブチル-4-ヒドロキシフェニルプロピオネート) 層の厚さと時間にわたって、食品疑似溶媒への移行は観察されません。

| 🔜 🕜 🚹 🌻 💥 👳                                                                                                   |                                                                                                    | SML v 6.20                                                                                                    |                                 |                                                                            | _                                                                                                    |                              |
|----------------------------------------------------------------------------------------------------|----------------------------------------------------------------------------------------------------|----------------------------------------------------------------------------------------------------|---------------------------------|----------------------------------------------------------------------------|----------------------------------------------------------------------------------------------------|------------------------------|
| Package Properties Output                                                                                     | Calculation                                                                                                    |                                                                                                    |                                 |                                                                            |                                                                                                    | _ 8 ×                        |
| <ul> <li>New Package Puplicate F</li> <li>Open Package Close Pack</li> <li>Save Package Save Packa</li> </ul> | Package 🕌 Save All Packages<br>age<br>ge As 😭 Package Details                                                                                     | New Article         Save Article           Open Article         Duplicate Article           Import Article         Close Article           Article         Article | Import Initial<br>Concentration | ダ Prediction on This Article<br>ダ Prediction on All Articles<br>Prediction | <ul><li>Image: Second second second</li></ul> | ~                            |
| Package 1                                                                                                    | Surface (cm^2) 600                                                                                                    | Anticie                                                                                                    |                                 | Frediction                                                                 | The                                                                                                    | 4                            |
| <ul> <li></li></ul>                                                                                           | Artide<br>Thickness (µm)<br>Migrant 1 OCTADECYL                                                                                                   | PP         Intact Medium 0           POLYPROPYL Ethanol 10%         1000           1000         1.667604           500         0                                   | ition Coefficient               | Solubility                                                                 |                                                                                                    | Add Layer(s)                 |
|                                                                                                    |                                                                                                    | Diffusion Coefficient Part                                                                                                    | tion coefficient                | Solubility                                                                 |                                                                                                    | Set-Off                      |
|                                                                                                    | Add Migrant(s)                                                                                                    |                                                                                                    |                                 | 🔎 Run Prediction                                                           |                                                                                                    |                              |
|                                                                                                    | / 📗 🛛 Layer (Contact Medi                                                                                                    | um 0) 🧴 Migrant 🕰 Data                                                                                                    |                                 |                                                                            |                                                                                                    |                              |
|                                                                                                    | Ype:     Polymer       Type:     Polymer       Thidness (µm):     16667       Density (g/cm^3):     0.98       Layer Abbreviation:     Contact Me | Copy From Reset Layer<br>© Contact Medium<br><br>                                                                                                    |                                 |                                                                            |                                                                                                    |                              |
|                                                                                                    | Contact Medium Details                                                                                                    |                                                                                                    |                                 |                                                                            |                                                                                                    |                              |
|                                                                                                    | Food group (according to Anne                                                                                                    | x III of Regulation (EU) 10/2011 and some mor                                                                                                    | e)                              |                                                                            |                                                                                                    |                              |
|                                                                                                    | Ethanol 10% - food simulant (                                                                                                    | non-alcoholic foods or alcoholic foods < 6%) /                                                                                                    | Ethanol 10% - Leber             | nsmittelsimulanz (nicht alkoholische I                                     | Lebensr                                                                                                    | nittel oc $ \smallsetminus $ |
|                                                                                                    | Simulant                                                                                                    |                                                                                                    |                                 |                                                                            |                                                                                                    |                              |
|                                                                                                    | Parameters required for estima Upper Limit A: 1  Realistic Case A: 1.07                                                                           | tion of partition coefficient based on Pow:<br>B: -3<br>B: -1.82                                                                                                   |                                 |                                                                            |                                                                                                    |                              |
| 6.20   32-bit                                                                                                 |                                                                                                    |                                                                                                    |                                 |                                                                            |                                                                                                    |                              |

FIG. 19 - 接触媒体(食品疑似溶媒)の変更

| 🔜 🙆 🔒 荣 👳                                                                                                    |                                                                                                    | SML v 6.20                                                                                                    |                                                                                                    | - 🗆 X                                               |
|----------------------------------------------------------------------------------------------------|----------------------------------------------------------------------------------------------------|----------------------------------------------------------------------------------------------------|----------------------------------------------------------------------------------------------------|-----------------------------------------------------|
| Package Properties Output                                                                                                    | Calculation                                                                                                    |                                                                                                    |                                                                                                    | _ @ ×                                               |
| Package Properties Output     Package Properties Output     Package Properties Output     Package Properties Output     Open Package Second Package     Package Save Packa     Package 1     Package 1     Package 1     DPE-Ethanol 10%     DPE-Ethanol 10%     PDE-Ethanol 10%     PDE- | Calculation Package age age age age age Surface (cm ^2) 600 Article Thickness (um) Mgrant 1 OCTADECYL Ca Add Migrant(s) Caper (Contact Medi Add Migrant(s) Caper (Contact Medi Add Migrant(s) Contact Medium Details Food group (according to Annee Ethanol 10% - food simulant ( Simulant Ethanol 10% | SML v 6.20  SML v 6.20  SML v | Around Sector Sector Sect | - C ×<br>- C ×<br>File ×<br>Add Layer(s)<br>Set-Off |
|                                                                                                    | Parameters required for estimation                                                                                                    | ion of partition coefficient based on Pow:<br>B: -3                                                                                                    |                                                                                                    |                                                     |
|                                                                                                    | Opper Limit A: 1     Realistic Case A: 1.07                                                                                                    | B: -3<br>B: -1.82                                                                                                    |                                                                                                    |                                                     |
| 6 20 I 32-bit                                                                                                    |                                                                                                    |                                                                                                    |                                                                                                    |                                                     |

**FIG. 20** - 食品グループからの選択(現在の Contact Medium 接触媒体グループをクリックします) 注: Contact\_Medium はデータベースが食品疑似溶媒 と食品グループの2種類に分けて登録されています。

| 🔜 🕜 🕕 🕈 💥 📼                                                                                                    |                                                                                                    | SML v 6.20                                                                                                    |                                                                                                  |                                                                                                    | _                  |                | ×      |
|----------------------------------------------------------------------------------------------------|----------------------------------------------------------------------------------------------------|----------------------------------------------------------------------------------------------------|--------------------------------------------------------------------------------------------------|----------------------------------------------------------------------------------------------------|--------------------|----------------|--------|
| Package Properties Output Calcula                                                                                     | tion                                                                                                    |                                                                                                    |                                                                                                  |                                                                                                    |                    | _              | ∂ ×    |
| New Package Duplicate Package     Open Package Close Package     Save Package Save Package As     Package     Package | Gave All Packages                                                                                                    | New Article Save Article     Open Article     Duplicate Article     Import Article     Article                                                                                                    | Import Initial<br>Concentration                                                                  | ッダ Prediction on This Article<br>ッダ Prediction on All Articles<br>Prediction                                                              | 💓<br>🔊<br>File     |                | ^      |
| Comparison - 1     PP-olive oil                                                                                       | Thidkness (µm)<br>ht 1 OCTADECYL<br>Add Migrant(s)<br>Layer (Contact Medi                                                                                                    | PP Contact Med<br>POLYPROPYL Ethanol 10%<br>1000 1.667E04<br>500 0<br>oncentration Diffusion Coefficient Partil<br>time 0) 3 Migrant 3 Data                                                                                            | tion Coefficient                                                                                 | Solubility                                                                                                    |                    | Add Lay        | rer(s) |
| Type:<br>Thidd<br>Densi<br>Layer<br>Foor<br>Foor<br>Not<br>Veg                                                        | Polymer<br>ess (µm): 16667<br>y (g/cm^3): 0.98<br>Abbreviation: Contact Me<br>tact Medium Details<br>group (according to Anne<br>anol 10% - food simulant (<br>Defined<br>Johic Foods (fats and ols),<br>Johic Stods (fats and ols), | Copy From Reset Layer<br>© Contact Medium<br><br><br><br>edium 0<br><br><br><br><br><br><br>                                                                                                    | e)<br>ithanol 10% - Leber<br>te und Ole, free Fee                                                | smittelsimulanz (nicht alkoholische I<br>te an der Oberflache)<br>mulanz (Oliverflache)                                                   | .ebensn<br>Margari | nittel oc      | × •    |
| 6.20   32-bit                                                                                                    | shilic foods - oil in water er<br>and 50% - food simulant (<br>nol 20% - food simulant (<br>cic acid 3% - food simulant<br>colate and chocolate prod<br>colate and chocolate prod                                                    | nulson (mik and mik products, sour cream, etc.<br>Ipophilic foods - oil in water emulsions) / Lebens<br>alcohole foods - 20%) / Ethanol 20% - Lebens<br>(acidic foods, pH < 4.5) / Essigsäure 3% - Lebe<br>Lucts / Schokoladenprodukte | ) / lipophile Lebensm<br>mittelsimulanz (lipop<br>nittelsimulanz (alkoh<br>ensmittelsimulanz (sa | iittel - Öl in Wasser Emulsionen (Mil<br>hile Lebensmittel - Öl in Wasser Emu<br>löche Lebensmittel < 20%)<br>sure Lebensmittel pH < 4,5) | th und N           | tilchpro:<br>) |        |

FIG. 21 - 食品グループを「エタノール 10%」から「親油性食品」に変更します。

| 🔜 🕜 🚺 🌻 💥 📼                                                                          |                                                                                                    | SML v 6.20                                                                                                    |                                 |                        | _              |              |
|--------------------------------------------------------------------------------------|----------------------------------------------------------------------------------------------------|----------------------------------------------------------------------------------------------------|---------------------------------|------------------------|----------------|--------------|
| Package Properties Output                                                            | Calculation                                                                                                    |                                                                                                    |                                 |                        |                | _ @ ×        |
| New Package 💣 Duplicate f<br>Popen Package 🦉 Close Pack<br>Gave Package 🛃 Save Packa | Package 🕌 Save All Packages<br>age<br>age As 🛜 Package Details                                                                                                    | Image: New Article         Image: Save Article           Image: Open Article         Image: Duplicate Article           Image: Image: Article         Image: Close Article | Import Initial<br>Concentration |                        | )<br>))<br>(8) |              |
| Packa                                                                                | ge                                                                                                    | Article                                                                                                    |                                 | Prediction             | File           | ^            |
| V Package 1                                                                          | Surface (cm^2) 600                                                                                                    |                                                                                                    |                                 |                        |                | 4            |
| <ul> <li>✓</li></ul>                                                                 | Artide<br>Thickness (µm)<br>Migrant 1 OCTADECYL                                                                                                    | PP         Contact Medi           POLYPROPYL         Ethanol 10%           1000         1.667E04           500         0                                                   |                                 |                        |                | Add Layer(s) |
|                                                                                      | C                                                                                                    | oncentration Diffusion Coefficient Part                                                                                                    | ition Coefficient               | Solubility             |                | Set-Off      |
|                                                                                      | Add Migrant(s)                                                                                                    |                                                                                                    | _                               | Run Prediction         |                | Sel-OII      |
|                                                                                      | Layer (Contact Med                                                                                                    | ium 0) 🚺 Migrant 🕰 Data                                                                                                    |                                 |                        |                |              |
|                                                                                      | Ype:     Polymer       Tidcness (µm):     16667       Density (g/cm^3):     0.98       Layer Abbreviation:     Contact Mathematical Mathematical M | Copy From Reset Layer<br>Contact Medium<br><br>edum 0                                                                                                    |                                 |                        |                |              |
|                                                                                      | Contact Medium Details                                                                                                    |                                                                                                    |                                 |                        |                |              |
|                                                                                      | Food group (according to Anne                                                                                                    | x III of Regulation (EU) 10/2011 and some mor                                                                                                    | e)                              |                        |                |              |
|                                                                                      | lipophilic foods (fats and oils,                                                                                                    | free fat on surface) / lipophile Lebensmittel (Fe                                                                                                    | tte und Öle, freie Fe           | tte an der Oberfläche) |                | ~            |
|                                                                                      | User Defined                                                                                                    |                                                                                                    |                                 |                        |                | ~            |
|                                                                                      | Our Defined     Parameters required for estima     Oupper Limit A: 0     Realistic Case A: 0                                                                                                    | tion of partition coefficient based on Pow:<br>B: 0<br>B: 0                                                                                                    |                                 |                        |                |              |
| 6.20   32-bit                                                                        |                                                                                                    |                                                                                                    |                                 |                        |                |              |

FIG. 22 - 食品疑似溶媒の選択

| 🔜 🕜 🗓 🌻 💥 📼                                                                                                    | SML v 6.20                                                                     |                                 |                                                                              | -           |              |
|----------------------------------------------------------------------------------------------------|--------------------------------------------------------------------------------|---------------------------------|------------------------------------------------------------------------------|-------------|--------------|
| Package Properties Output Calculation                                                                                                    |                                                                                |                                 |                                                                              |             | _ @ ×        |
| Image: Save Package       Image: Save Package       Image: Save Package< | ticle 🕞 Save Article<br>Article 🗇 Duplicate Article<br>Article 🞇 Close Article | Import Initial<br>Concentration | ッグ Prediction on This Article<br>ッグ Prediction on All Articles<br>Prediction | X<br>X<br>X |              |
| Package 1 Surface (cm^2) 600                                                                                                    | Antice                                                                         |                                 | Frediction                                                                   | The         | 42           |
| ✓         DPE-Ethanol 10%         PP           ✓         Iso(20°C, 10d)         PP           ✓         PP-Ethanol 10%         PP           ✓         Iso(20°C, 10d)         Thideness (µm) 1000           ✓         Comparison - 1         OCTADECYL 500                                                                                                    | Contact Med<br>Ethanol 10%<br>1.667E04<br>0                                    |                                 |                                                                              |             | Add Layer(s) |
| Concentration                                                                                                    | Diffusion Coefficient Parti                                                    | tion Coefficient                | Solubility                                                                   |             | Set-Off      |
| 💧 Add Migrant(s)                                                                                                    |                                                                                |                                 | Run Prediction                                                               |             |              |
| Layer (Contact Medium 0)                                                                                                    | 🗴 Migrant 🛛 🕰 Data                                                             |                                 |                                                                              |             |              |
| Type: Polymer  Copy From Type: Polymer  Copy From Thickness (um): 16667 Density (g/cm^3): 0.98 Layer Abbreviation: Contact Medium 0                                                                                                    | keset Layer                                                                    |                                 |                                                                              |             |              |
| Contact Medium Details                                                                                                    |                                                                                |                                 |                                                                              |             |              |
| Food group (according to Annex III of Regula<br>lipophilic foods (fats and oils, free fat on sur                                                                                                    | ation (EU) 10/2011 and some mor<br>face) / lipophile Lebensmittel (Fet         | e)<br>tte und Öle, freie Fe     | tte an der Oberfläche)                                                       |             | ~            |
| Simulant                                                                                                    |                                                                                |                                 | ,                                                                            |             |              |
| User Defined                                                                                                    |                                                                                |                                 |                                                                              |             | $\sim$       |
| User Defined<br>Vegetable oil                                                                                                    |                                                                                |                                 |                                                                              |             |              |
| O Upper Limit A: 0     Realistic Case A: 0                                                                                                    | B: 0                                                                           |                                 |                                                                              |             |              |
| 6.20   32-bit                                                                                                    |                                                                                |                                 |                                                                              |             |              |

FIG. 23 - 食品疑似溶媒として vegitable\_oil を選択

|                                                                                                    |                                                  | SMI ~ 6 20                                                                                                    |                   |
|----------------------------------------------------------------------------------------------------|--------------------------------------------------|----------------------------------------------------------------------------------------------------|-------------------|
| smi 🔮 😏 T 🎪 Y                                                                                                    |                                                  | SIVE V 0.20                                                                                                    |                   |
| Package Properties Output                                                                                                    | t Calculation                                    |                                                                                                    | _ @ ×             |
| 😨 New Package 🛛 🚔 Duplicate I<br>🏠 Open Package 🖉 Close Pack                                                                                                    | Package 🕌 Save All Packages<br>cage              | Image: Prediction         Image: Prediction           Image: Prediction         Image: Prediction           Image: Prediction         Image: Prediction | on This Article   |
| 🔚 Save Package 🛛 📓 Save Packa                                                                                                    | age As 🛜 Package Details                         | Import Initial Article Close Article Concentration                                                                                                    | on All Articles 🛞 |
| Packa                                                                                                    | ige                                              | Article Predi                                                                                                    | ction File 🔺      |
| ✓ · ── Package 1                                                                                                    | Surface (cm^2) 600                               |                                                                                                    | 4                 |
| <ul> <li>✓ - ELDPE-Ethanol 10%</li> <li>✓ Iso(20°C, 10d)</li> <li>✓ - PP-Ethanol 10%</li> <li>✓ Iso(20°C, 10d)</li> <li>✓ Comparison - 1</li> <li>Øperberd</li> </ul> | Article<br>Thickness (um)<br>Migrant 1 OCTADECYL | PP         Contact Medi           POLYPROPYL         Vegetable of           1000         1.667E04           P(S.1668E-12)         0.0001                | Add Layer(s)      |
| PP-olive oil                                                                                                    | C                                                | oncentration Diffusion Coefficient Partition Coefficient Solubility                                                                                     |                   |
|                                                                                                    | Add Migrant(s)                                   |                                                                                                    | Set-Off           |
|                                                                                                    | Layer (PP)                                       | Migrant (Migrant 1) Cata (Diffusion Coefficient)                                                                                                    |                   |
|                                                                                                    | Diffusion Coefficient                            | Example Temperature (°C): 20                                                                                                    |                   |
|                                                                                                    | Known                                            | Piringer Calculation Parameters                                                                                                    |                   |
|                                                                                                    | O Interpolation based on Tg                      | Layer A'p: 13.1                                                                                                    |                   |
|                                                                                                    | Piringer                                         | Tau: 1577                                                                                                    |                   |
|                                                                                                    | O Arrhenius                                      | Migrant Molecular Weight (g/mol): 530.9                                                                                                    |                   |
|                                                                                                    | O Customized Equation                            |                                                                                                    |                   |
|                                                                                                    | O Brandsch Equation                              |                                                                                                    |                   |
|                                                                                                    | O Welle Equation                                 |                                                                                                    |                   |
|                                                                                                    | O In-Silico                                      |                                                                                                    |                   |
|                                                                                                    | Apply Same Mode to This Laye                     | Set All to Default Value     Apply Same Mode to All Layers                                                                                              |                   |
|                                                                                                    |                                                  |                                                                                                    |                   |
|                                                                                                    |                                                  |                                                                                                    |                   |
|                                                                                                    |                                                  |                                                                                                    |                   |
|                                                                                                    |                                                  |                                                                                                    |                   |
| 6.20   32-bit                                                                                                    |                                                  |                                                                                                    |                   |

FIG. 24 - Piringer 法による拡散係数の評価。

| 🔜 😧 🕽 🌻 🔆 🔻                                                                                                    | SML v 6.20                                                                                                    |                                                                              | -              |              |
|----------------------------------------------------------------------------------------------------|----------------------------------------------------------------------------------------------------|------------------------------------------------------------------------------|----------------|--------------|
| Package Properties Output Calculation                                                                                                    |                                                                                                    |                                                                              |                | _ @ ×        |
| Image: Solution of the second second seco                           | New Article     Save Article     Open Article     Duplicate Article     Import Initial     Import Article     Article                                                                                                    | ッダ Prediction on This Article<br>ッダ Prediction on All Articles<br>Prediction | 💓<br>🔊<br>File | •            |
| Padage 1     DPE-Ethanol 10%     DP-Ethanol 10%     Doperational 10%     Doperational 10 | PP Contact Med<br>POLYPROPYL Vegetable ol<br>1.067E04<br>. P(0.01)<br>Concentration Diffusion Coefficient Partition Coefficient<br>um 0)  Migrant (Migrant 1)  Q Data (Par<br>(Kp)                                                                                                    | Solubility<br>d Run Prediction<br>littion Coefficient)                       |                | Add Layer(s) |
| <ul> <li>○ Known</li> <li>○ Solubility</li> <li>○ Van't Hoff</li> <li>● Pow</li> <li>○ Polarity scale</li> </ul>                                                                                                    | Pow Calculation Parameters         Kpf(·) = 10 (B + A * log(Pow(-)))         Food       A:         Food       B:       -2         Migrant       Log Pow:       13.41         Note: The estimation of Kpf based on Pow is limited to         Apply Same Mode to All Layers and Migrants | • temperature below 60°C                                                     |                |              |
| 6.20   32-bit                                                                                                    |                                                                                                    |                                                                              |                |              |

FIG. 25 - オクタノール/水法による分配係数の評価

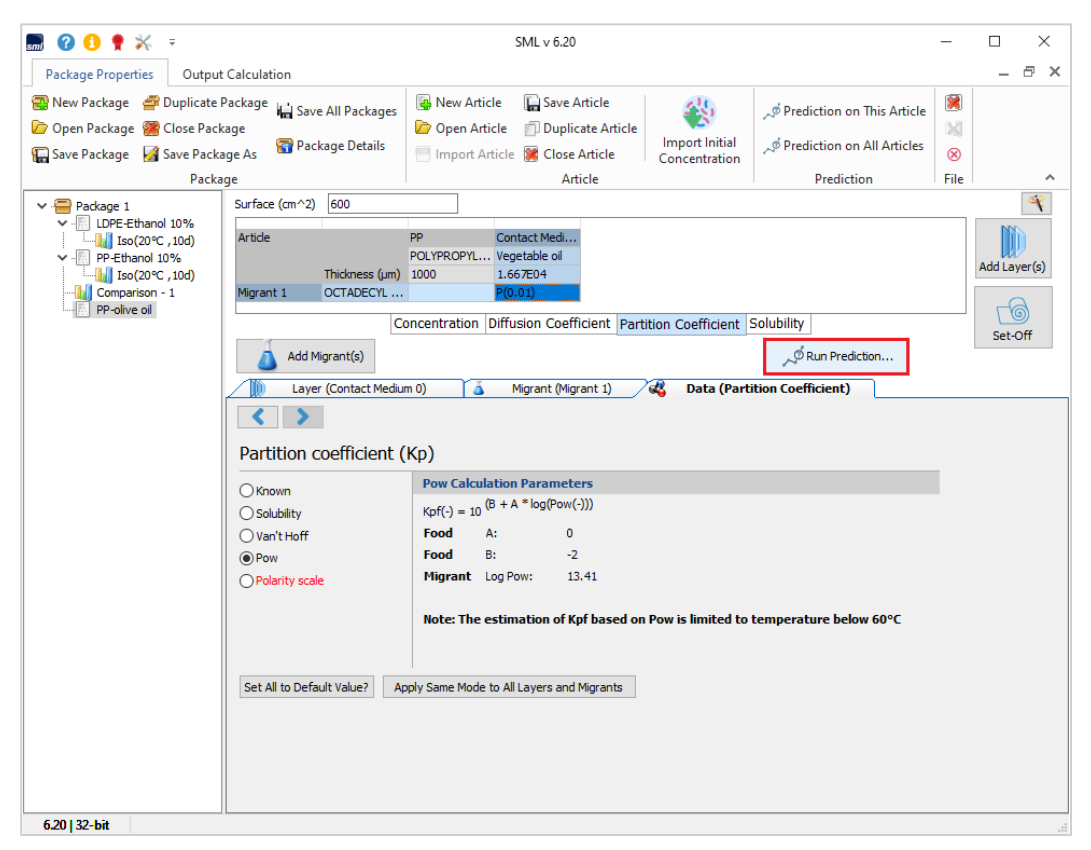

FIG. 26 - 移行の計算([予測の実行]をクリックします)

| 🔜 🕜 🜖 🌪 💥 🗧 SML v 6.20                                                                                                    |                                    | - 🗆               | ×     |
|----------------------------------------------------------------------------------------------------|------------------------------------|-------------------|-------|
| Package Properties Output Calculation                                                                                                    |                                    | -                 | ð ×   |
| <sup>1</sup> New Package <sup>1</sup> Duplicate Package <sup>1</sup> New Article <sup>1</sup> Save Article <sup>1</sup> Save Article <sup>1</sup> New Article <sup>1</sup> Save Article <sup>1</sup> Monothing <sup>1</sup> Monothing | on This Article<br>on All Articles | INE<br>INE<br>INE | ~     |
|                                                                                                    | iction                             | X                 | 4     |
| Predictions                                                                                                    |                                    |                   | er(s) |
| Temperature Profiles<br>Iso Non-Iso Step Modulated Shock Worldwide STANAG Customized                                                                                                    | d Repeated U                       | se                |       |
| Isothermal Conditions                                                                                                    | Time Max 10                        | dav 🗸             | ff    |
|                                                                                                    | Without Statistic                  | :s                |       |
| Temperature = 20 °C                                                                                                    | O Monte Carlo Rur                  | ns                |       |
| ΔT = 20 °C                                                                                                    | Number of Runs                     | 10 ÷              |       |
| Number of Isotherms = 1                                                                                                    | Include Sol                        | bol Runs          |       |
|                                                                                                    | Fast Distribution                  | l.                |       |
| Final Temperature = 20 °C (                                                                                                    | Family Approach                    | 1                 |       |
|                                                                                                    |                                    |                   |       |
|                                                                                                    |                                    |                   |       |
|                                                                                                    |                                    |                   |       |
|                                                                                                    |                                    |                   |       |
|                                                                                                    | Save                               | Coad              |       |
| Number of steps for this output: 100                                                                                                    | 🖌 ОК                               | Cancel            |       |
| Set All to Default Value? Apply Same Mode to All Layers and Migrants                                                                                                    |                                    |                   |       |

FIG. 27 - 等温条件下での移動の予測(ここでは 20°C で 10 日間)。

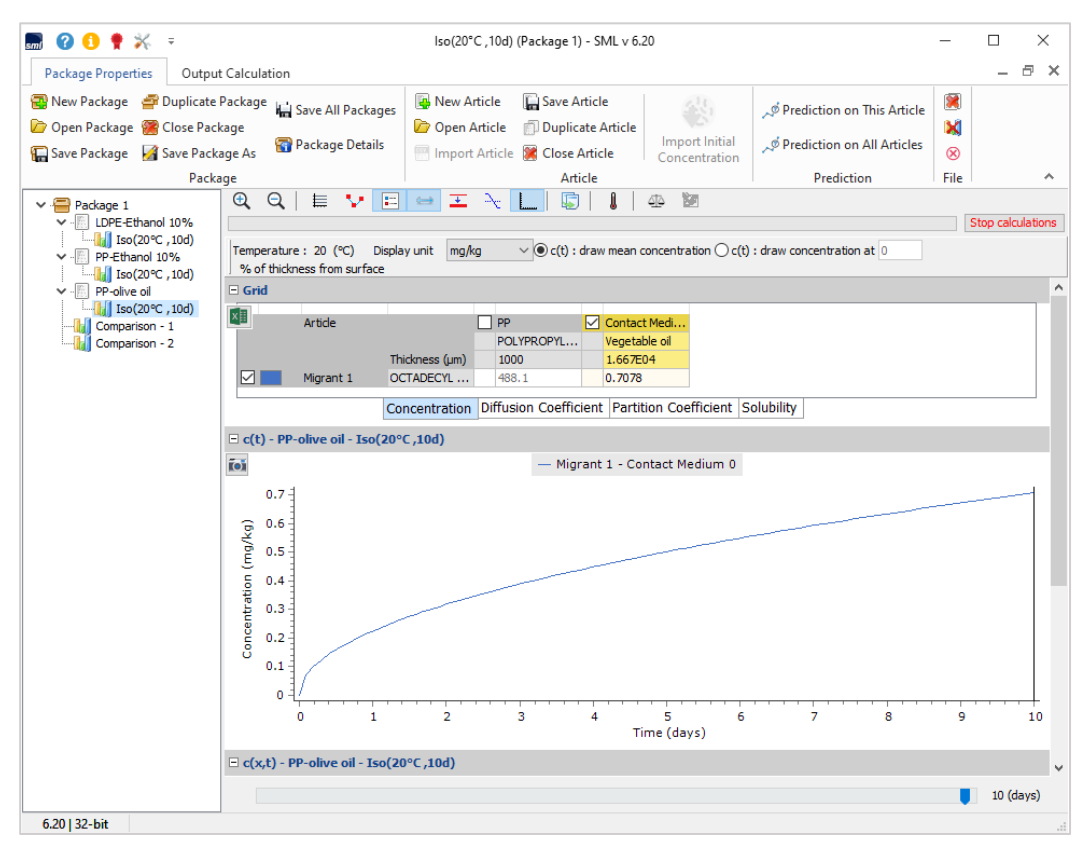

FIG. 28 - 植物油中のプロピオン酸オクタデシル 3- (3,5-ジ-tert-ブチル-4-ヒドロキシフェニル) の経時的な移行プロファイル

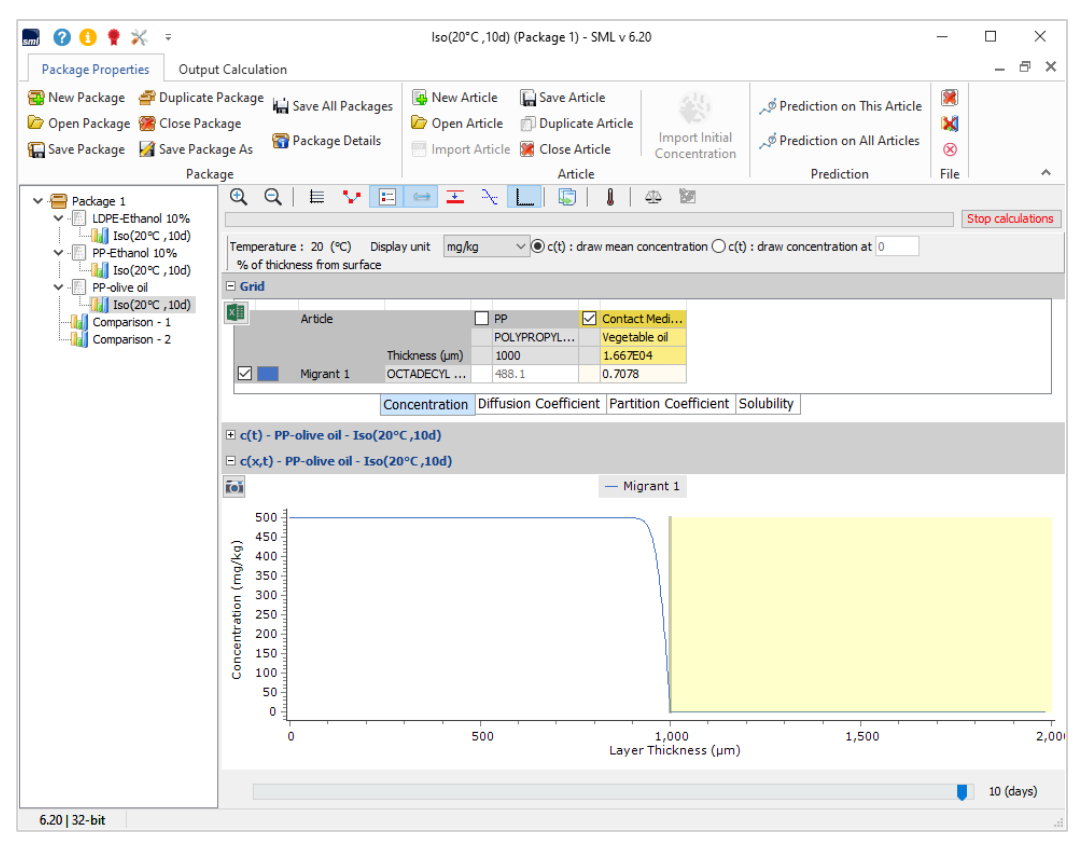

FIG. 29 - 「植物油」中の層の厚さと時間にわたるプロピオン酸オクタデシル 3- (3,5-ジ-tert-ブチル-4-ヒドロキシフェニル)の移行プロファイル。表示された予測は、「親油性食品」で移行が発生することを示しています。

# 結果/コンプライアンス証明書

出力ウィンドウには、シミュレートされた予測の結果が表示されます。 次の結果が表示される場合があります。

- ▶ 結果グリッド
- ▶ c (t) チャート
- ▶ c (x、t) チャート
- ▶ 比較出力
- ▶ 合計出力
- ▶ コンプライアンス証明書

| 🔜 🕜 🚺 🅈 🛠 🕫                                                                                             |                                                                           | Output - SM                                                                    | IL v 6.20                                                                                                    | _               |           |
|----------------------------------------------------------------------------------------------------|---------------------------------------------------------------------------|--------------------------------------------------------------------------------|----------------------------------------------------------------------------------------------------|-----------------|-----------|
| Package Properties Output                                                                               | t Calculation                                                             |                                                                                |                                                                                                    |                 | _ @ ×     |
| <ul> <li>New Comparison Output</li> <li>New Sum Output</li> <li>New Global Comparison Output</li> </ul> | Save Delete<br>Output Output                                              | Import Export<br>Migration c(t) Migration c(t)                                 | Import Export<br>Concentration c(x,t) Concentration c(x,t)                                                                                                    | t)              | ~         |
|                                                                                                    |                                                                           | • E ⇔ 조 → L<br>Display unit mg/kg ∨ ⊙ cl                                       | (t): draw mean concentration () c(t): draw concentration () c(t): draw concentratio | centration at 0 |           |
|                                                                                                    | Artice                                                                    | PP     POLYPROPY Thickness (µm) 1000 OCTADECYL 500 Concentration Diffusion Coe | Contact Medi<br>Ethanol 10%<br>1.667E04<br>4.643E-08<br>efficient Partition Coefficient Solubility                                                                                                    |                 |           |
|                                                                                                    | <ul> <li>E c(t) - PP-Ethanol 10</li> <li>E c(x,t) - PP-Ethanol</li> </ul> | 1% - Iso(20°C ,10d)<br>10% - Iso(20°C ,10d)                                    |                                                                                                    |                 |           |
|                                                                                                    | ĨOÌ                                                                       |                                                                                | — Migrant 1                                                                                                    |                 |           |
|                                                                                                    | 500<br>450<br>450<br>300<br>250<br>100<br>100<br>0<br>0                   |                                                                                |                                                                                                    |                 |           |
|                                                                                                    | 0                                                                         | 500                                                                            | 1,000<br>Layer Thickness (µm)                                                                                                    | 1,500           | 2,00      |
| 6.20   32-bit                                                                                           |                                                                           |                                                                                |                                                                                                    | •               | 10 (days) |

**FIG.1**- 「出力計算」を選択します。

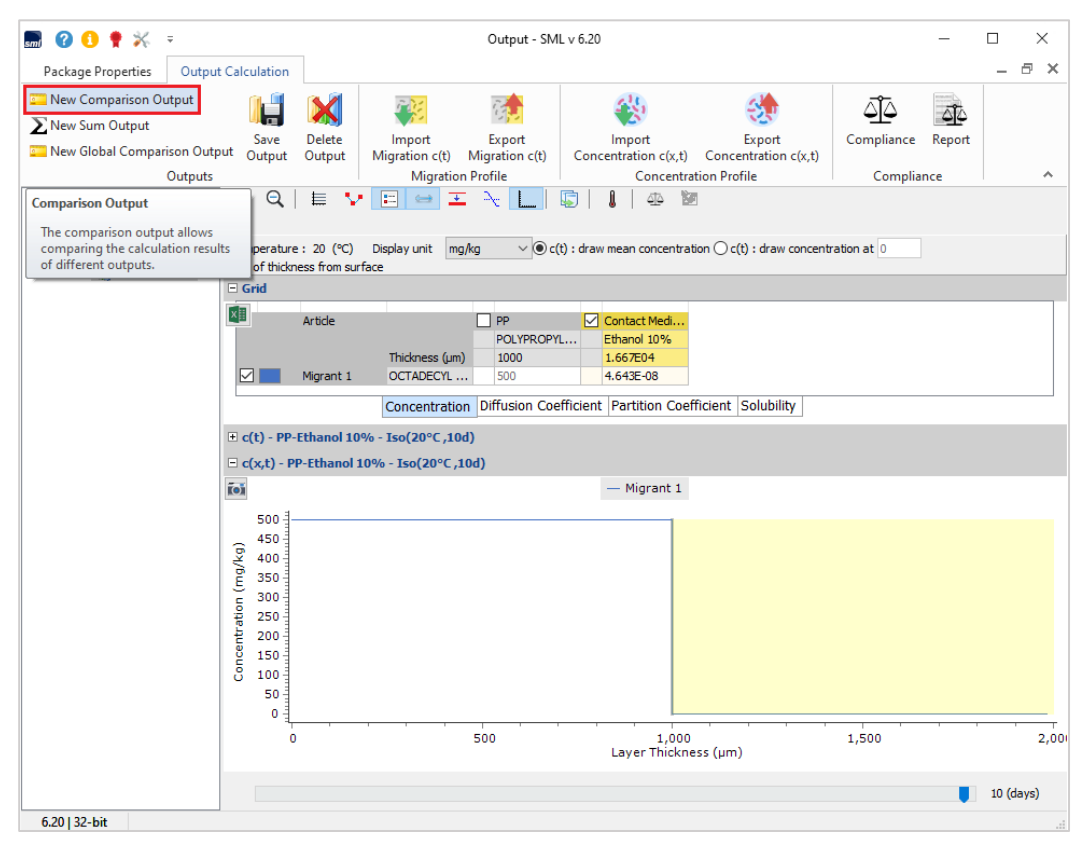

FIG.2-「比較出力」により、次の移行プロファイル間の比較が可能になります。

「LDPE」と「PP」の層に含まれるプロピオン酸オクタデシル 3-(3,5-ジ-tert-ブチル-4-ヒドロキシフェニル)。

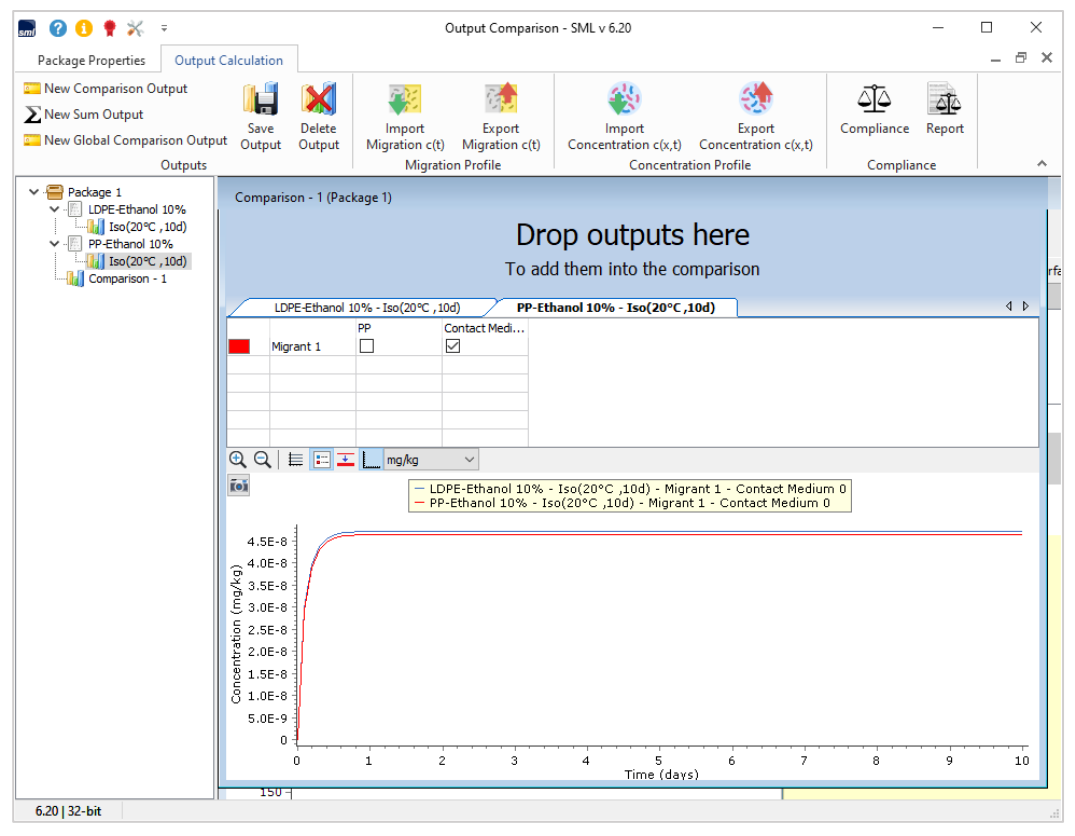

**FIG.3**-移行計算結果は、両方のポリマー(「LDPE」と「PP」) から食品疑似溶媒「エタノール10%」への移行物質の移行を示していません。

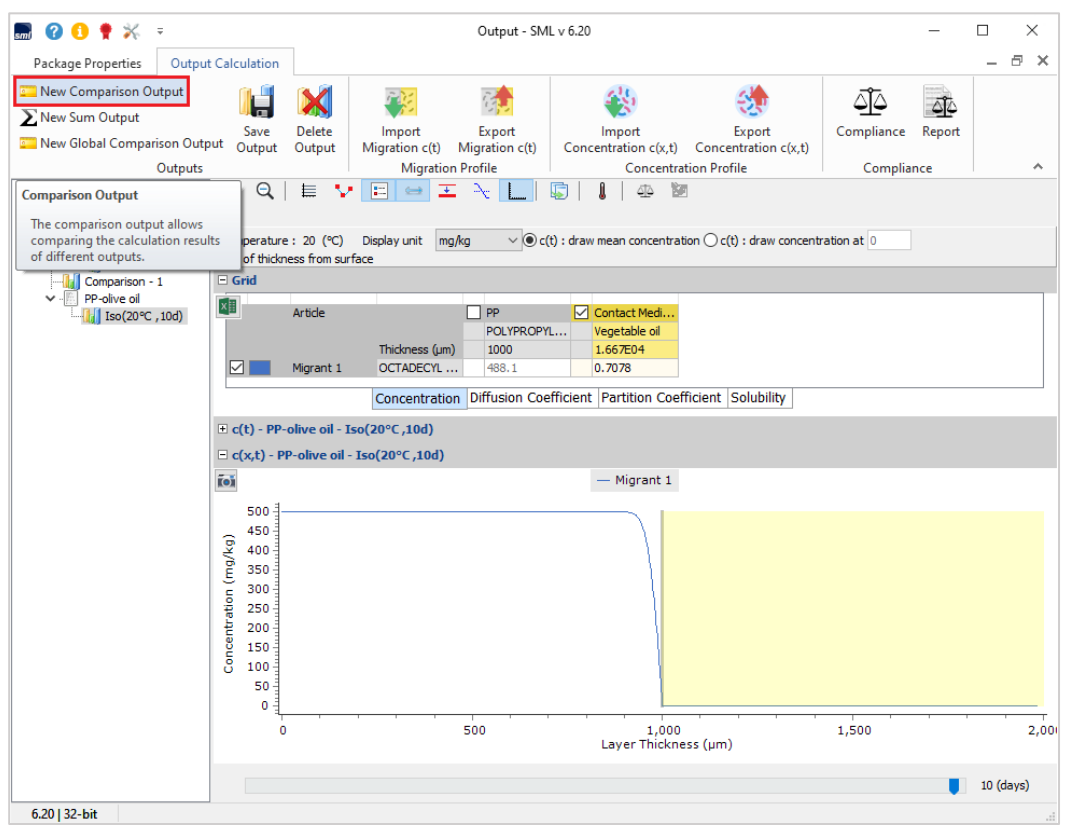

FIG. 4 - 比較出力の選択。

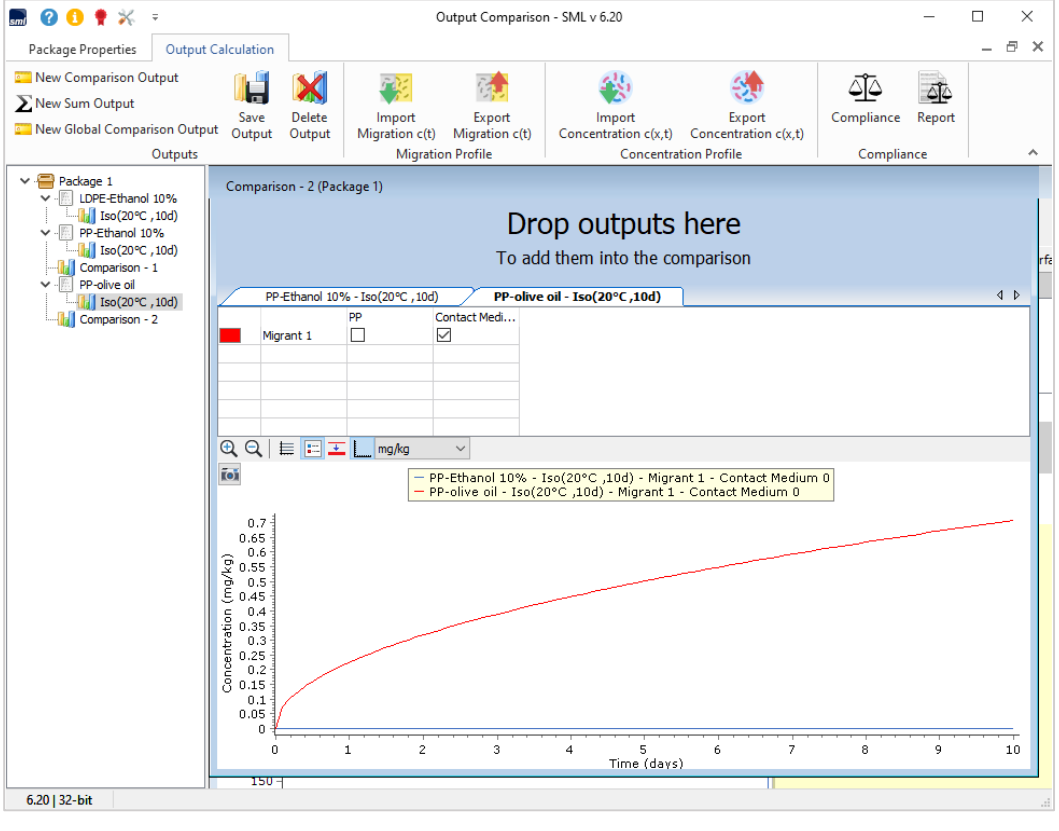

FIG.5 - 「植物油」(赤)と「エタノール10%」(青)の経時的な移行プロファイル。 エタノール溶液では移動は観察されません。

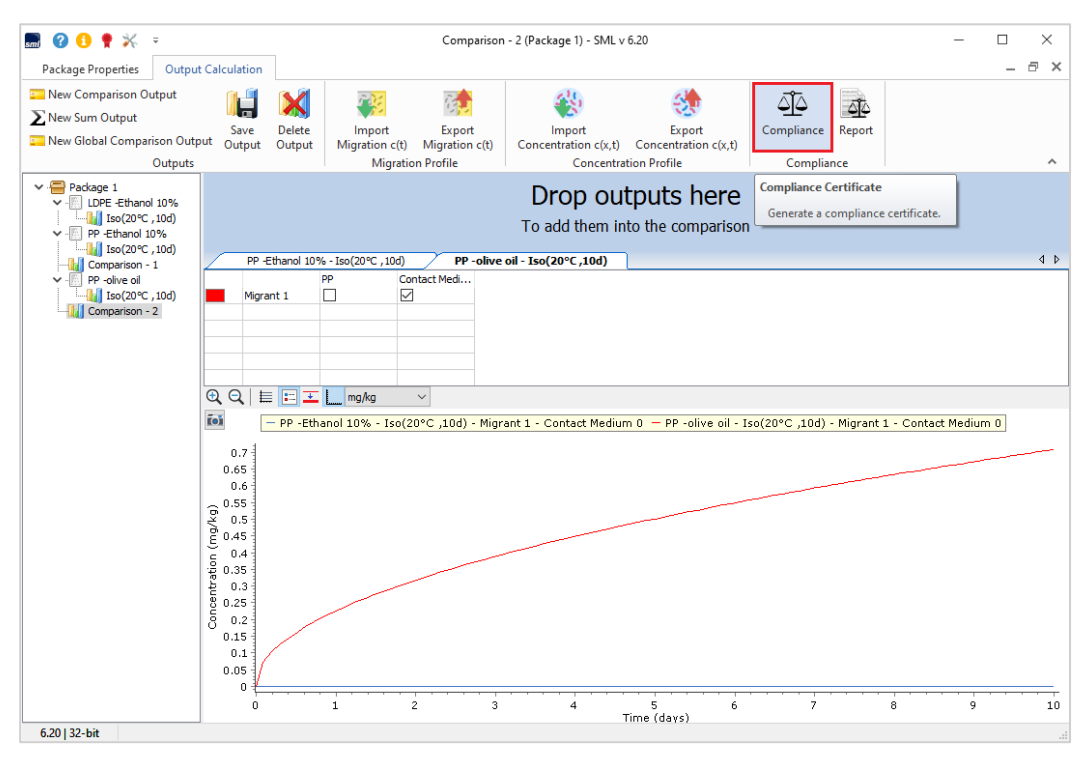

FIG.6 - [Compliance]をクリックして、法律の適合性に従ってコンプライアンス証明書を生成します。

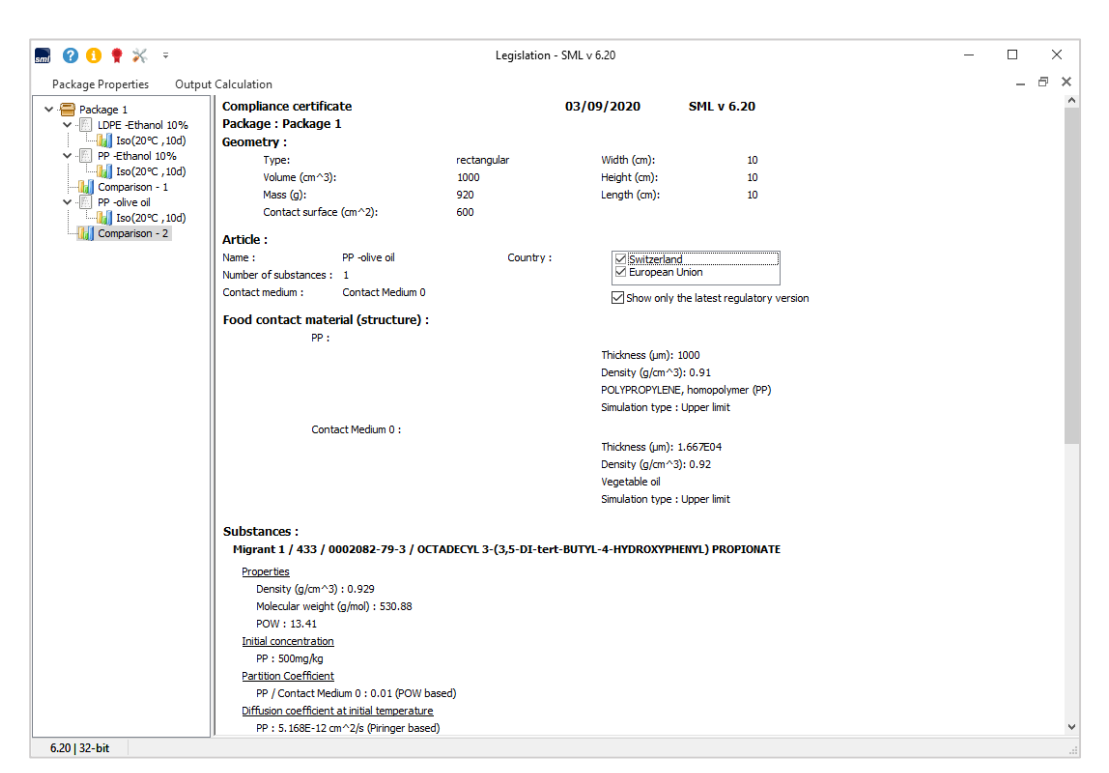

FIG.7-システムのコンプライアンス証明書:

ポリプロピレン-オリーブオイル-オクタデシル 3- (3,5-ジ-tert-ブチル-4-ヒドロキシフェニル)プロピオネート。

**FIG. 8 -** 適合証明書:移行計算(7.078e-01 mg/kg)と食品規制(SML:6 mg/kg) の比較は赤でマークされています。 緑色は、特定の移行制限を超えていないことを示します。